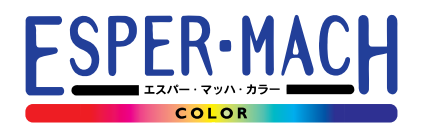

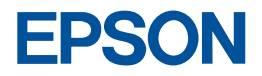

# MJ-8000C

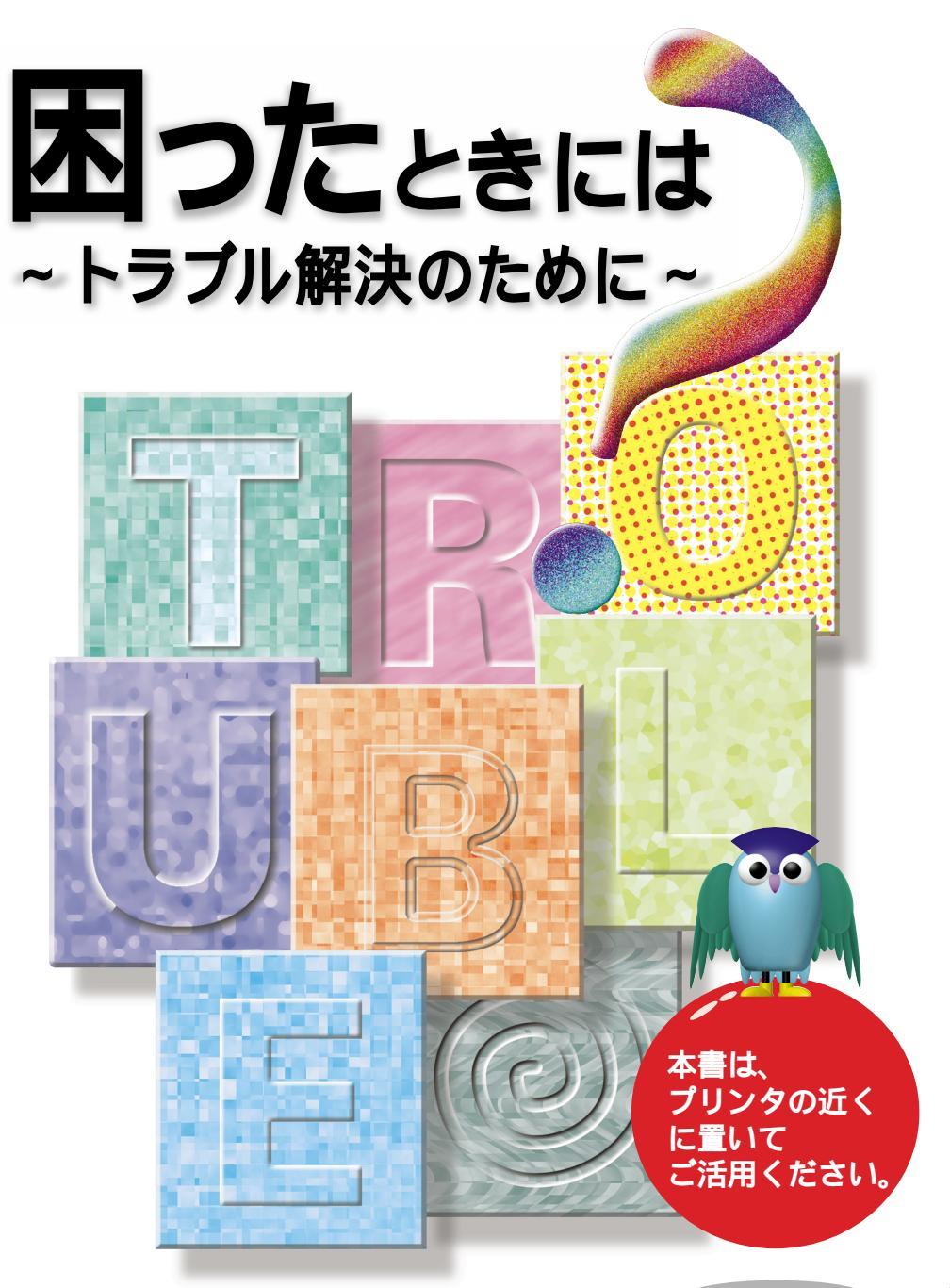

4008742-01 S01

# 同梱のマニュアルを次のようにお使いください。

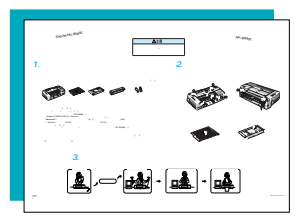

セットアップ

#### 『はじめにご確認ください』

プリンタを梱包箱から 取り出したときにお読 みください。 内容物のリストと保護 具の取り外し方法が掲 載されています。

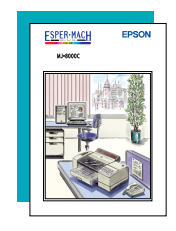

#### 『セットアップガイド』

必ずお読みください。 プリンタの設置・組み をお読みください。 立てから、プリンタドラ プリンタをさらに活用し イバのインストール印 ていただくために、機能 刷までの手順が記載さや操作方法など、本プリ れています。

| ſ | ESPER-MACH           | EPSON                  |
|---|----------------------|------------------------|
|   | мноссс<br>リファレンスガイド・ | a tillet forest tema - |
|   |                      |                        |
|   | . = 2                |                        |
|   |                      | ď.                     |
|   |                      |                        |
|   |                      |                        |
|   |                      | CORCEAN.               |

#### 『リファレンスガイド』

必要に応じて、必要な意 ンタをご使用になるうえ で必要となる情報が詳し く説明されています。

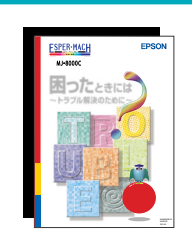

『困ったときには』

印刷、お手入れ、…

~ トラブル解決のために~ 『リファレンスガイド』 と併せてご覧ください。 プリンタのトラブルや印 刷上の問題を解決するた めの情報のほか、プリン タをもっと活用していた だくための情報が要約さ れています。

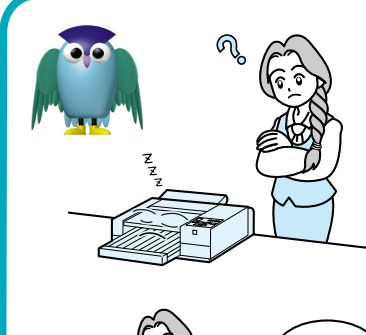

 1 故障かな 、困ったな と思ったら

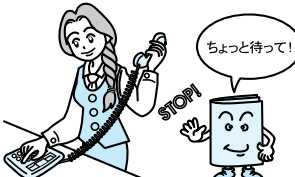

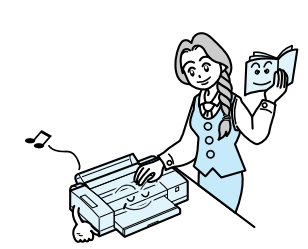

- クインフォメーションセンターへ お問い合わせいただく前に、
- 3 本書に目をお通しください。 問題判別と対処方法がわかりやすく ご覧いただけます。

問題解決の糸口としてお役立てください。

# 本書を次のように使うと便利です。

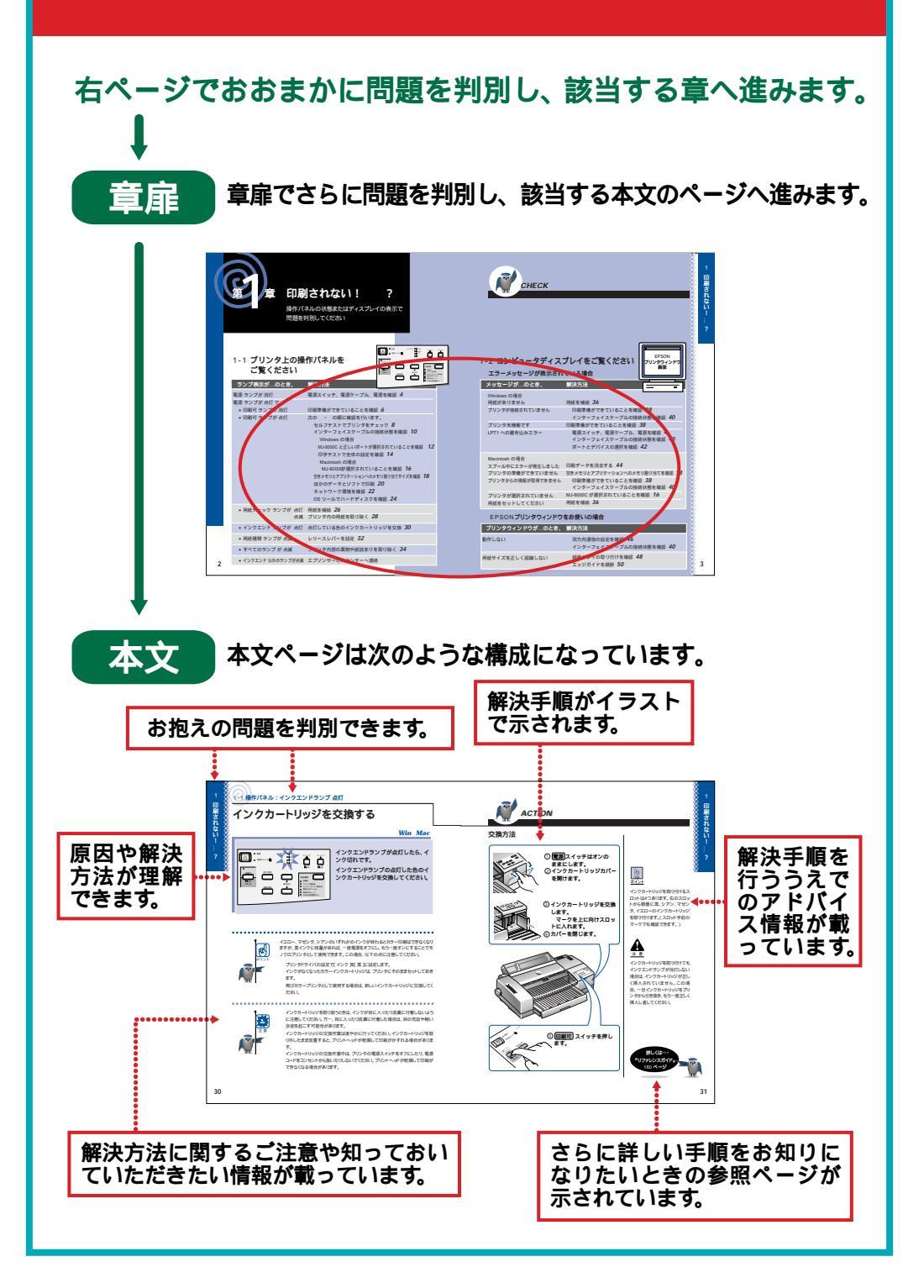

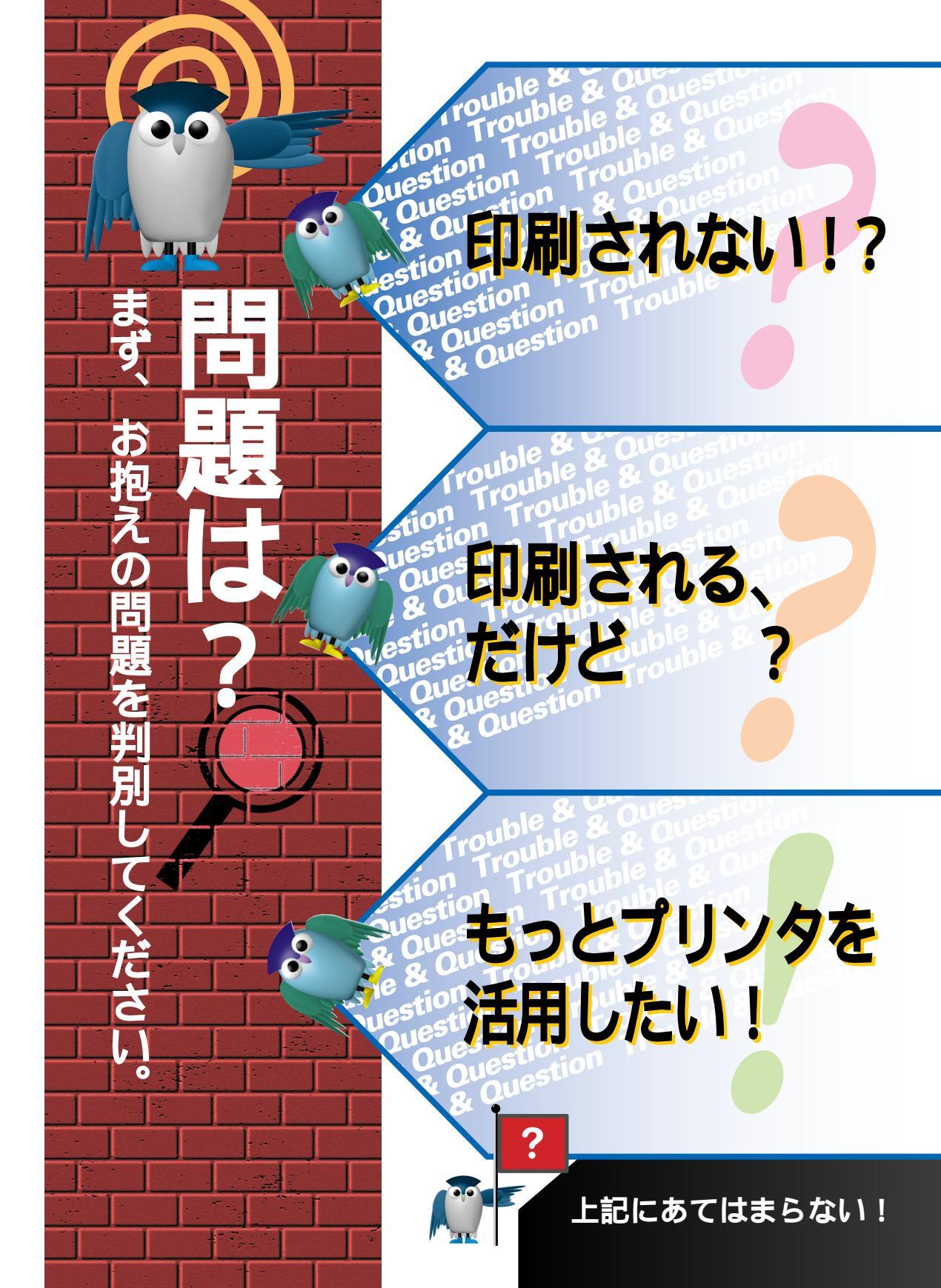

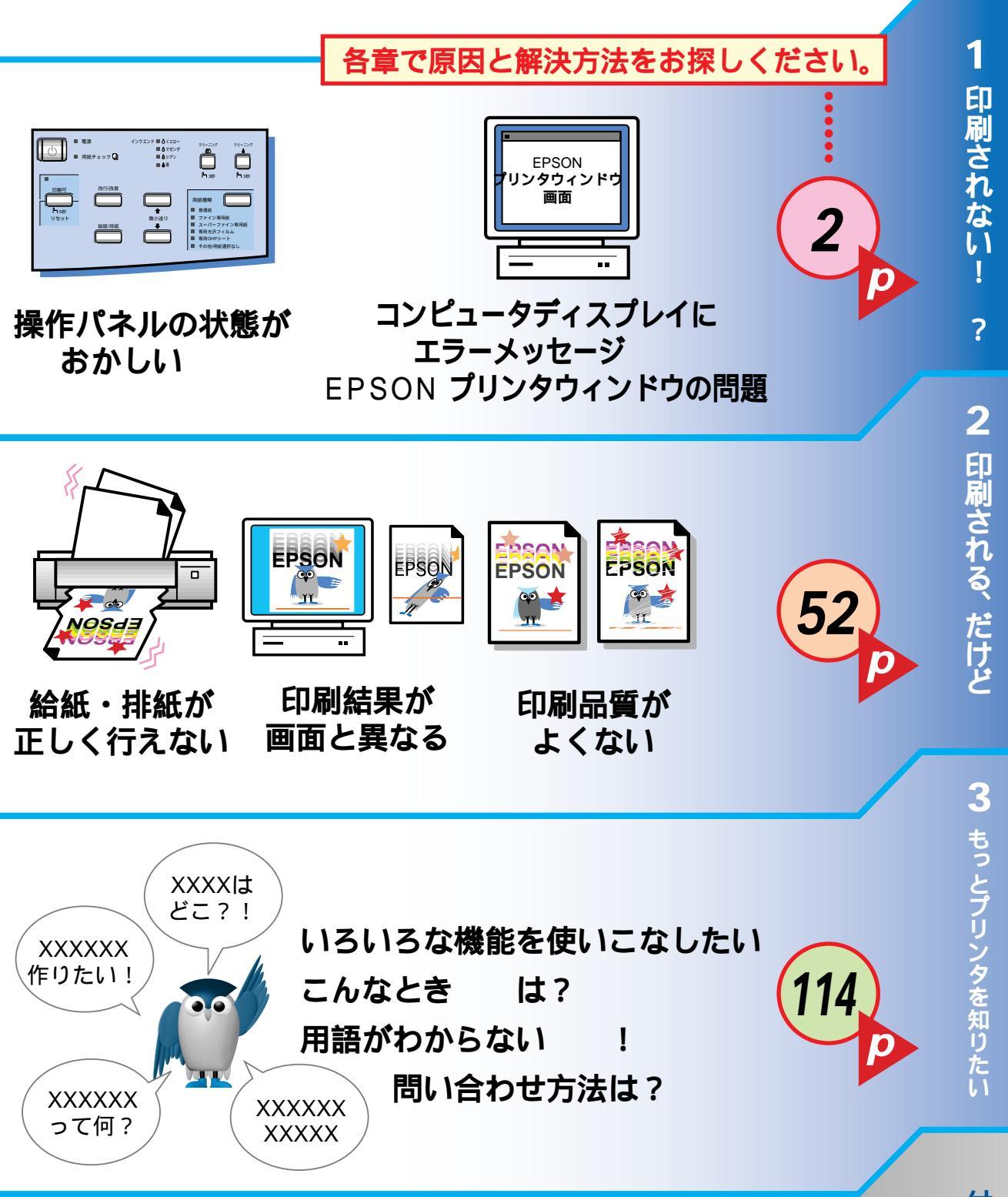

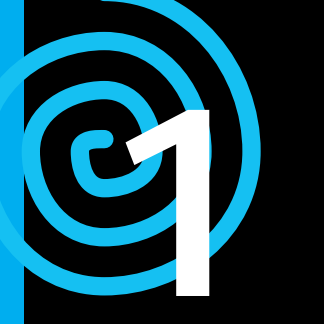

# 印刷されない! ?

操作パネルの状態またはディスプレイの表示で 問題を判別してください

# 1-1 プリンタ上の操作パネルを ご覧ください

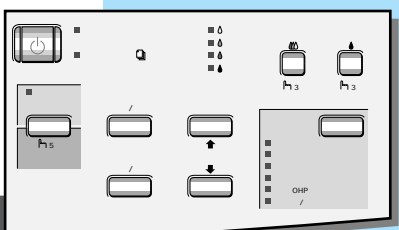

| ランプ表示が…のとき、                                          | 解決方法                                                                                                    |
|------------------------------------------------------|----------------------------------------------------------------------------------------------------|
| 電源 ランプが 消灯<br>雪酒 ランプが 点灯 で                           | 電源スイッチ、電源ケーブル、電源を確認 4                                                                                                    |
| <ul> <li>■ 印刷可 ランプが 消灯</li> </ul>                    | 印刷準備ができていることを確認 6                                                                                                    |
| <ul> <li>印刷可 ランプが 点灯</li> <li>(番号の順に確認して)</li> </ul> | セルフテストでプリンタをチェック 8<br>インターフェイスケーブルの接続状態を確認 10<br>Windows の場合<br>MJ-8000C と正しいポートが選択されていることを確認 12<br>印字テストで全体の設定を確認 14<br>Macintosh の場合<br>MJ-8000のが選択されていることを確認 16<br>空きメモリとアプリケーションへのメモリ割り当てサイズを確認 18 |
| いくと効率的です。)                                           | ほかのデータとソフトで印刷 20<br>ネットワーク環境を確認 22<br>OS ツールでハードディスクを確認 24                                                                                                    |
| ● 用紙チェック ランプが 点灯<br>点滅                               | 用紙を補給 <b>26</b><br>プリンタ内の用紙を取り除く <b>28</b>                                                                                                    |
| • インクエンド ランプが 点灯                                     | 点灯している色のインクカートリッジを交換 <b>30</b>                                                                                                    |
| ● 用紙種類 ランプが 点滅                                       | レリースレバーを設定 <b>32</b>                                                                                                    |
| ● すべてのランプ が 点滅                                       | プリンタ内部の異物や紙詰まりを取り除く <b>34</b>                                                                                                    |
| ● インクエンド 以外のランプが点滅                                   | エプソンサービスセンターへ連絡                                                                                                    |

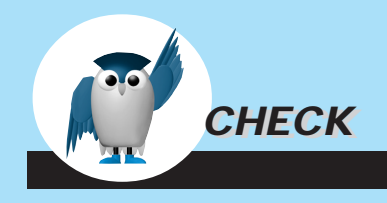

1-2 ]

| -2 <b>コンピュータディス</b><br>エラーメッセージが表示され                                      | プレイをご覧ください<br>プリンタウィンドウ<br>画面                                                                                                    |
|---------------------------------------------------------------------------|----------------------------------------------------------------------------------------------------|
| メッセージが…のとき、                                                               | 解決方法                                                                                                    |
| Windows の場合<br>用紙がありません<br>プリンタが接続されていません<br>プリンタ未稼働です<br>LPT1 への書き込みエラー  | 用紙を補給 36<br>印刷準備ができていることを確認 38<br>インターフェイスケーブルの接続状態を確認 40<br>印刷準備ができていることを確認 38<br>電源スイッチ、電源ケーブル、電源を確認 4<br>インターフェイスケーブルの接続状態を確認 40<br>ポートとデバイスの選択を確認 42 |
| Macintosh の場合<br>スプール中にエラーが発生しました<br>プリンタの準備ができていません<br>プリンタからの情報が取得できません | 印刷データを消去する 44<br>空きメモリとアプリケーションへのメモリ割り当てを確認 18<br>印刷準備ができていることを確認 38<br>インターフェイスケーブルの接続状態を確認 40                                                          |
| ブリンタが選択されていません                                                            | MJ-8000C が選択されていることを確認 <b>16</b>                                                                                                    |

## EPSONプリンタウィンドウをお使いの場合

用紙をセットしてください

| プリンタウィンドウが…のとき、 | 解決方法                                                    |
|-----------------|---------------------------------------------------------|
| 動作しない           | 双方向通信の設定を確認 <b>46</b><br>インターフェイスケーブルの接続状態を確認 <b>40</b> |
| 用紙サイズを正しく認識しない  | 給紙トレイの取り付けを確認 <b>48</b><br>エッジガイドを調節 <b>50</b>          |

用紙を補給 36

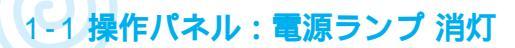

電源を確認する

## Win Mac

| 110-<br>マセンダ<br>マシアン<br>本<br>日転種類<br>日本種類<br>日本<br>日本種類<br>日本<br>日本<br>日本<br>日本<br>日本<br>日本<br>日本<br>日本<br>日本<br>日本 | <ul> <li>電源ランプが点灯していない場合、次のことを確認します。</li> <li>電源スイッチがオフになっていないか</li> <li>電源プラグがコンセントにしっかり差し込まれているか</li> </ul> |
|----------------------------------------------------------------------------------------------------|----------------------------------------------------------------------------------------------------|
|                                                                                                    | コンセントに問題がないか                                                                                                  |

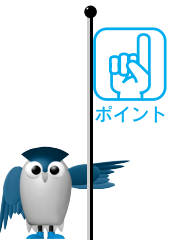

コンセントに電源プラグがしっかり差し込まれていることを確認してください。差し 込みが浅かったり、斜めになっている場合があります。

コンセントにほかの電気製品の電源プラグを差し込んで、動作することを確認して ください。

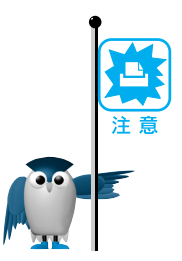

AC100V以外の電源には絶対に接続しないでください。故障の原因になります。

電源プラグをコンピュータ背面のコンセントやスイッチのあるコンセントに接続しないでください。プリントヘッドが右側に戻らないまま電源が切れ、プリントヘッドが 乾燥して印刷できなくなる場合があります。

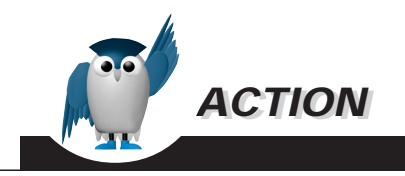

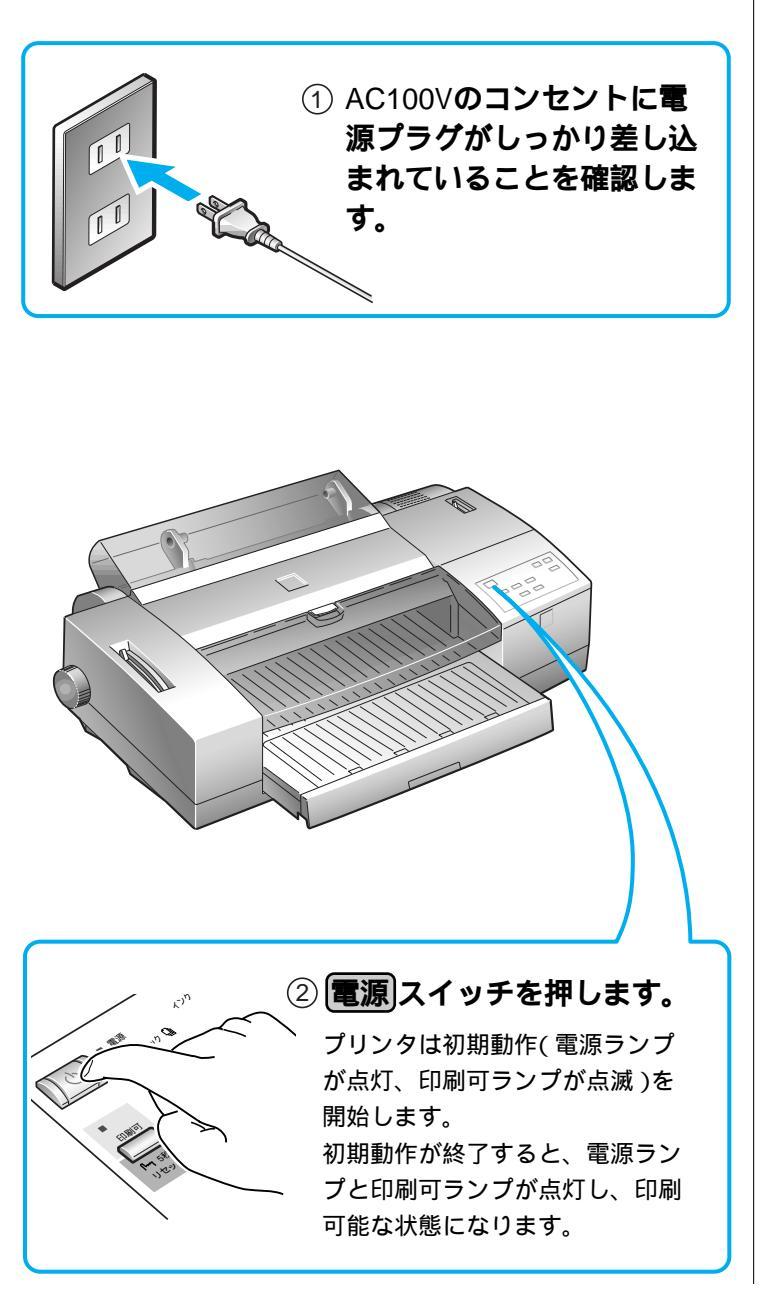

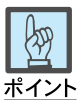

差し込みが浅かったり斜めになっ ていないことを確認し、しっかりと 差し込んでください。

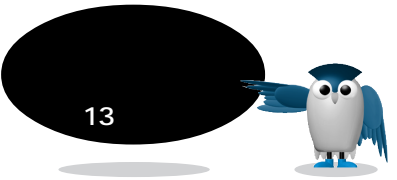

5

?

1-1 操作パネル:電源ランプ 点灯/印刷可ランプ 消灯

# 印刷準備ができていることを確認する

Win Mac

| インクエンド ■ δ (TD-<br>■ 6 マゼンダ 00-ニング クリーニング<br>■ 6 マゼンダ 00<br>■ 5 アン 00<br>■ 5 アン 00<br>■ 5 7 7<br>■ 5 7 7<br>■ 5 7<br>9 7<br>9 7<br>9 7<br>9 7<br>9 7<br>9 7<br>9 7<br>9 7<br>9 7<br>9 | 印刷可ランプが点灯していない場合に<br>は、プリンタは印刷を開始しません。 |
|----------------------------------------------------------------------------------------------------|----------------------------------------|
| 印刷可                                                                                                    | 印刷可ランプが点灯していることを確<br>認してください。          |
|                                                                                                    |                                        |

印刷可ランプが点滅しているときは、プリントヘッドのクリーニング中、またはイン クの充てん中です。

クリーニングまたはインクの充てんが終了したら、印刷可スイッチを押し、印刷 可ランプを点灯させてください。

印刷可ランプが点灯し、しばらくしても印刷が始まらない場合は、「電源ランプが点灯で印刷可ランプが点灯」をご覧ください。

№ 本書 8 ページ

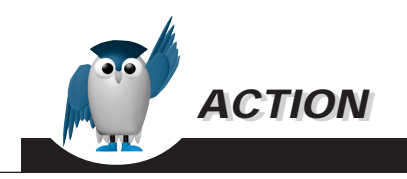

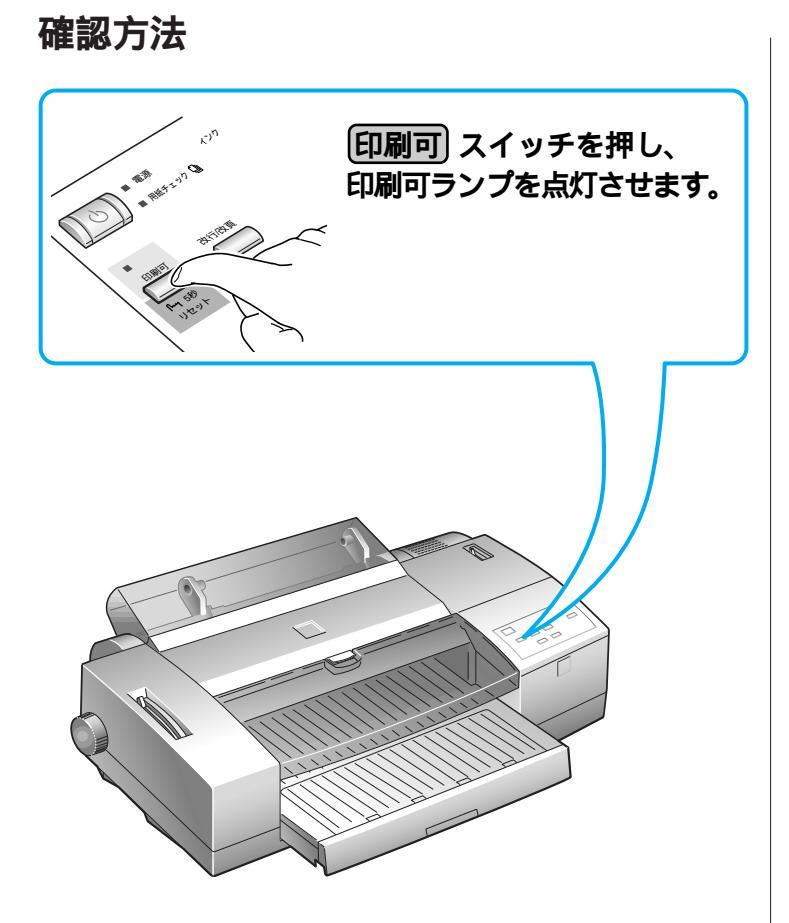

1 印刷されない!…?

**EPSO** 

# セルフテストを実行する

EPSON

Win Mac

操作パネルのランプ表示が正常でも印刷できない場合、まずセルフテストを 行ってプリンタが正常であるかどうか を確認します。

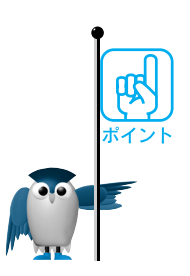

操作パネルの表示が正常で印刷できない場合、いくつかの原因が考えられます。 次の順序で確認していくと効率的です。

- 1. セルフテストを行って、プリンタ本体が正常であることを確認(本ページ)
- インターフェイスケーブルをチェックして、プリンタとコンピュータとの接続が正しいことを確認(■③本書10ページ)
- 3. Windows の場合、
  - ・ポートの選択とプリンタが使用可能になっていることを確認( 🖙 本書 12 ページ )
  - ・プリンタドライバの印字テストを行って全体の設定を確認( ■③ 本書 14 ページ )
     Macintosh の場合、
  - セレクタで MJ-8000C が選択されていることを確認( 🖙 本書 16 ページ )
  - 空きメモリが十分であることを確認( ☞ 本書 18 ページ )
- 4. データ量とアプリケーションソフトを変えて印刷してみる( 🕸 本書 20 ページ)
- 5. OS ツールでコンピュータのディスクを確認( 🖙 本書 22 ページ )
- ネットワーク接続の場合、プリンタとコンピュータを直接接続して印刷し、ネット ワークに原因がないかを確認( ■33 本書 24 ページ )

セルフテストが正常に行われなかった場合、お手数ですがお買い求めいただいた 販売店、またはお近くのエプソンフィールドセンターまたはサービスセンターにご 相談ください。

エプソンフィールドセンターまたはサービスセンターのご相談先は、本書裏表 紙をご覧ください。

印刷されない!

?

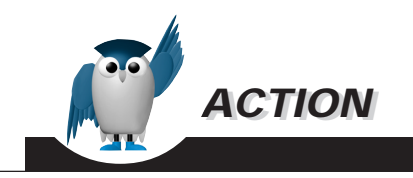

 1 電源スイッチをオフにし、A4 以上の普通紙を複数枚セットします。

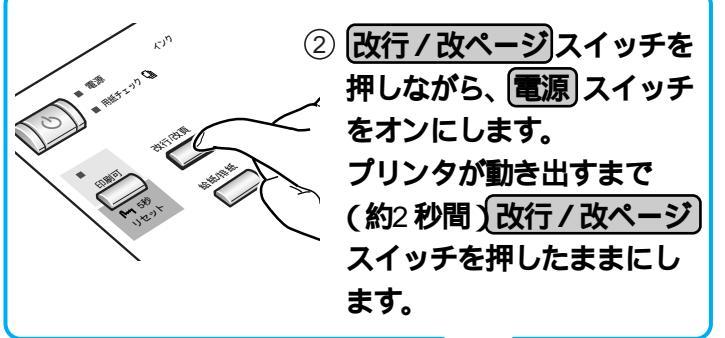

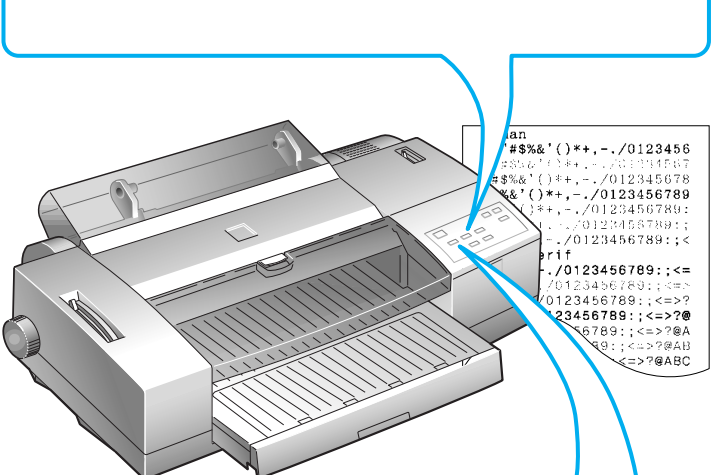

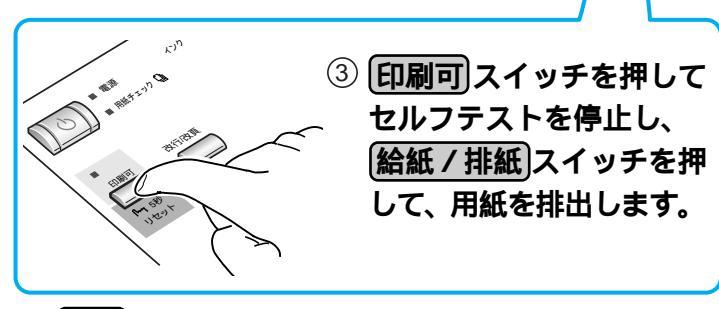

④ 電源スイッチをオフにします。

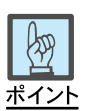

本ページの確認方法は英数カナ 文字(カラー)のセルフテストで す。漢字(モノクロ)でセルフテス トを行う場合は、<u>改行/改ページ</u> スイッチの代わりに(給紙/排紙) スイッチを使用してください。

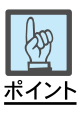

文字がかすれたり、色にムラがある場合は、

▲書 104 ページをご覧ください。

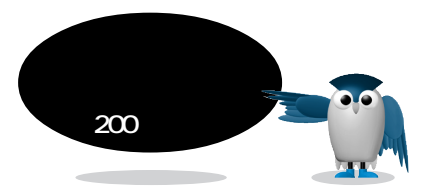

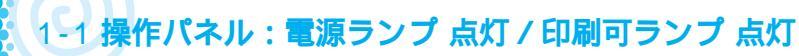

# インターフェイスケーブルの接続を確認する

Win Mac

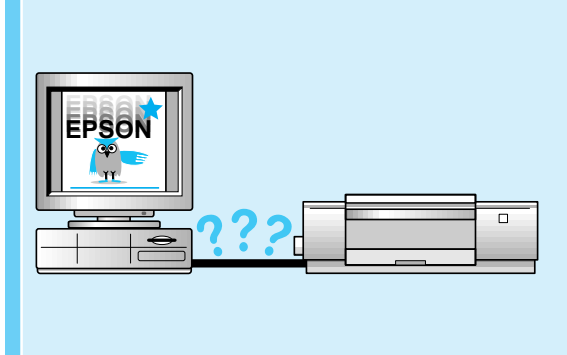

インターフェイスケーブルについて次 のことを確認します。 正しく接続されているか 推奨品のインターフェイスケーブル を使用しているか コネクタのピンが曲がったり、ケー ブルが破損していないか

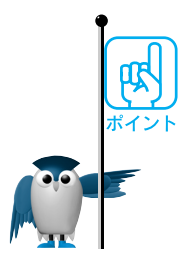

複数のインターフェイスケーブルをお持ちの場合、他のインターフェイスケーブル で正常に印刷できることを確認してください。

プリンタとコンピュータの間に切替機、バッファ、延長ケーブルなどを使用してい ないことを確認してください。組み合わせによっては正常に印刷できない場合があ ります。

インターフェイスケーブルは、コンピュータの環境に合った推奨品を使用してくだ さい。推奨品以外では正常に印刷できない場合があります。 推奨品ケーブル 🖙 リファレンスガイド 164ページ

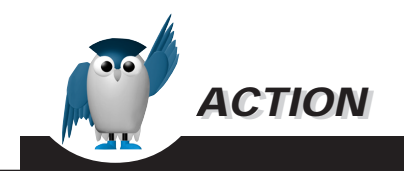

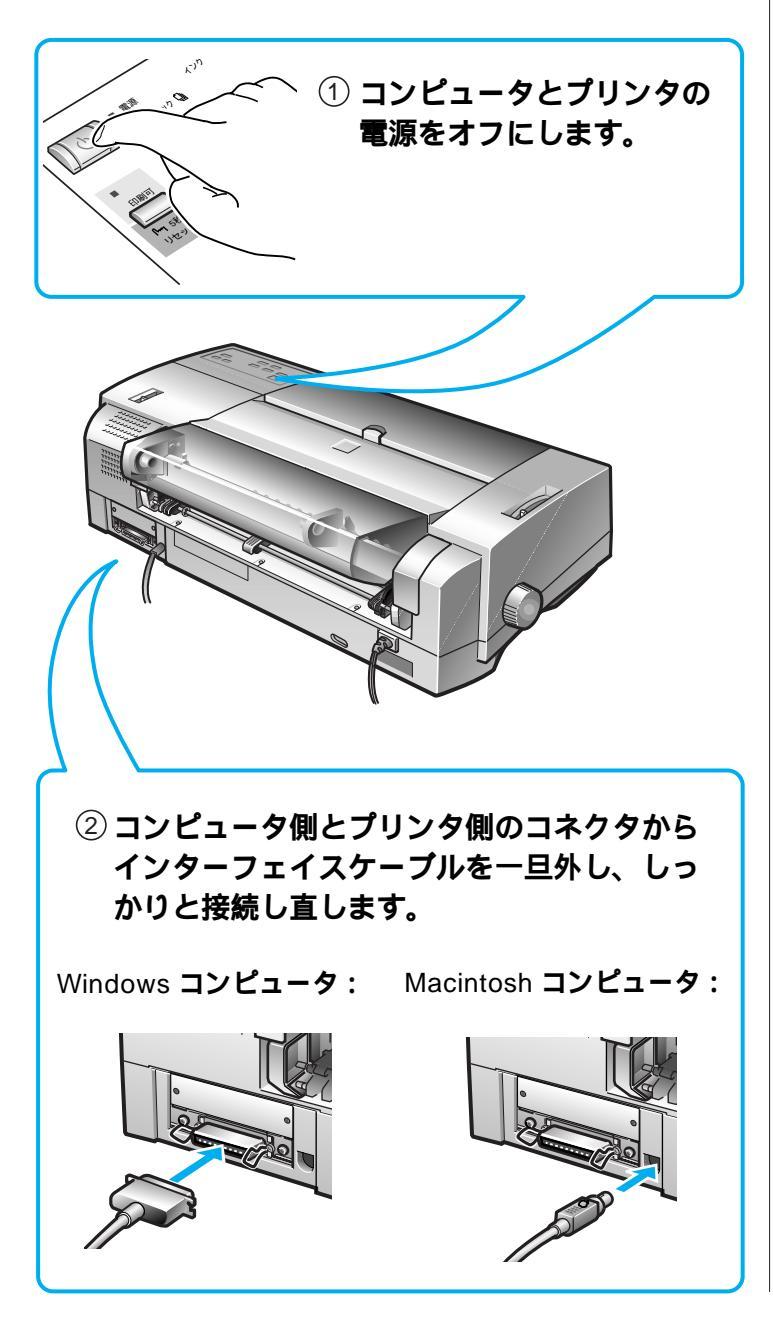

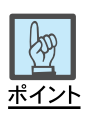

インターフェイスケーブルが不自 然に曲がっていると、プリンタとコ ンピュータとの通信が正しく行わ れない場合があります。

コネクタ部分のピンが折れたり曲 がったりしていないかも確認して ください。

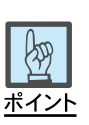

- Macintosh用シリアルケーブ ルはピンが細いため、8本のピンが正常かどうかも確認して ください。
- Local Talk用ケーブルのコネ クタは形状が似ていますの で、間違って接続しないよう、 ご注意ください。

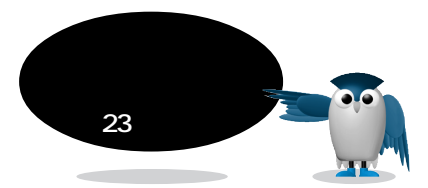

# プリンタドライバの設定を確認する

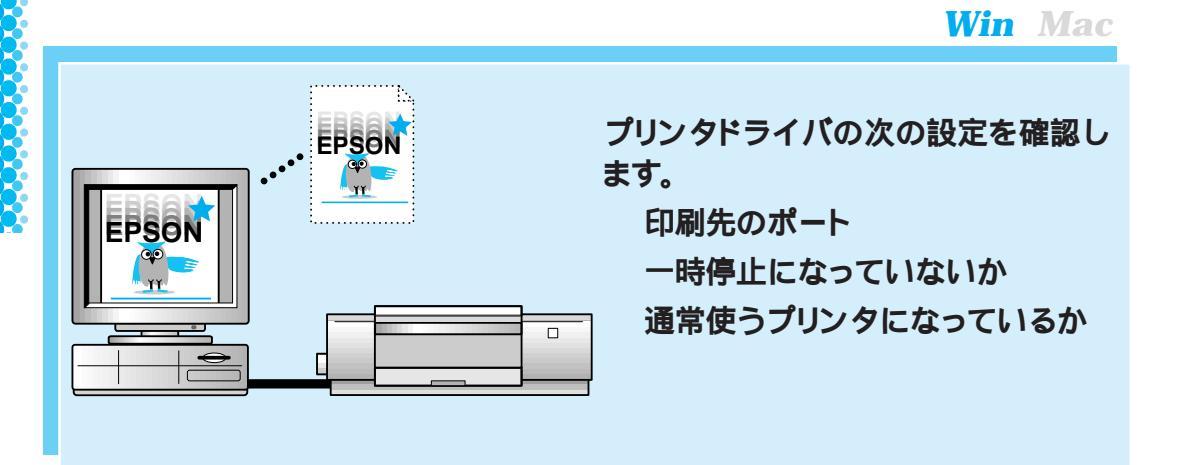

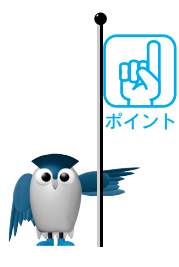

ドライバ上の[印刷先のポート]の設定を確認します。コンピュータとプリンタを1対 1でお使いの場合は、通常[LPT1]を選択します。

Windows3.1の場合:

[スプールマネージャ]の[プリントキュー][キューセットアップ]の設定で、[プリントマネージャを使用する]のチェックをした場合と、しない場合で印刷を実行して印刷できるかを確認します。正常に印刷できる方に設定します。

以上の項目を確認しても正常に印刷ができない場合は、プリンタドライバを削除 し、もう一度インストールします。その後に、印刷ができるかを確認します。

- Windows95、NT4.0
   削除 IST 「リファレンスガイド」37ページ
  - インストール 🖙 「セットアップガイド」28ページ
- Windows3.1, NT3.51

削除 ☞ 「リファレンスガイド」 55ページ

インストール 🖙 「 セットアップガイド 」 31ページ

Windows NT 3.51 / 4.0のドライバの削除については、Windows NTの取扱説明書を参照してください。

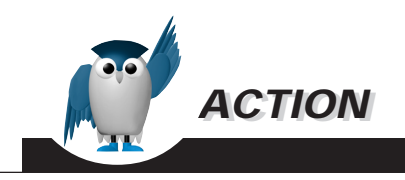

Windows 95/NT**の場合:** 

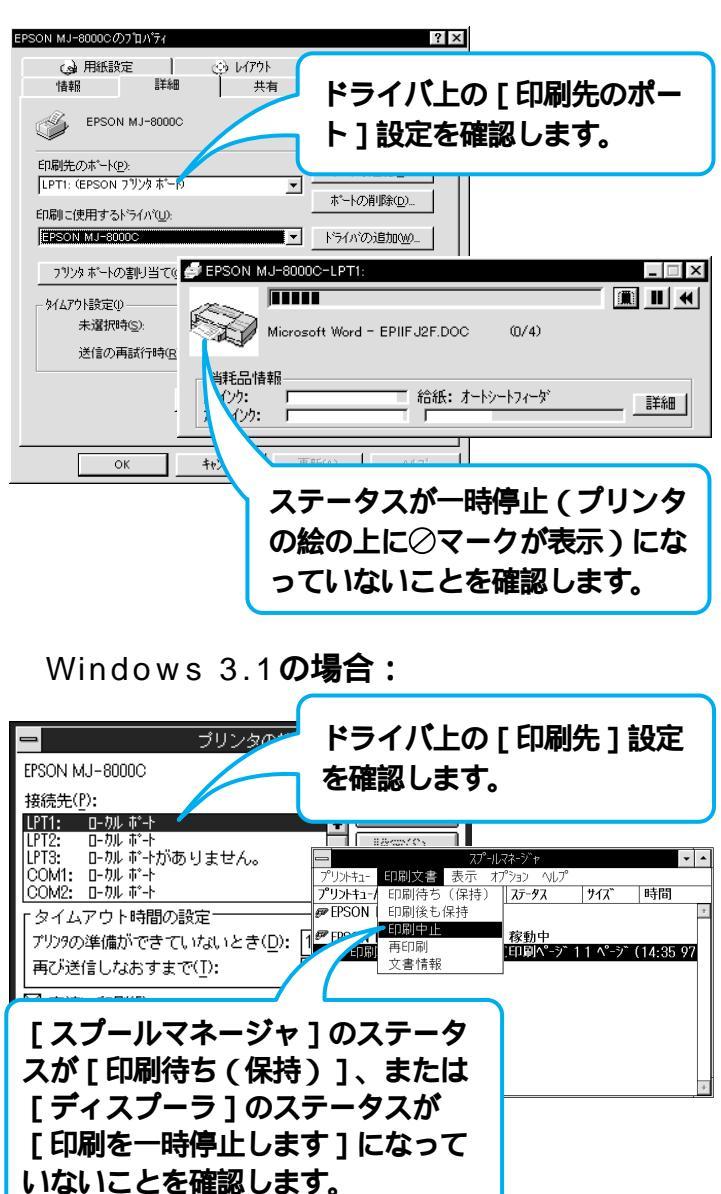

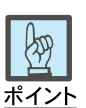

## ダイアログボックスの表示方法:

- 1. [スタート][設定][プリン タ を選択。
- 2. [ EPSON MJ-8000C を右ク リックし、[ プロパティ を選択。

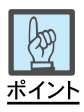

## [通常使うプリンタ]の設定確認:

- 1. [スタート][設定][プリン タ を選択。
- 2. [ EPSON MJ-8000C を右ク リックし、[ 通常使うプリンタに 設定 ]にチェックマークが付い ていることを確認。

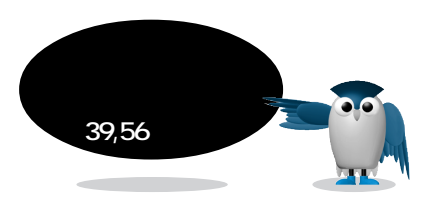

# 印字テストを実行する

Win Mac

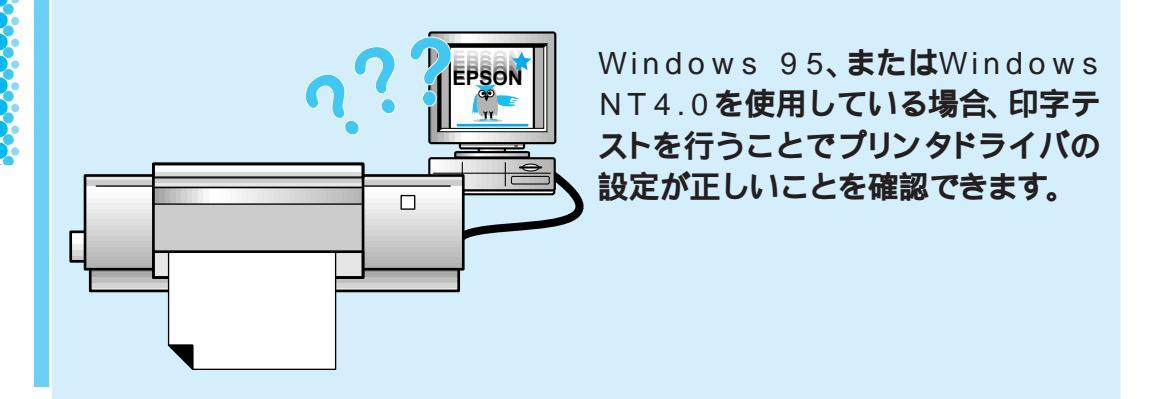

正常に印刷できた場合、ドライバの設定とコンピュータ・プリンタ間の接続は正常です。

ほかのアプリケーションで印刷を行って確認します。

📭 本書 20ページ

正常に印刷できない場合、原因として次のことが考えられます。 ドライバのインストールが正しく行われていない( ロズ セットアップガイド 28ページ) ドライバの設定が正しくない( ロズ 本書 12ページ) プリンタとコンピュータの接続に問題がある( ロズ 本書 10ページ)

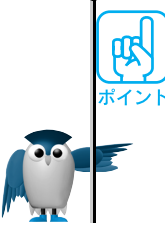

印刷されない! ...

?

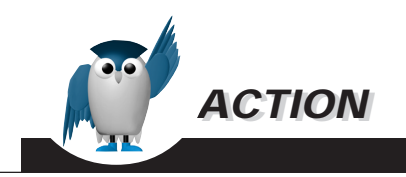

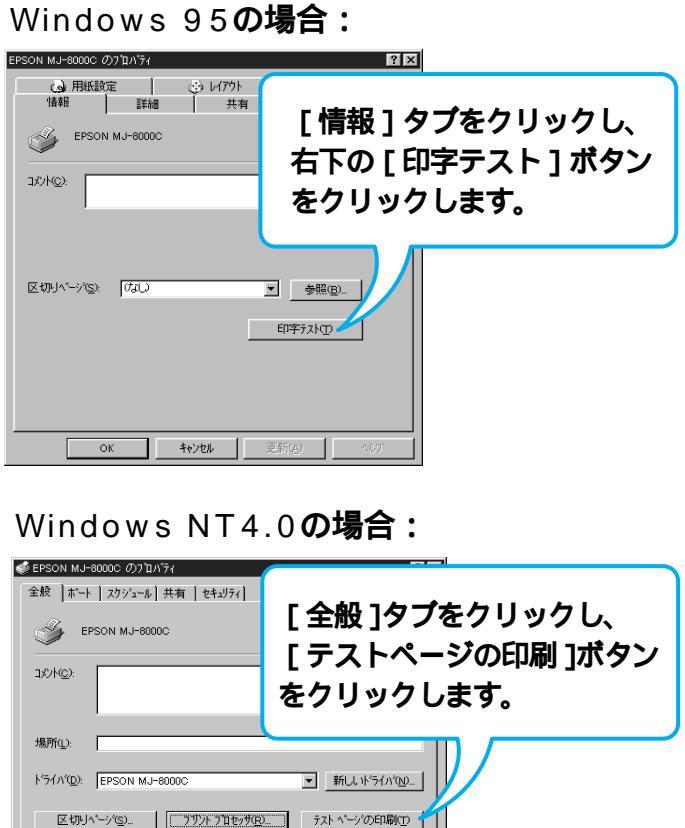

OK

キャンセル

#### <Windows 95の例>

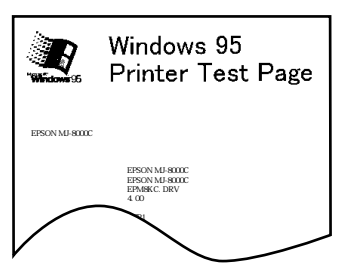

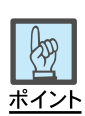

## ダイアログボックスの表示方法:

- プリンタの電源ランプ、印刷 可ランプが点灯を確認し、プリ ンタにA4用紙をセット。
- 2. [スタート][設定][プリン タ を選択。
- EPSON MJ-8000C を右ク リックし、[ プロパティ を選択。

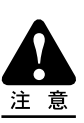

テストページに記載されているド ライバのバージョンは、Windows 内部のドライババージョンです。 お客様がインストールしたプリン 夕添付の当社のドライバのバー ジョンとは異なります。

セレクタを確認する

Win Mac

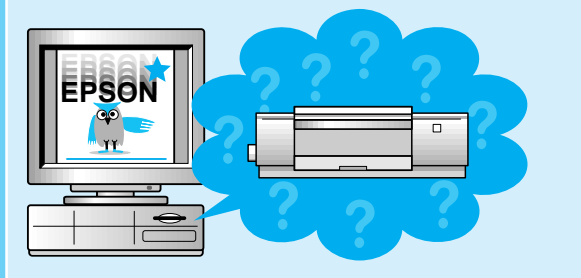

[セレクタ]で次のことを確認します。 プリンタドライバが表示されない場 合、QuickDrawGXがインストー ルされていないか プリンタドライバが表示されている 場合、正しいドライバが選択されて いるか

本製品のプリンタドライバは QuickDrawGX には対応していないため、 QuickDrawGX が 機能拡張 フォルダにインストールされている場合には、[セレク タ]に本製品のプリンタドライバは表示されません。

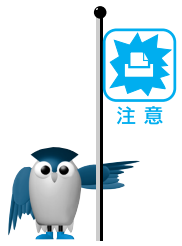

プリンタドライバが表示されていない場合は、QuickDrawGX がインストールされ ていることが考えられます。拡張マネージャで QuickDrawGX をクリックし、チェッ クマークを消して使用停止にします。

ドライバが選択されていても正常に印刷できない場合、プリンタドライバを削除し、 再度インストールしてください。

削除 🖙 リファレンスガイド 85 ページ

インストール 🖙 セットアップガイド 38 ページ

以下の機種をお使いのお客様は、必ず セレクタ Jで[ AppleTalk不使用 ]に設定

し、ポートはモデムポートを選択してください。

PowerBook150PowerBook500シリーズPowerBook190シリーズPowerBook5300シリーズPowerBook1400シリーズPowerBook2400PowerBook3400シリーズDUOシリーズ(1998.2.1現在)

以下の機種をお使いのお客様は、上記の設定に加え、次の設定も確認してください。

Expressモデム内蔵PowerBookシリーズ

PowerBook1xxシリーズ(190シリーズは除く)

PowerBook5xxシリーズ(5300は除く)

DUOシリーズ

(1998.2.1現在)

[アップルメニュー ]の[ コントロールパネル ]から[ PowerBookセットアップ ]を起動し、モデムの設定を[ 標準 ]に設定します。この設定がない場合は、[ コントロールパネル ]から[ Expressモデム ]を起動し、[ 外部モデム使用 ]に設定します。

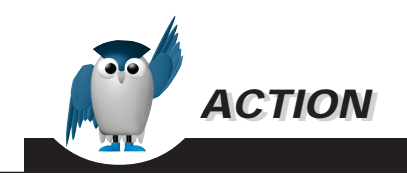

## 設定方法

漢字Talk 7.5 以上をお使いの場合:

正しいドライバが選択されていることを確認します。 シリアル接続の場合は、[MJ-8000C]を選択し ます。 ネットワーク接続(EtherTalk、LocalTalk)の場

合は、[MJ-8000C (AT)]を選択します。

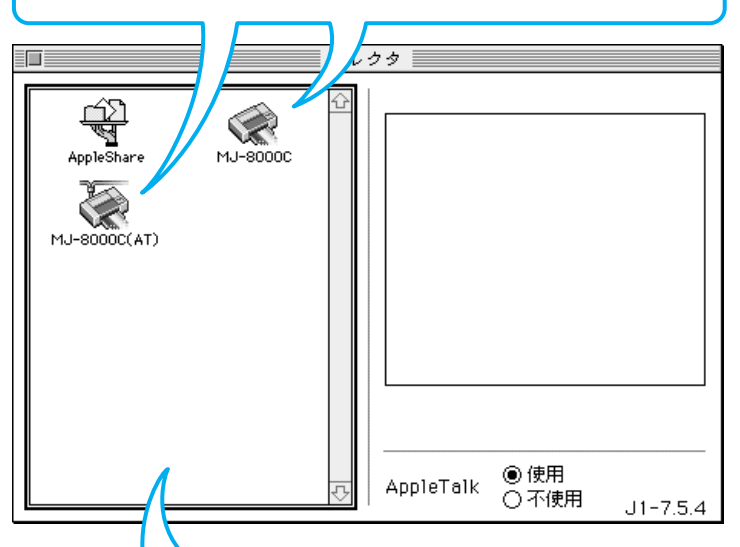

プリンタドライバが表示されない場合、Quick DrawGXがインストールされている可能性があ ります。 機能拡張マネージャを開き、QuickDrawGXの

チェックマークを消して使用停止にします。

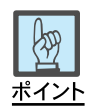

シリアル接続の場合は、[ セレク タ ]で選択したポート( プリンタ ポート、モデムポート )と実際にプ リンタを接続したポートが合って いることを確認します。

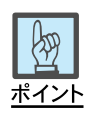

機能拡張マネージャの表示方法:

[アップルメニュー][コントロー ルパネル][機能拡張マネー ジャ を選択。

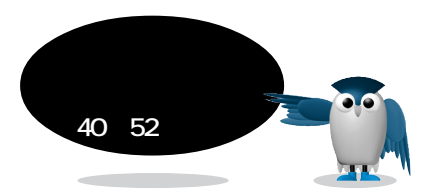

1-1 操作パネル:電源ランプ 点灯/印刷可ランプ 点灯

# 空きメモリを確認する

Win Mac

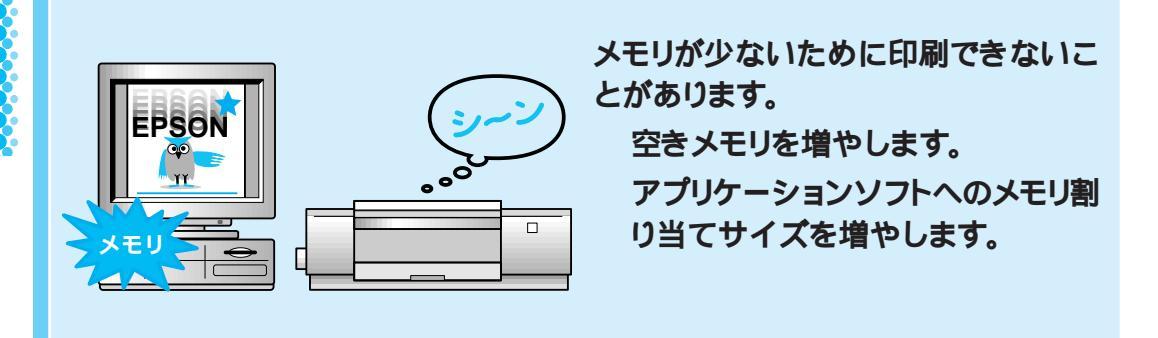

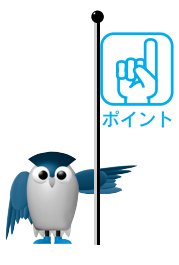

A4フルカラー印刷には、

- バックグラウンドプリント切:5MB以上(推奨8MB以上)
- バックグラウンドプリント入:10MB以上(推奨16MB以上)
   の[最大未使用ブロック]が必要です。

A3ではA4の1.5倍、A2ではA4の2倍が目安となります。[最大未使用ブロック」が小さいときは、使用しないアプリケーションソフトを終了して、空きメモリを増やします。

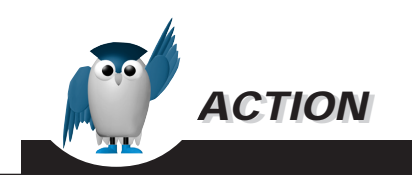

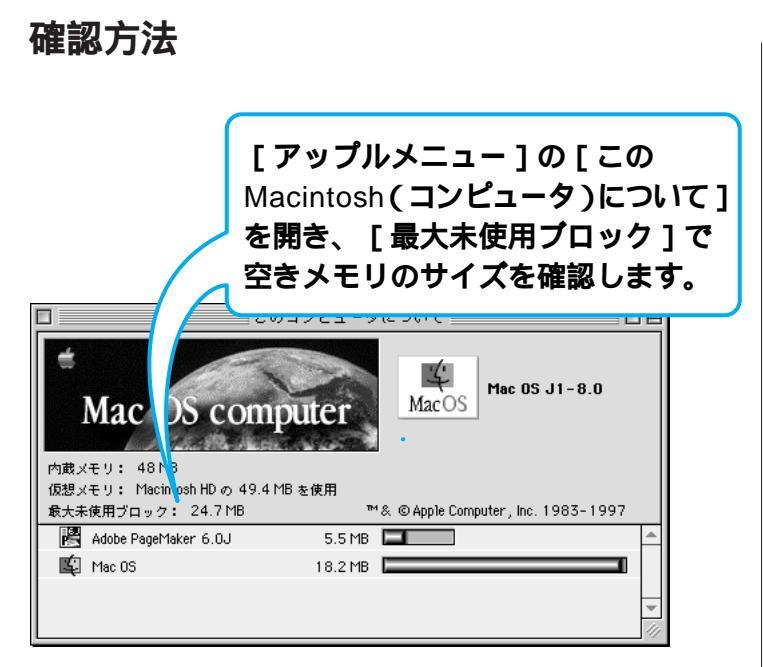

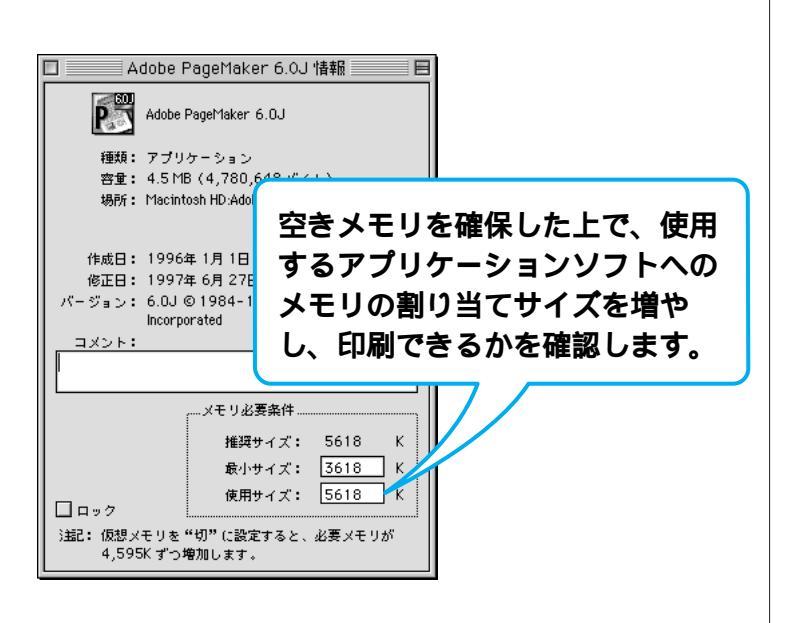

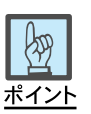

#### メモリ割り当て確認方法:

- アプリケーションソフトが入っているフォルダの、メモリの割 り当てを変更するソフトのフォ ルダをダブルクリック。
- アプリケーションソフトが起動 するファイルをクリックし、画 面左上の[ファイル][情報を 見る]を選択。
- 3. [メモリ必要条件]の項目の [使用サイズ]を変更。

1 印刷されない!… ?

# ほかのデータとソフトで印刷してみる

#### Win Mac

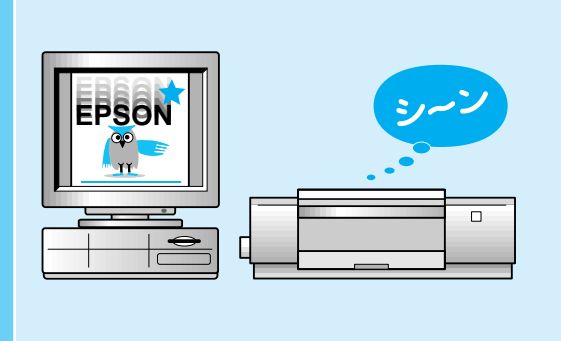

データ量が多いなどの理由により、印 刷できないことがあります。次のことを 確認します。 違うデータで印刷できるか データ量の少ないデータで印刷で きるか 違うアプリケーションソフトで印刷 できるか

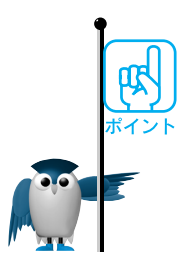

データが壊れているなどの理由により、特定のデータだけが印刷できないという 可能性があります。ほかのデータを印刷して確認してください。

データ量が多すぎて印刷できない場合があります。データ量を少なくして確認して ください。

データ量が多いときにのみ印刷ができない場合は、アプリケーションソフトとメモ リの関係、コンピュータのシステムなどに問題がある可能性があります。

ほかのアプリケーションソフト、または次ページのアプリケーションソフトから印刷 できるかを確認します。

アプリケーションソフトによっては、プリンタドライバをバージョンアップすること で、印刷できるようになる場合があります。プリンタドライバのバージョンアップを して印刷してください。

『☞ リファレンスガイド「プリンタドライバのバージョンアップ」197ページ

ほかのアプリケーションソフトから印刷できる場合、トラブルが発生するアプリケー ションソフトの設定が正しくない可能性があります。アプリケーションソフトの取扱 説明書を確認して、アプリケーションソフトのお問い合わせ先へご相談ください。

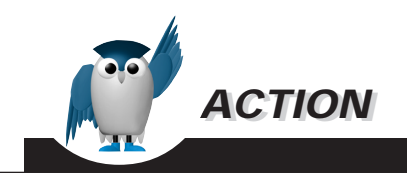

## Windows 95**の場合:**

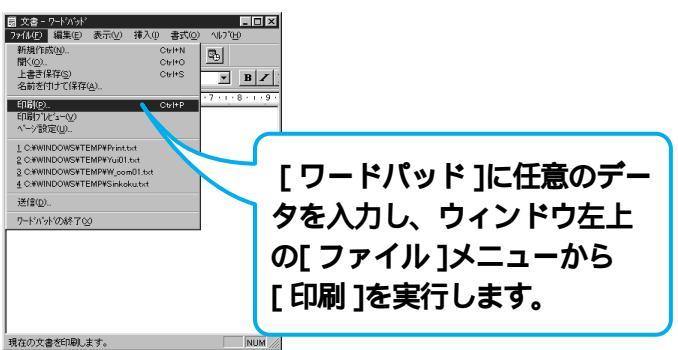

## Windows 3.1、NT3.51の場合:

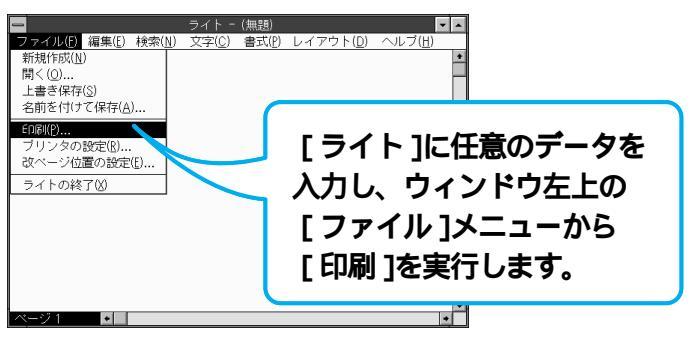

## Macintosh**の場合:**

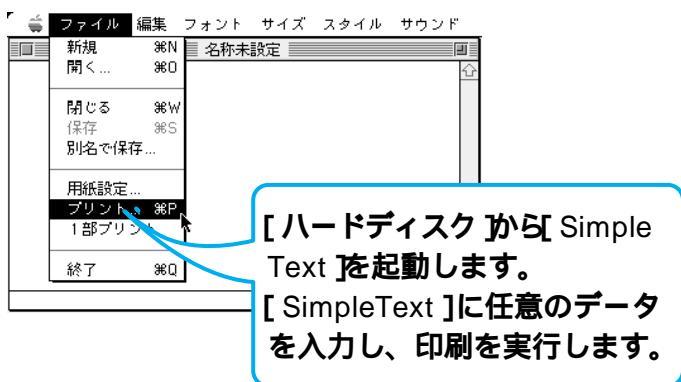

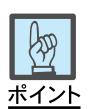

## ワードパッドの起動方法:

[スタート][プログラム][アク セサリ][ワードパッド を選択。

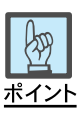

## ライトの起動方法:

[ プログラムマネージャ から[ ア クセサリ ] [ ライト を選択。

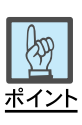

#### Simple Textの起動方法:

ハードディスクの[アプリケーショ ン Jフォルダを開き、Simple Text をダブルクリック。 ネットワーク環境を確認する

#### Win Mac

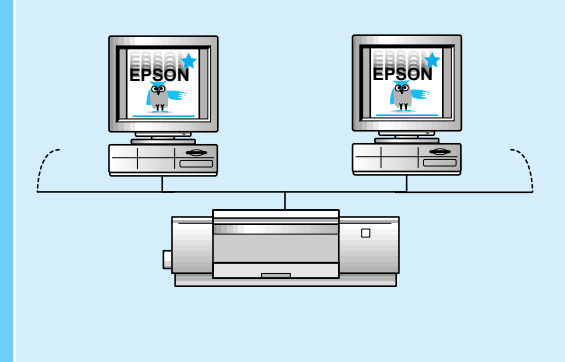

オプションのネットワークカードを使 用している場合、プリンタとコンピュー タを1対1で接続して印刷してみると、 プリンタが正常であることを確認でき ます。

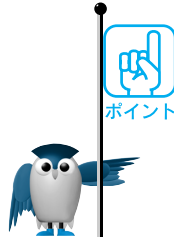

プリンタがネットワークに接続されている場合、次の順序で確認すると効率的です。

- ネットワーク上のほかのコンピュータで印刷します。
   正常に印刷できた場合、お使いのコンピュータのプリンタドライバの設定に問題があります。( usg 本書 12 ページ )
- ほかのコンピュータでも印刷できなかった場合、プリンタとコンピュータを1対1で 接続して印刷します。
  - 正常に印刷できた場合、ネットワークの設定に問題があります。
    - (『3 ネットワークカードの取扱説明書)
  - ・正常に印刷できなかった場合、プリンタドライバの設定に問題があります。
     ( ■3 本書 12 ページ )

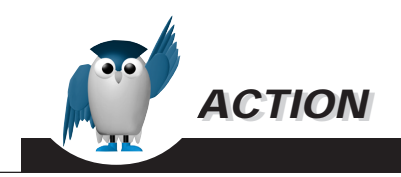

ほかのコンピュータでも印刷できなかった場合、プリンタをコ ンピュータに直接接続します。

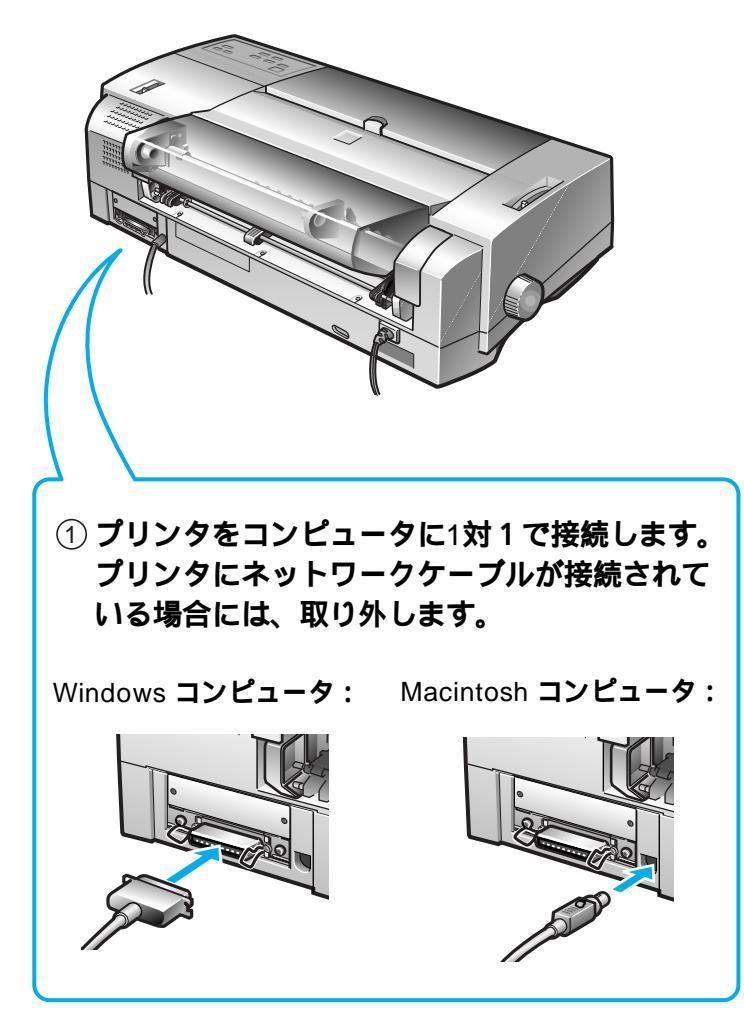

② コンピュータから印刷を実行します。

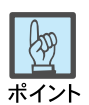

#### Windowsの場合:

推奨品のパラレルケーブルで接 続します。

☞ セットアップガイド 21~24 ページ

#### Macintoshの場合:

Apple Computer社製システムペ リフェラル8 ケーブル(型番: M0197LL/B)を推奨します。

☞ セットアップガイド 22~24 ページ

# コンピュータのシステム環境を確認する

#### Win Mac

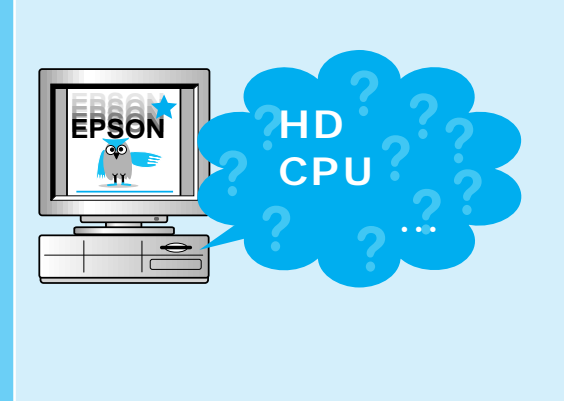

使用しているコンピュータが、プリンタ で正常に印刷できる環境かどうかを確 認します。

コンピュータのシステム条件を確認 します。

オペレーティングシステムが正常に動作していることを確認します。

BIOS の設定を確認します。

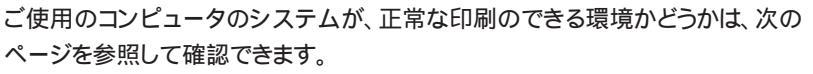

Windows環境 🖙 セットアップガイド「システム条件の確認」27ページ Macintosh環境 🖙 セットアップガイド「システム条件の確認」39ページ

Windowsの場合、コンピュータのBIOSシステムセットアップで、パラレルポートの モード設定を確認します。

パラレルポートのモードは、Bi-Directional、Compatible、ECPのいずれかに設定してください。EPPモードには設定しないでください。

BIOSシステムセットアップの方法は、各社、各機種により異なります。コンピュータの取扱説明書を参照して、設定の確認、変更をしてください。

DOS、Windows3.1、NT3.51の場合:

DOSプロンプトで、「SCANDISK」コマンドを実行して、該当ドライブをチェック、修 復します。

例 C:¥>SCANDISK

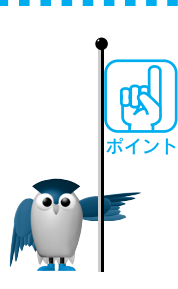

印刷されない

?

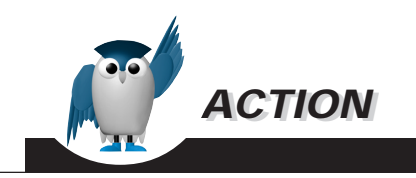

# OS の確認方法

次の方法で簡単なOSのチェック、修復ができます。詳しい方法はそれぞれの取扱説明書を参照してください。

Windows 95の場合:

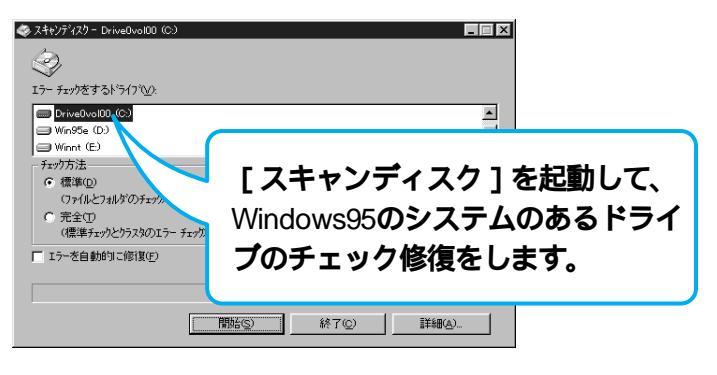

## Windows NT4.0の場合:

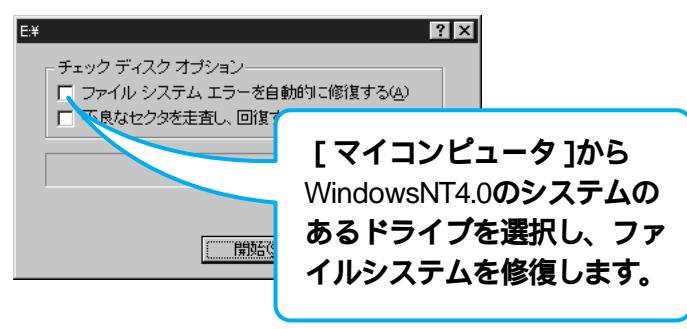

## Macintosh**の場合:**

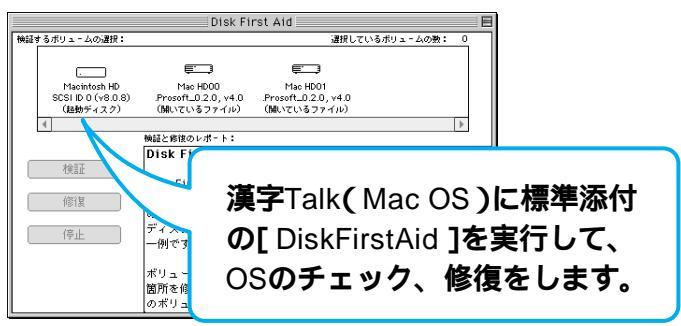

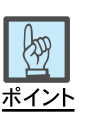

#### スキャンディスクの起動方法:

[ スタート ] [ プログラム ] [ アク セサリ ] [ システムツール ] [ ス キャンディスク ]を選択。

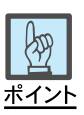

## エラーチェックの起動方法:

[マイコンピュータ]でディスクを 選択し、[プロパティ][ツール] [エラーチェック]を選択。

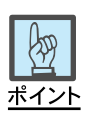

## DiskFirst A:d**の起動方法:** ハードディスクの[ ユーティリ

ハートティスクの[ユーティリ ティ [フォルダを開き DiskFirst A: dをダブルクリック。 1-1 操作パネル:用紙チェックランプ 点灯

| 用紙を補給する |  |
|---------|--|
|---------|--|

## Win Mac

| ■ 電源<br>■ 用紙チェックQ            | インクエンド ■ & イエロ-<br>■ & マゼンダ<br>■ & シアン<br>■ & 米 | 00-227 00-227<br>(1)<br>□<br>□<br>□<br>□<br>□<br>10<br>0<br>0<br>0<br>0<br>0<br>0<br>0<br>0<br>0<br>0<br>0<br>0<br>0 | │ 用紙チュ<br>  紙がなく<br>  ☆亜な日 |
|------------------------------|-------------------------------------------------|----------------------------------------------------------------------------------------------------|----------------------------|
| 印刷可<br>入 500<br>リセット<br>絵版用紙 | ★<br>微小送り                                       | 田紙種類<br>= 著通紙<br>= ファイン専用紙<br>= スーパーファイン専用紙<br>= 専用光沢フィルム<br>= 専用化ドシート<br>= その他/用紙選択なし                               | 必安4H<br>                   |
|                              |                                                 |                                                                                                    | -                          |

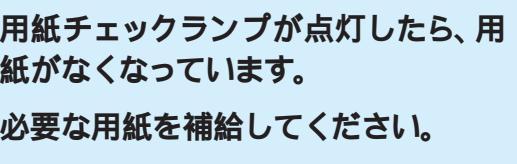

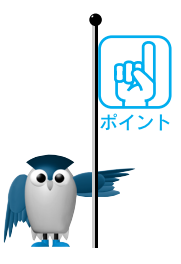

用紙の種類や品質は、印刷品質に影響します。高品質の印刷をする場合には、 EPSON推奨製品のご使用をお勧めします。

各種用紙は、一般の室温環境下(温度15~25、湿度40~60%)で使用してください。

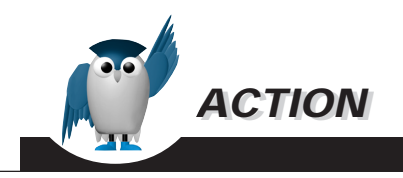

操作方法

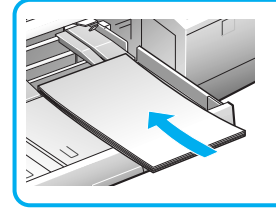

給紙トレイへの用紙セット: 印刷する面を下側にし、右側の エッジガイドに沿って突き当た るまで挿入します。

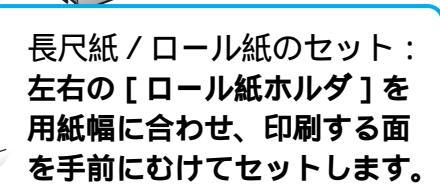

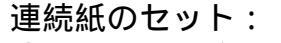

- ① ロール紙カバーを取り外します。
- ② 手差しスロットカバーを上方 に引いて取り外します。
- ③ トラクタユニットのスプロケ ットとセンターサポートの位 置を調整します。
- ④ スプロケットカバーを開けて
   用紙をセットします。
- ⑤ レリースレバーを手前に倒します。

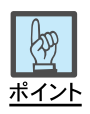

単票用紙は、右側のエッジガイド のマーク以上には補給しないでく ださい。

単票用紙補給後は、必ずエッジ ガイドを正しく調整してください。

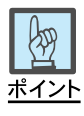

連続紙は、たるみのないように セットします。

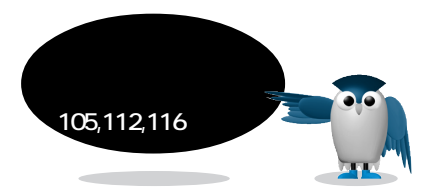

1-1 操作パネル:用紙チェックランプ 点滅

# 詰まった用紙を取り除く

## Win Mac

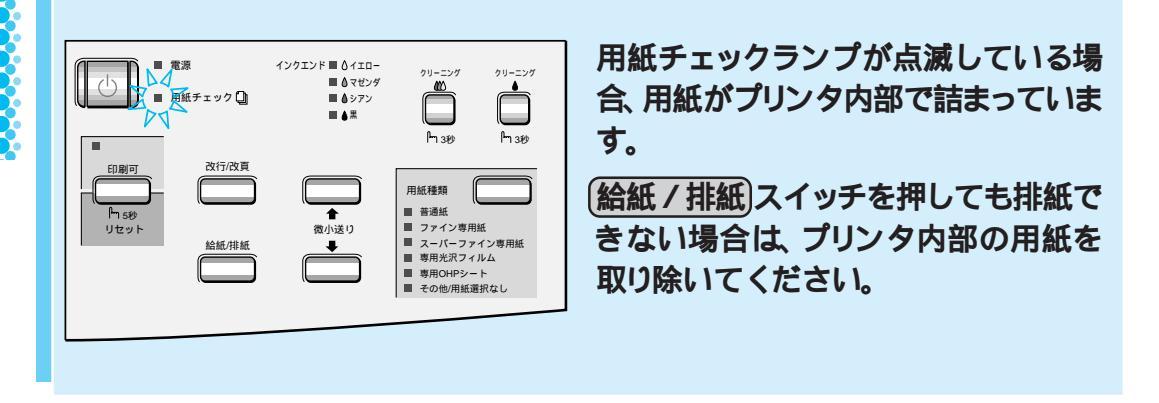

もし用紙を完全に取り除くことができない場合は、お手数ですがお買い求めいただいた販売店、またはお近くのエプソンフィールドセンターまたはエプソンサービスセンターへご相談ください。

ロ③ エプソンフィールドセンターまたはエプソンサービスセンターのご相談先は、
 本書裏表紙を参照してください。

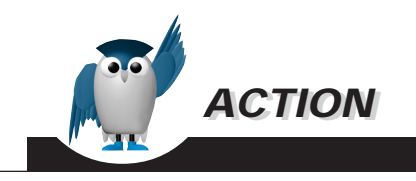

# 操作方法

 印刷を中止し、プリンタの電源スイッチをオフに してプリンタカバーを開けます。

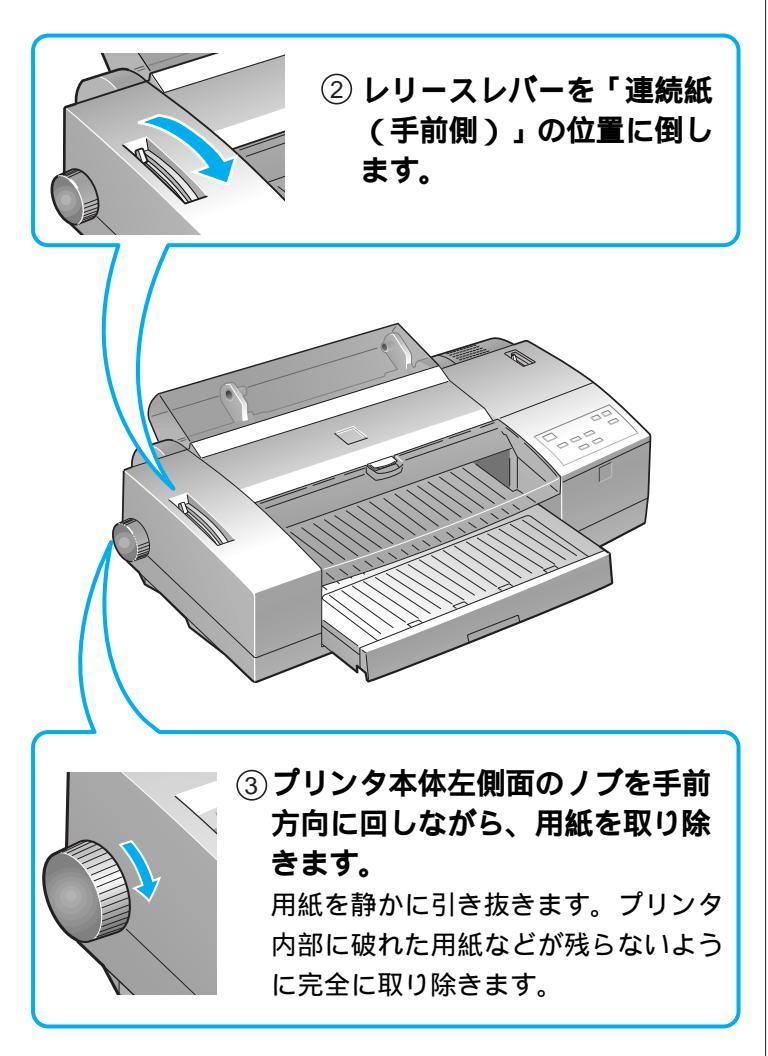

④ 用紙を完全に取り除いたら、プリンタカバーを閉じ、
 電源スイッチをオンにして、印刷を再開してください。

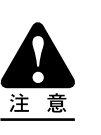

ノブは逆方向に回さないでくださ い。プリンタ内部が汚れ、その後 に印刷する用紙が2~3枚程汚れ る場合があります。 1-1 操作パネル:インクエンドランプ 点灯

# インクカートリッジを交換する

Win Mac

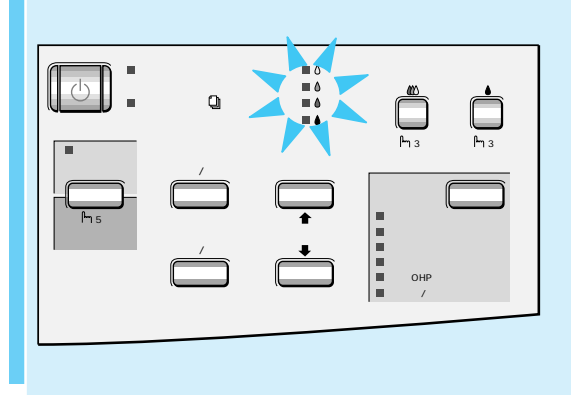

インクエンドランプが点灯したら、インク切れです。

インクエンドランプの点灯した色のインクカートリッジを交換してください。

# жт>ь

イエロー、マゼンタ、シアンのいずれかのインクが終わるとカラー印刷はできなくなり ますが、黒インクに残量があれば、一度電源をオフにし、もう一度オンにすることでモ ノクロプリンタとして使用できます。この場合、以下の点に注意してください。

プリンタドライバの設定で[インク ]を[ 黒 ]に設定します。 インクがなくなったカラーインクカートリッジは、プリンタにそのままセットしておき ます。

再びカラープリンタとして使用する場合は、新しいインクカートリッジに交換してく ださい。

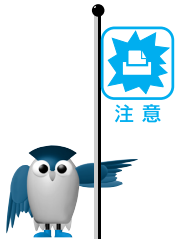

インクカートリッジを取り扱うときは、インクが目に入ったり皮膚に付着しないよう に注意してください。万一、目に入ったり皮膚に付着した場合は、目の充血や軽い 炎症を起こす可能性があります。

インクカートリッジの交換作業は速やかに行ってください。インクカートリッジを取 り外したまま放置すると、プリントヘッドが乾燥して印刷がかすれる場合がありま す。

インクカートリッジの交換作業中は、プリンタの電源スイッチをオフにしたり、電源 コードをコンセントから抜いたりしないでください。プリントヘッドが乾燥して印刷が できなくなる場合があります。

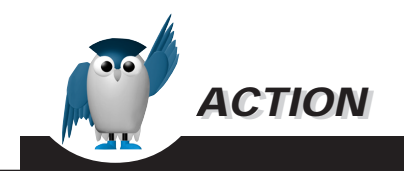

交換方法

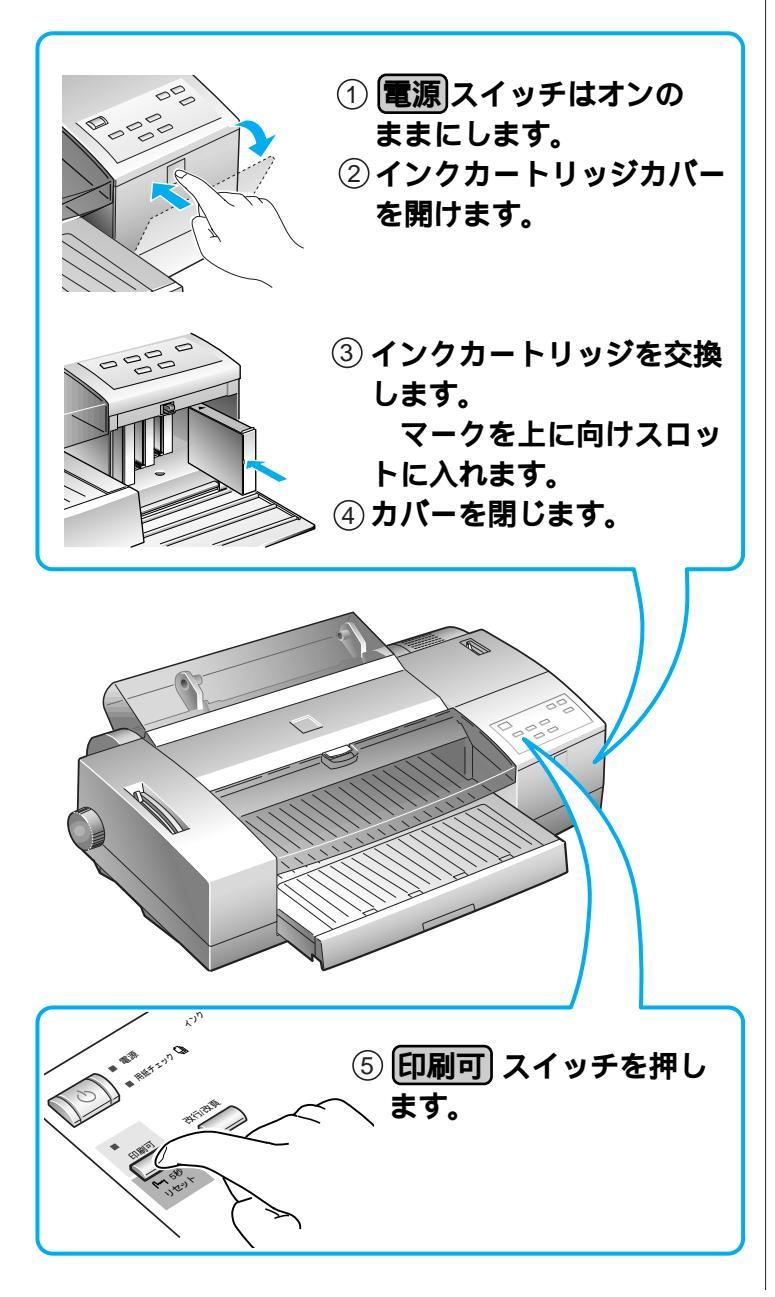

ポイント

インクカートリッジを取り付けるス ロットは4つあります。右のスロッ トから順番に黒、シアン、マゼン タ、イエローのインクカートリッジ を取り付けます。(スロット手前の マークでも確認できます。)

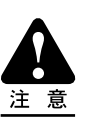

インクカートリッジを取り付けても インクエンドランプが消灯しない 場合は、インクカートリッジが正し く挿入されていません。この場 合、一旦インクカートリッジをプリ ンタから引き抜き、もう一度正しく 挿入し直してください。

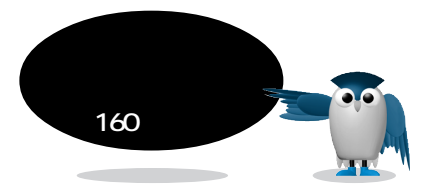

# レリースレバーの位置を用紙に合わせる

## Win Mac

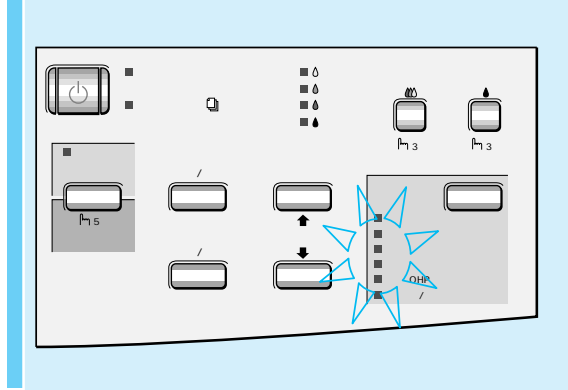

用紙種類ランプが点滅している場合 は、レリースレバーの設定(単票紙、連 続紙)が、実際に使用している用紙と 合っていません。

レリースレバーを実際に使用している 用紙の位置に変更してください。

プリンタ本体左側にあるレリースバーを、使用している用紙に合わせて「単票紙」 または「連続紙」に設定します。

| レリースレバーの位置 |  | 給紙装置 / 用紙の種類                                                                                      |  |
|------------|--|---------------------------------------------------------------------------------------------------|--|
| 奥側         |  | <ul> <li>・オートシートフィーダ</li> <li>・手差し         <ul> <li>単票紙             <ul></ul></li></ul></li></ul> |  |
| 手前側        |  | ・トラクタユニット<br>[連続紙]                                                                                |  |

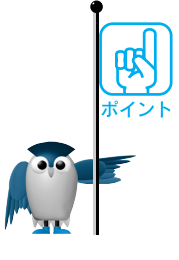
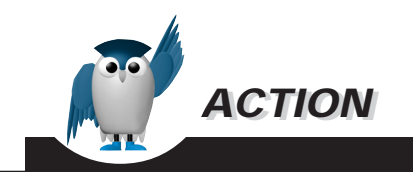

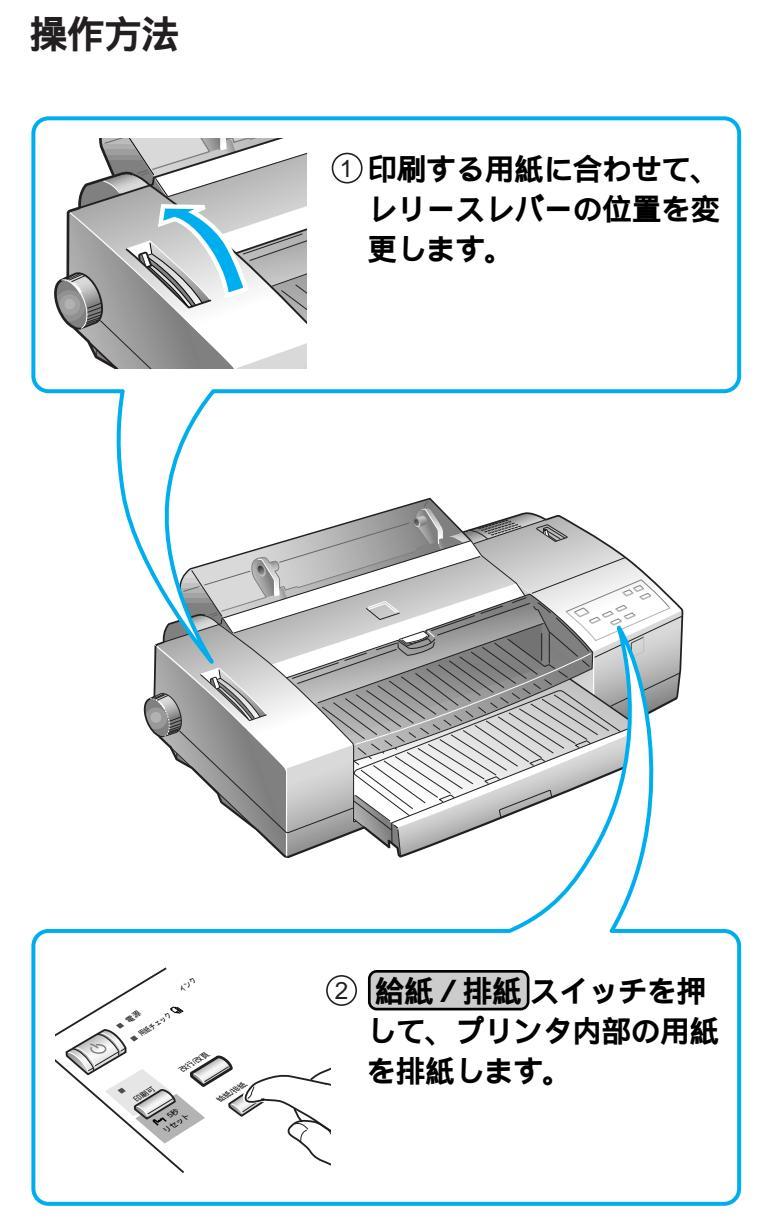

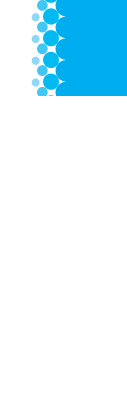

印刷されない

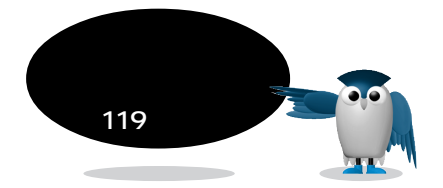

1-1 操作パネル:全てのランプ 点滅

# プリンタ内部を確認する

### Win Mac

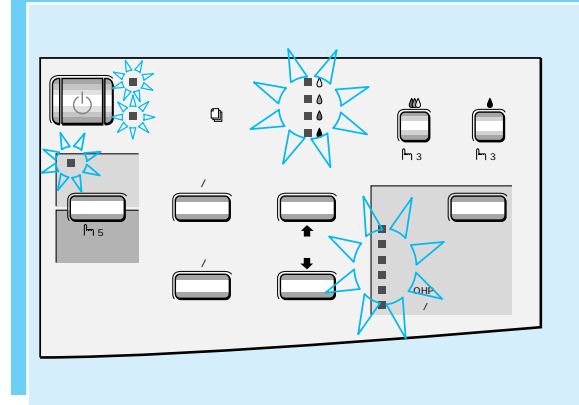

全てのランプが点滅した場合は、プリ ントヘッドが正常に動作していません。 プリンタ内部を確認してください。

# 

プリンタ内部に用紙などが詰まり、プリントヘッドが正常に動作できない場合に、全てのランプが点滅します。

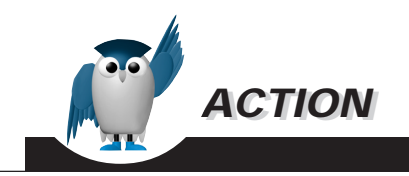

確認方法

① プリンタの電源スイッチをオフにします。

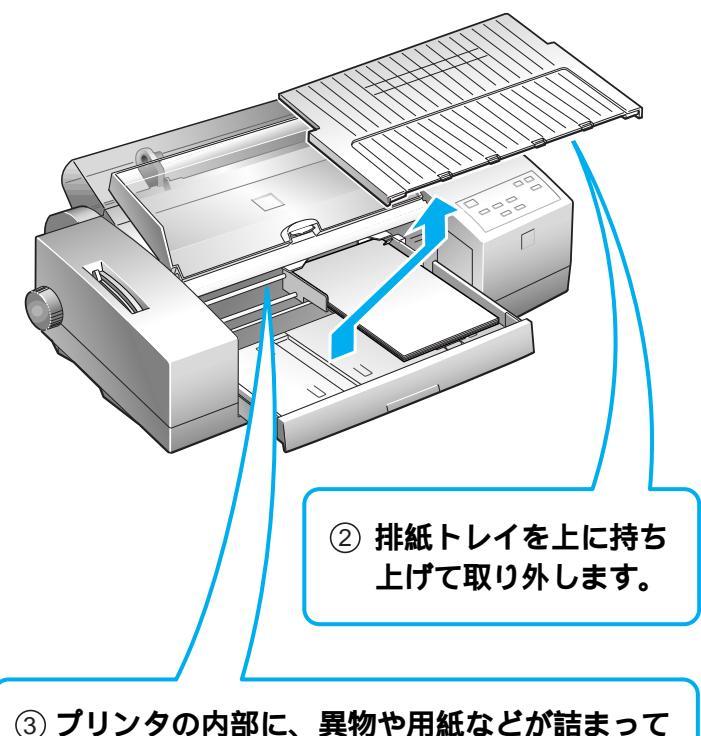

③ プリンタの内部に、異物や用紙などが詰まっていないことを確認します。詰まっている場合には、それらを取り除きます。

④ **電源**スイッチをオンにして、正常に動作することを確認します。

1-2 メッセージ:用紙がありません/用紙をセットしてください

用紙を補給する Win Mac プリンタに用紙がありません。用紙を 補給してください。 「用紙がありません」 用紙があるのに「用紙がありません」の EPSON メッセージが表示された場合は、次の 「用紙をセットして ください」 ことを確認します。 プリンタの電源 用紙のセット状態 ドライバの設定

#12F

プリンタの電源スイッチがオンになっていることを確認します。 電源 スイッチが オフになっている場合にも「用紙がありません」のメッセージが表示されることが あります。

用紙を再度セットし直してください。用紙のセットがうまくできていない場合にも、 「用紙がありません」のメッセージが表示されることがあります。

NEC PC-9800/9821シリーズでWindows3.1を使用している場合、上記の項目を 確認後にもエラーメッセージが表示されるときは、次の設定をしてください。 1. [ プログラムマネージャ から[ EPSON ] [ スプールマネージャ4 ]を開きます。

- 2. [ EPSON MJ 8000C をクリックし、ウィンドウ左上の[ プリントキュー ] [ セットアップ )を開きます。
- 3. [全体]のタブの中の[プリントマネージャを使用する]をチェックします。

印刷されない!:

?

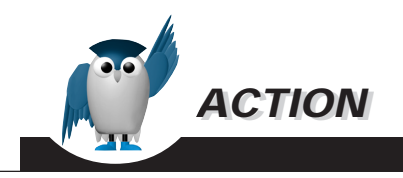

操作方法

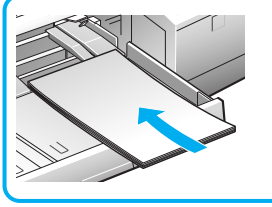

給紙トレイへの用紙セット: 印刷する面を下側にし、右側の エッジガイドに沿って突き当た るまで挿入します。

を手前にむけてセットします。

① ロール紙カバーを取り外します。

② 手差しスロットカバーを上方

③ トラクタユニットのスプロケ ットとセンターサポートの位

④ スプロケットカバーを開けて

⑤ レリースレバーを手前に倒します。

用紙をセットします。

に引いて取り外します。

置を調整します。

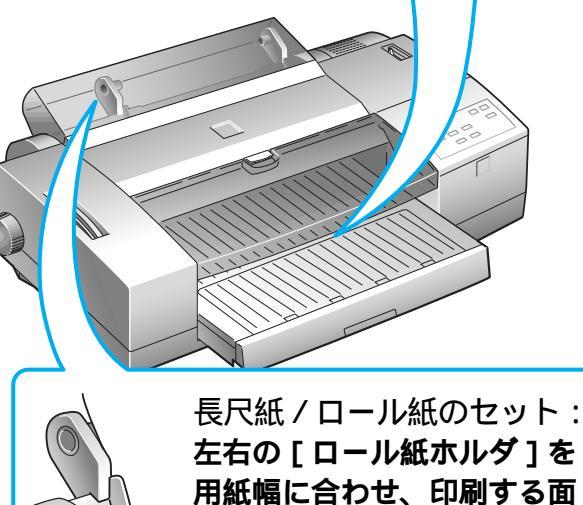

連続紙のセット:

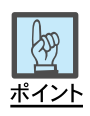

単票用紙は、右側のエッジガイド のマーク以上には補給しないでく ださい。

単票用紙補給後は、必ずエッジ ガイドを正しく調整してください。

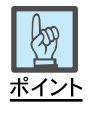

連続紙は、たるみのないように セットします。

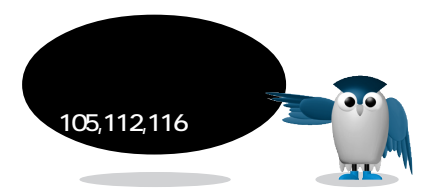

# 1 印刷されない! … ?

1-2 メッセージ: プリンタが接続されていません / プリンタ未稼動です / プリンタからの情報が取得できません

# プリンタの状態を確認する

 ビブリンタが接続されていません」
 プリンタの印刷準備ができていることを確認します。

 ブリンタ未稼働です」
 プリンタの電源。

 ワリンタからの情報が取得できません」
 印刷可ランプの点灯。

印刷命令を実行してから印刷が始まるまでの間に、「プリンタ未稼動です」のメッ セージが表示される場合があります。しばらくして印刷が開始されメッセージが消 える場合は、エラーではありません。

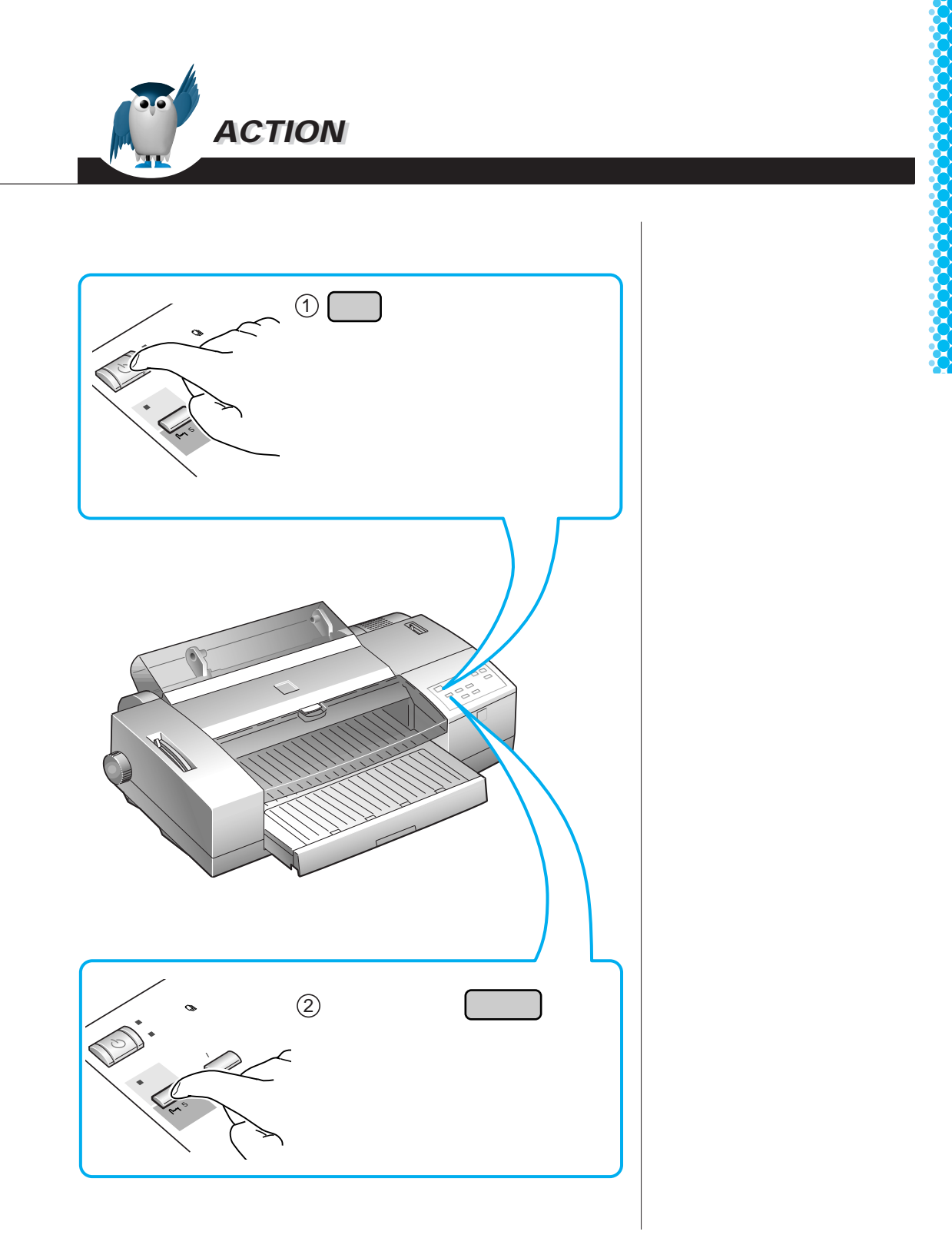

印刷されない! … ?

1-2 メッセージ: プリンタが接続されていません / LPT1 への書き込み エラー / プリンタからの情報が取得できません

# インターフェイスケーブルの接続を確認する

Win Mac

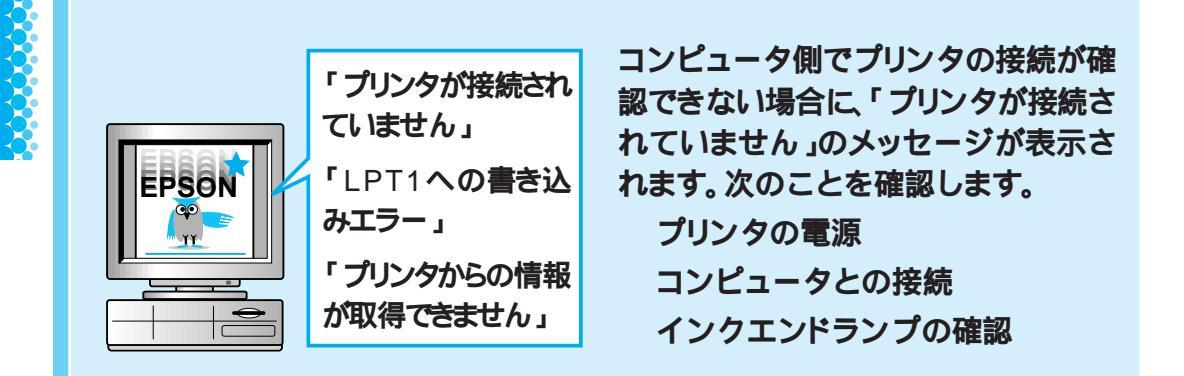

жт>ь

インクエンドランプが点灯している場合にも、「プリンタが接続されていません」の メッセージが表示される場合があります。ランプが点灯している場合には、インク カートリッジを交換してください。 交換方法 🗊 本書 30ページ

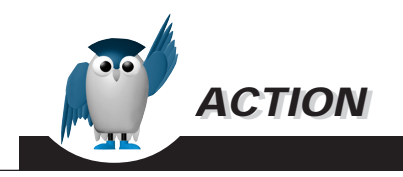

確認方法

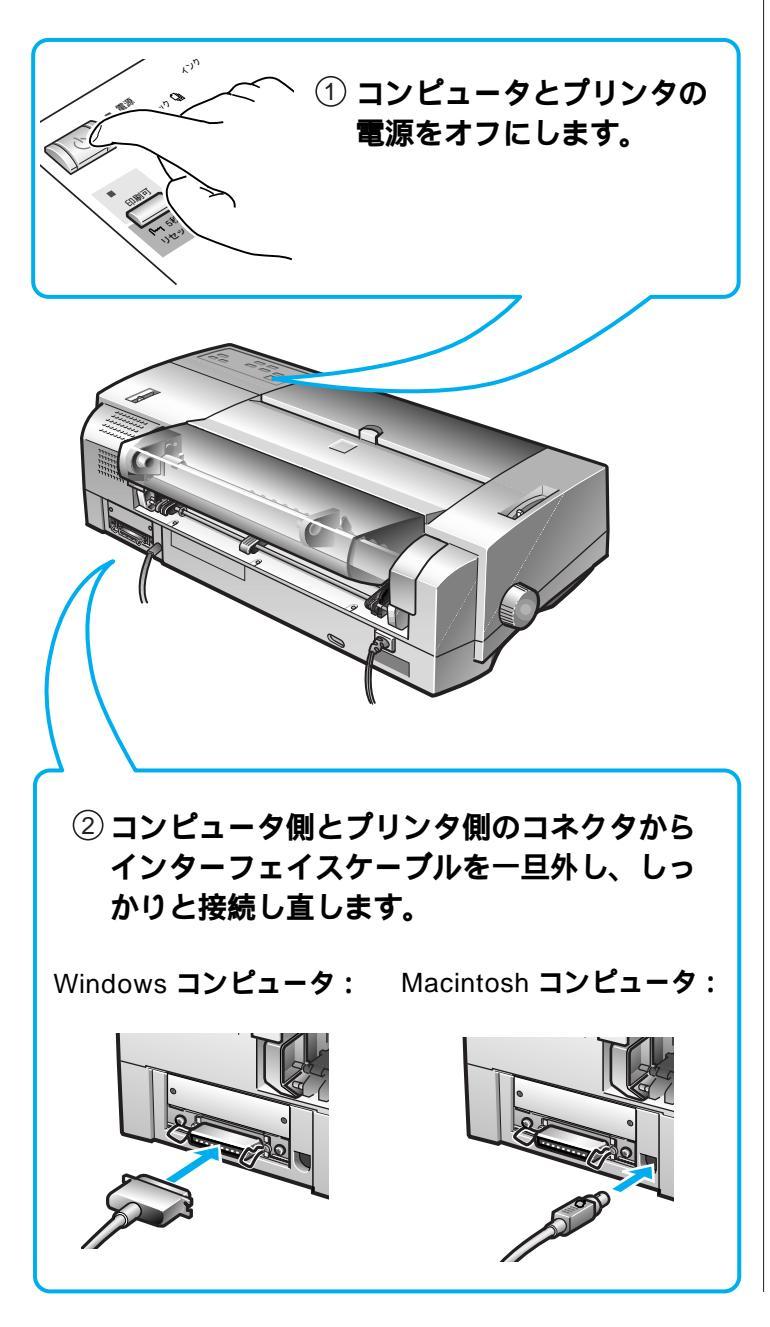

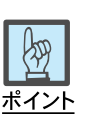

インターフェイスケーブルが不自 然に曲がっていると、プリンタとコ ンピュータとの通信が正しく行わ れない場合があります。

コネクタ部分のピンが折れたり曲 がったりしてないかも確認してく ださい。

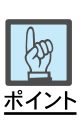

- Macintosh用シリアルケーブ ルはピンが細いため、8本のピンが正常かどうかも確認して ください。
- Local Talk用ケーブルのコネ クタは形状が似ていますの で、間違って接続しないよう、 ご注意ください。

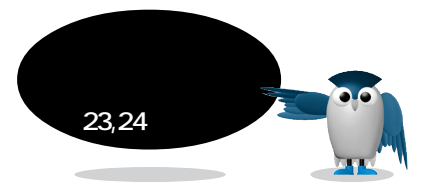

印刷されな

1-2 メッセージ:LPT1 への書き込みエラー

# プリンタドライバの設定を確認する

Win Mac

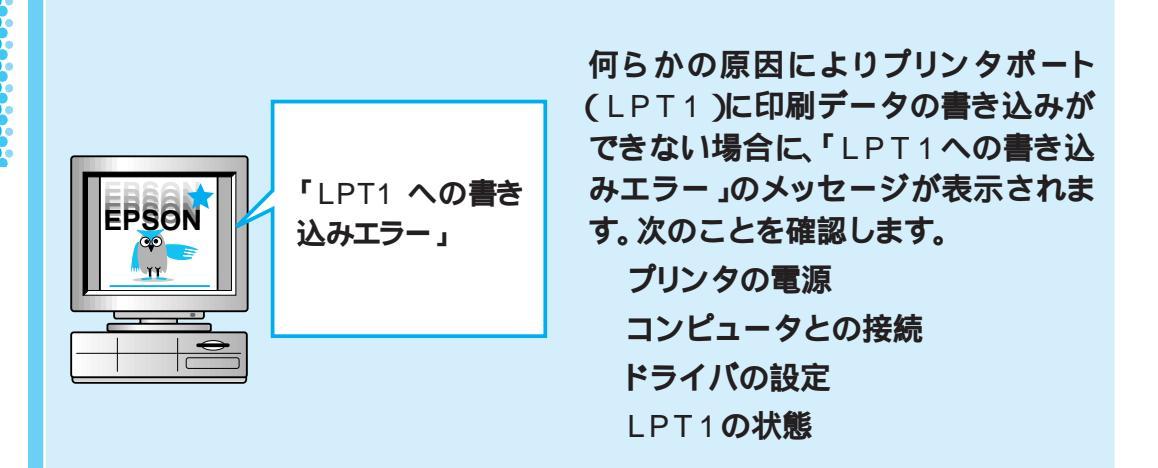

プリンタの(電源)スイッチがオンになっていることを確認します。

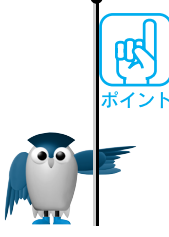

プリンタとコンピュータが正しく接続されていることを確認します。 <sup>I</sup>☞ 本書 38ページ

Windows95のプリンタドライバの設定を確認します。

Windows95、NT4.0でパラレルポートLPT1の状態を確認します。

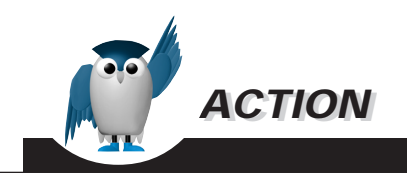

### 確認方法

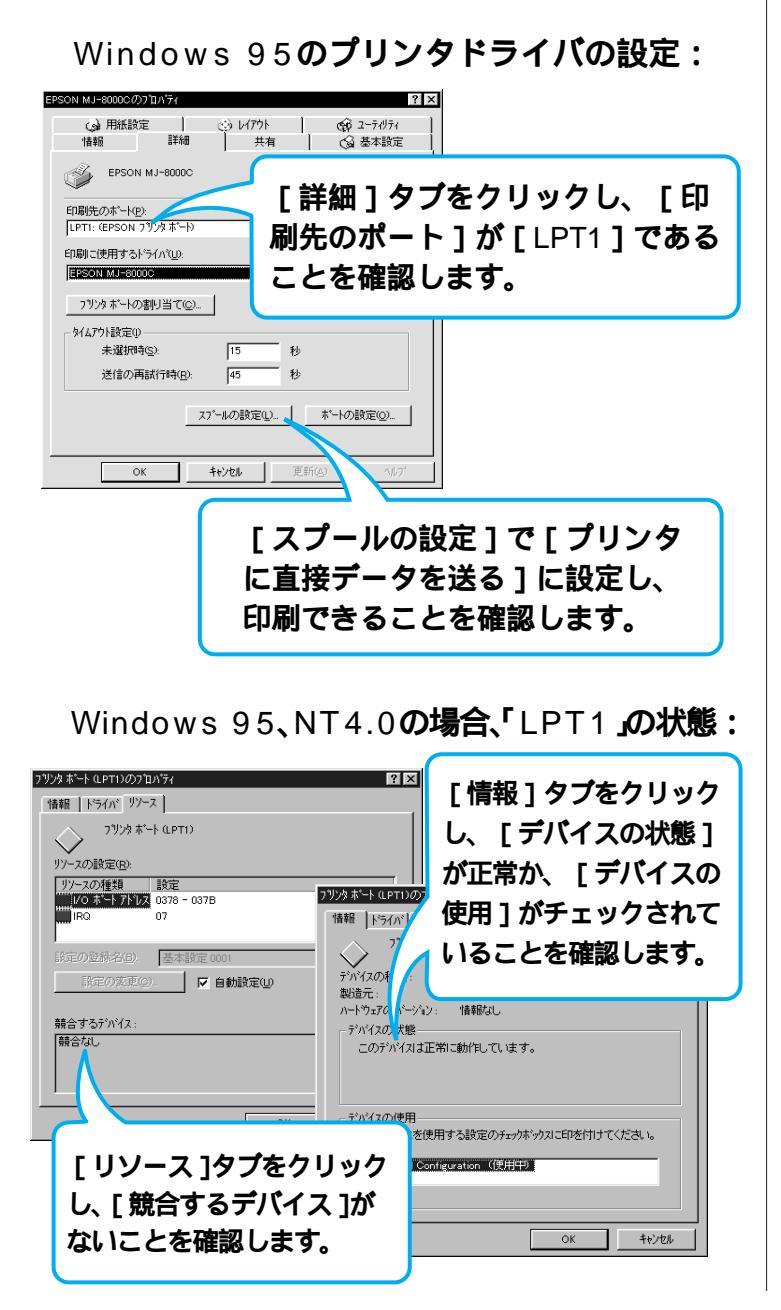

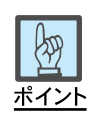

### プロパティの表示方法:

- 1. [スタート][設定][プリン タ を選択。
- 2. [ EPSON MJ8000C ]アイコ ンを右クリックし、[ プロパ ティ]を選択。

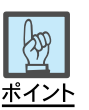

プリンタポートのプロパティの 表示方法:

- 1. [スタート][設定][コント ロールパネル を選択。
- 2. [ システム ]アイコンをダブル クリック。
- [デバイスマネージャ]タブを クリックし、[プリンタポート (LPT1) をダブルクリック。

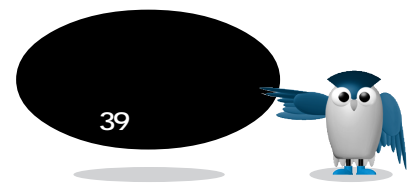

### 印刷データを消去する Win Mac コンピュータ内やプリンタ内に不要な データが残っている場合に、「スプール 「スプール中に 中にエラーが発生しました」のメッセー EPSON エラーが発生し ジが表示される場合があります。その ました」 場合、次の操作をします。 コンピュータ、プリンタ内のデータ を削除する

空きメモリを増やす

スプール プリンタドライバが、コンピュータ上から送られた印刷データをプリンタ 用のデータに変換する作業をするための空きメモリ容量が十分でないことも考 えられます。空きメモリを増やして正常に印刷できるかを確認してください。 137 本書 18ページ

バックグラウンドプリント中(入のとき)は、「Spool Folder5 ]内にファイルがある のが正常な状態です。しかし、印刷終了後にも[Spool Folder5]内にファイルが ある場合は、印刷に失敗したり、中止したために残ったファイルです。通常、印刷し ていないときには、「Spool Folder5 は空です。

印刷されない! ...

?

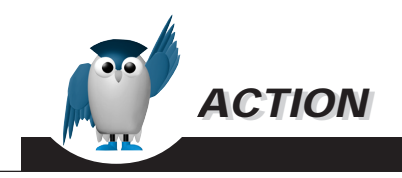

### 削除方法

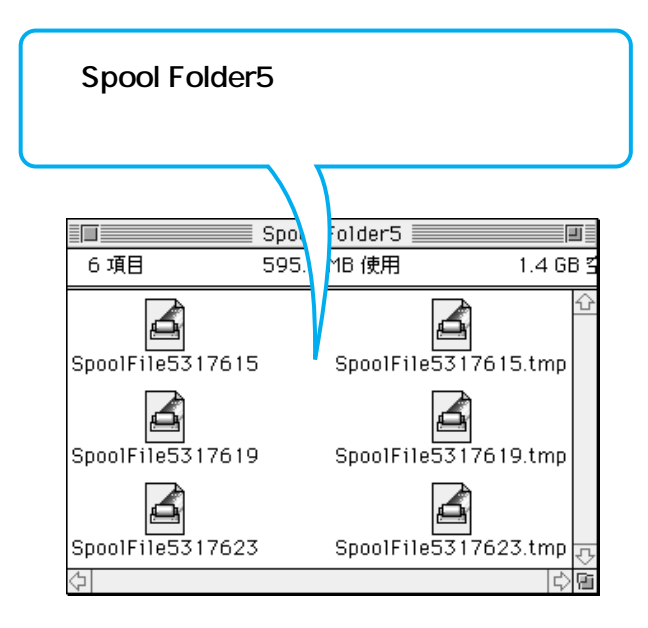

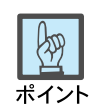

[Spool Folder5 ]の場所:

ハードディスクの[システムフォ ルダ][機能拡張フォルダ] [Epson Folder][Spool Folder5]

# 双方向通信の設定を確認する

### Win Mac

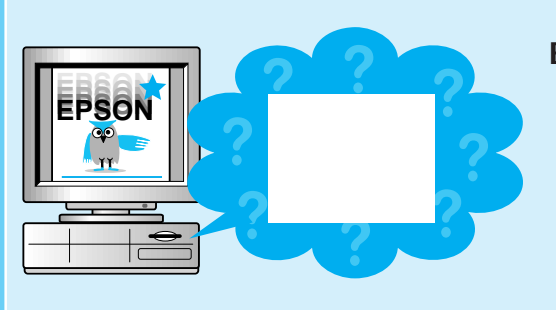

EPSON プリンタウィンドウ!2\*が動 作しない場合、次のことを確認します。 インターフェイスケーブルが双方向 通信に対応しているか プリンタドライバで双方向通信をサ ポートする設定になっているか

\* Machintosh用は、EPSONプリンタウィンドウにな ります。

Windows 3.1、NT3.51では動作しません。EPSONプリンタウィンドウはMacintosh 用、EPSONプリンタウィンドウ!2はWindows 95、NT4.0用のユーティリティです。

NEC PC-9821シリーズをお使いの場合、Windows NT4.0でのローカルプリンタの監視はできません。

使用しているケーブル、コンピュータが双方向通信に対応している必要があります。 EPSON PC-486/586シリーズ、NEC PC-9800シリーズ、各社DOS/V機の一部の 機種は、双方向通信に対応していません。EPSON製ケーブルPRCB5は双方向通 信に対応していませんので、EPSONプリンタウィンドウ!2をお使いの場合は PRCB5Nをお使いください。

■3 セットアップガイド「インターフェイスケーブル」21ページ

新たに別のプリンタ用のEPSON製プリンタドライバをインストールした場合もプ リンタウィンドウが動作しなくなることがあります。

EPSONプリンタウィンドウ!2がインストールされた状態で、他のプリンタ用の EPSON製プリンタドライバをインストールすると、プリンタの監視が正常にできな くなる場合があります。もう一度、EPSONプリンタウィンドウ!2をインストールし直 してください。

IP リファレンスガイド「EPSONプリンタウィンドウ!2のインストール」128ページ

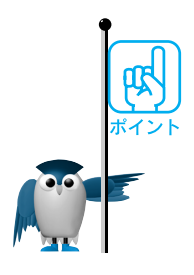

印刷されない!

?

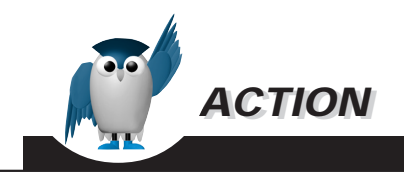

確認方法

[詳細] ページで[スプールの設定]ボタン をクリックし、[このプリンタで双方向通信 機能をサポートする]が選択されていること を確認します。

| _ | ブリンタ スブールの設定 ? 🗙                                                                                                    |  |  |  |  |  |
|---|----------------------------------------------------------------------------------------------------|--|--|--|--|--|
|   | <ul> <li>「印刷/177をスプールし、フロケラムの印刷処理を高速に行う(5)</li> <li>企 全ヘニッジ分のデータをスプールしてから、印刷データをフリンタに送る(1)</li> <li>① 1ヘニッジめのデータをスプールしたら、印刷データをフリンタに送る(A)</li> <li>アリンタに直接印刷データを送る(P)</li> </ul> |  |  |  |  |  |
|   | スプール デーク死式(E): RAW                                                                                                    |  |  |  |  |  |
|   | <ul> <li>         ・         ・         ・</li></ul>                                                                                                    |  |  |  |  |  |
|   | OK キャンセル 標準に戻す①                                                                                                    |  |  |  |  |  |

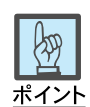

### プロパティの表示方法:

- 1. [スタート][設定][プリン タ を選択。
- 2. [EPSON MJ8000C]アイコ ンを右クリックし、[プロパ ティ を選択。

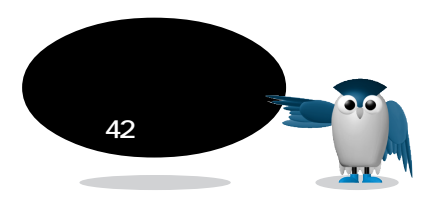

# 給紙トレイの取り付けを確認する

### Win Mac

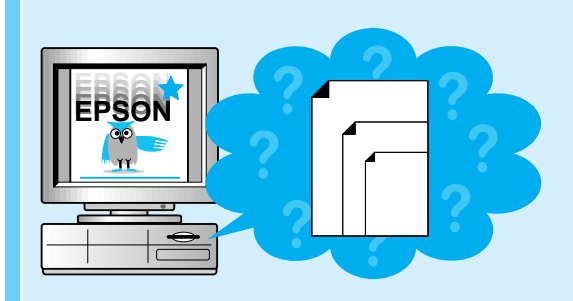

プリンタ本体に給紙トレイがしっかり取 り付けられていないと、EPSONプリ ンタウィンドウ!2\*で用紙サイズを正し く認識できません。

給紙トレイを正しく取り付け直してくだ さい。

\* Machintosh用は、EPSONプリンタウィンドウにな ります。

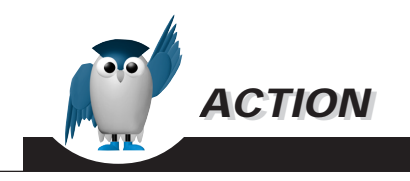

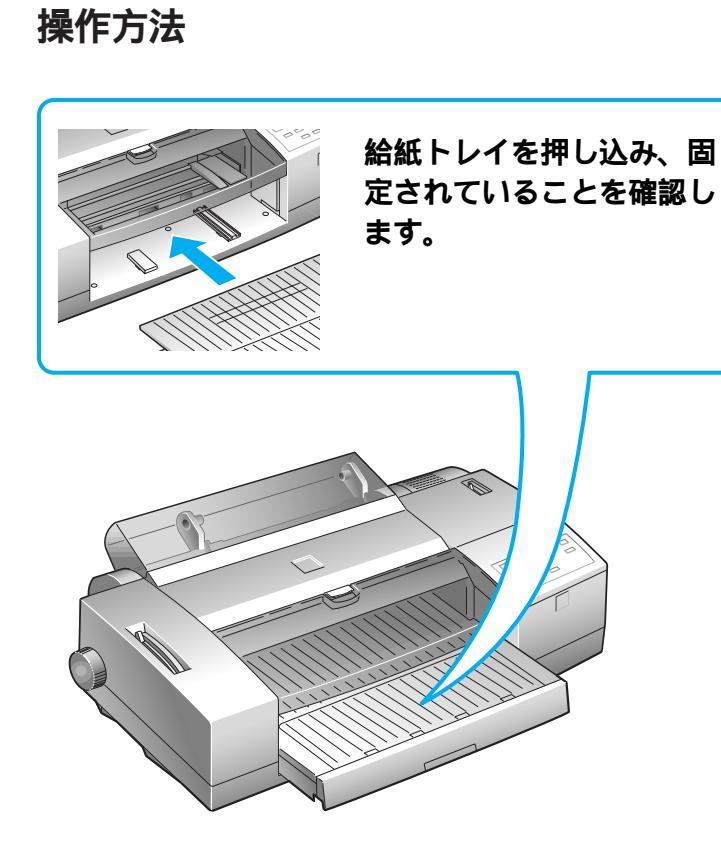

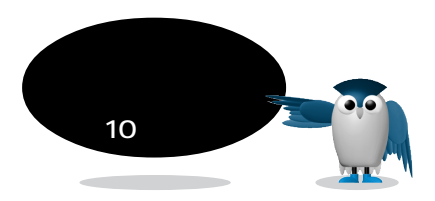

印刷されない

?

1-2 状況:プリンタウィンドウで用紙サイズを正しく認識しない

# エッジガイドを調節する

Win Mac

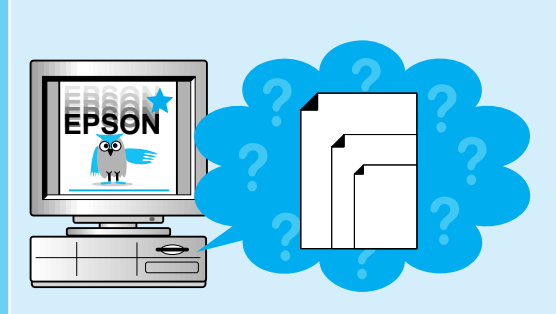

給紙トレイの中の、左、右、中の3つの エッジガイドと後端押さえの位置が、用 紙サイズと合っていないと、用紙サイ ズを正しく認識できません。

エッジガイドの位置を調整します。

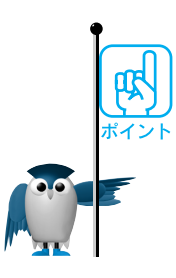

プリンタは、エッジガイドと後端押さえの位置によって用紙サイズを判断しています。エッジガイドの位置が正しく設定されていないと、プリンタが正しい用紙サイズ を認識できません。

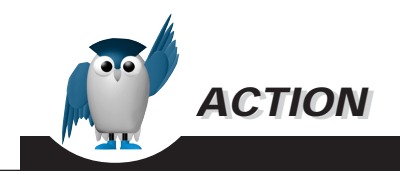

操作方法

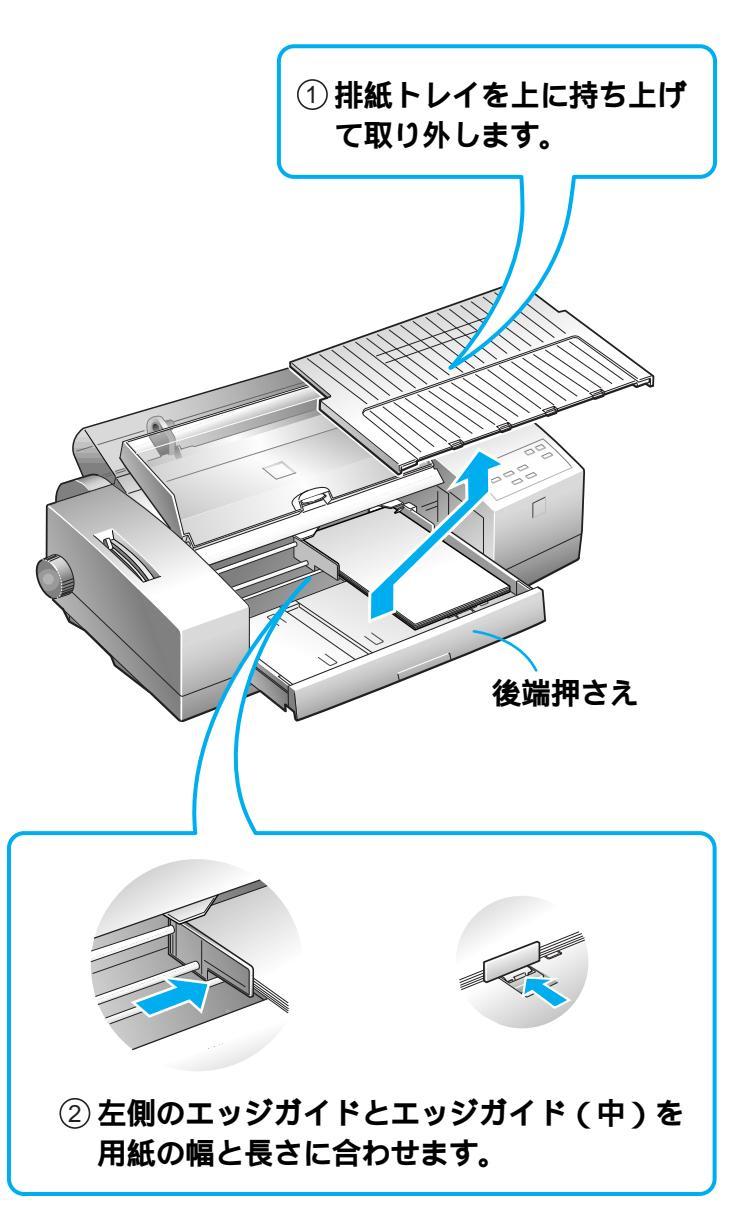

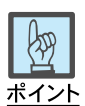

通常の用紙を使用する場合 は、後端押さえをしっかりと押 し込んでください。引き出され ていると、正しい用紙サイズが 認識されません。

給紙トレイの延長部を引き出 している場合は、後端押さえ で、用紙の後端を押さえます。

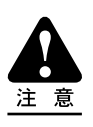

エッジガイド(中)を使用する場合 は、後端押えをしっかりと押し込 んでおいてください。 引き出してあると、正しい用紙サ イズが認識されません。

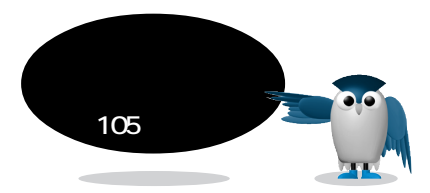

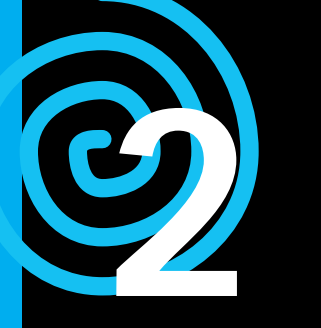

# 印刷される、だけど…?

次のなかから問題を判別してください

### 2-1 **給紙・排紙の問題**

| …とき、                             | 解決方法                                                                      |    |
|----------------------------------|---------------------------------------------------------------------------|----|
| 用紙がプリンタ内部で詰る                     | プリンタ内の用紙を取り除く <b>54</b>                                                   |    |
| 給紙されない、または曲<br>がったり重なって給紙され<br>る | 用紙の種類とセット枚数を確認 56<br>レリースレバーを設定 58<br>用紙のセット方法を確認 60<br>エッジガイドを用紙サイズに合わせる | 62 |
| 連続紙の給紙・排紙がうま<br>く行われない           | 用紙のセット方法を確認 <b>60</b><br>レリースレバーを設定 <b>58</b>                             |    |
| 排紙がうまく行われない                      | 用紙サイズの設定を確認 <b>64</b>                                                     |    |

### 2-3 印刷品質がよくない

| …とき、                           | 解決方法                                                                               |   |
|--------------------------------|------------------------------------------------------------------------------------|---|
| 縦の罫線がずれたり、黒色と<br>ほかの色との間に隙間が空く | プリントヘッドのギャップを調整 <b>98</b>                                                          |   |
| 色にムラがある                        | プリントヘッドをクリーニング <b>104</b>                                                          |   |
| 行ごとにムラがある                      | プリンタドライバの用紙設定を確認 <b>106</b><br>レリースレバーを設定 <b>58</b><br>インクカートリッジの有効期限を設定 <b>10</b> | 8 |
| 汚れる、またはにじむ                     | アジャストレバーの設定を確認 <b>100</b><br>プリンタ内部を清掃 <b>110</b>                                  |   |

FPSO

印刷途中でインクがなくなった インクカートリッジを交換する 112

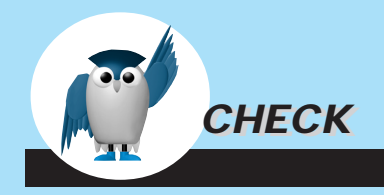

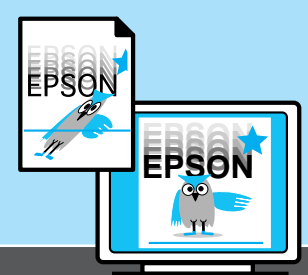

### 2-2 印刷結果が画面と異なる

| …とき、                                            | 解決方法                                                                                                    |
|-------------------------------------------------|----------------------------------------------------------------------------------------------------|
| 文字や画像が正しく印刷<br>されない<br>(番号の順に確認して<br>いくと効率的です。) | 印刷データを消去する 66<br>セルフテストでプリンタをチェック 68<br>インターフェイスケーブルの接続状態を確認 70<br>Windows の場合<br>MJ-8000C と正しいポートが選択されていることを確認 72<br>印字テストでドライバの設定を確認 74<br>Macintosh の場合<br>MJ-8000C が選択されていることを確認 76<br>空きメモリとアプリケーションへのメモリ割り当てを確認 78<br>ほかのデータとソフトで印刷 80<br>コンピュータとプリンタを1対1で接続して印刷 82<br>OS ツールでハードディスクを確認 84 |
| 印刷位置が異なる                                        | 用紙の種類とセット枚数を確認 56<br>用紙のセット方法を確認 60<br>用紙設定を確認 86<br>エッジガイドを調節 62<br>ミシン目スキップとページ長の設定を確認 88                                                                                                    |
| カラー印刷ができない                                      | プリンタドライバのカラー設定を確認 <i>90</i><br>セルフテストでプリンタをチェック <i>92</i><br>ほかのソフトを使ってカラー印刷 <i>94</i>                                                                                                    |
| 罫線が印刷されない、ま<br>たはずれる                            | ハーフトーン、マイクロウィーブ、双方向印刷の設定を確認 <b>96</b><br>プリントヘッドのギャップを調整 <b>98</b>                                                                                                    |
| 均等に横しまが入る                                       | ハーフトーン、マイクロウィーブ、双方向印刷の設定をチェック <b>96</b>                                                                                                    |
| 画面表示と色合いが異な<br>る                                | 用紙の種類とアジャストレバーの設定を確認 <b>100</b><br>Macintosh の場合システム特性を確認 <b>102</b>                                                                                                    |

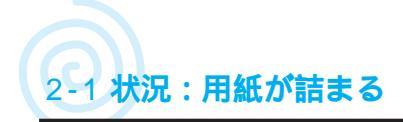

# 詰まった用紙を取り除く

### Win Mac

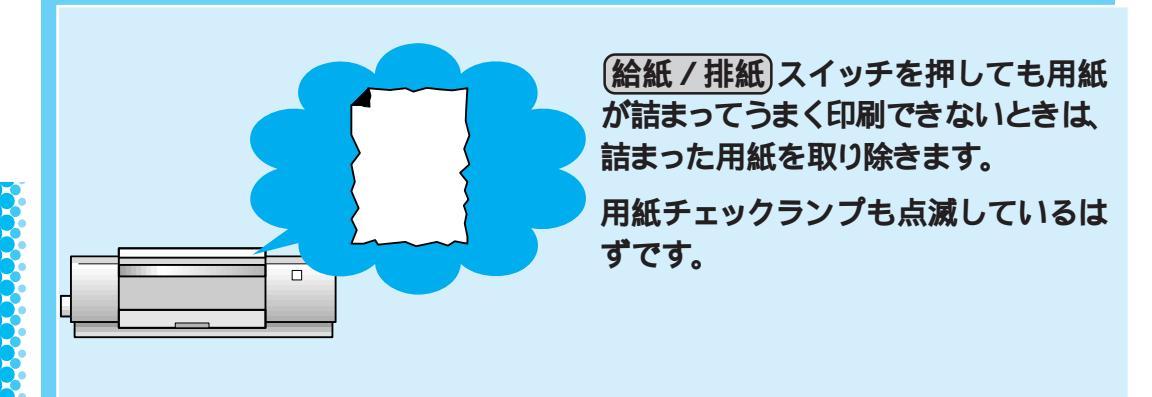

2

印刷される、だけど ... ?

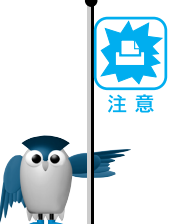

もし用紙を完全に取り除くことができない場合は、お手数ですがお買い求めいた だいた販売店、またはお近くのエプソンフィールドセンターまたはエプソンサービ スセンターへご相談ください。

ເ♂ エプソンフィールドセンターまたはエプソンサービスセンターのご相談先は、
本書裏表紙を参照してください。

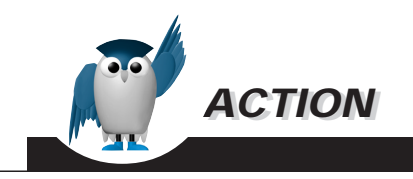

### 操作方法

 印刷を中止し、プリンタの電源スイッチをオフに してプリンタカバーを開けます。

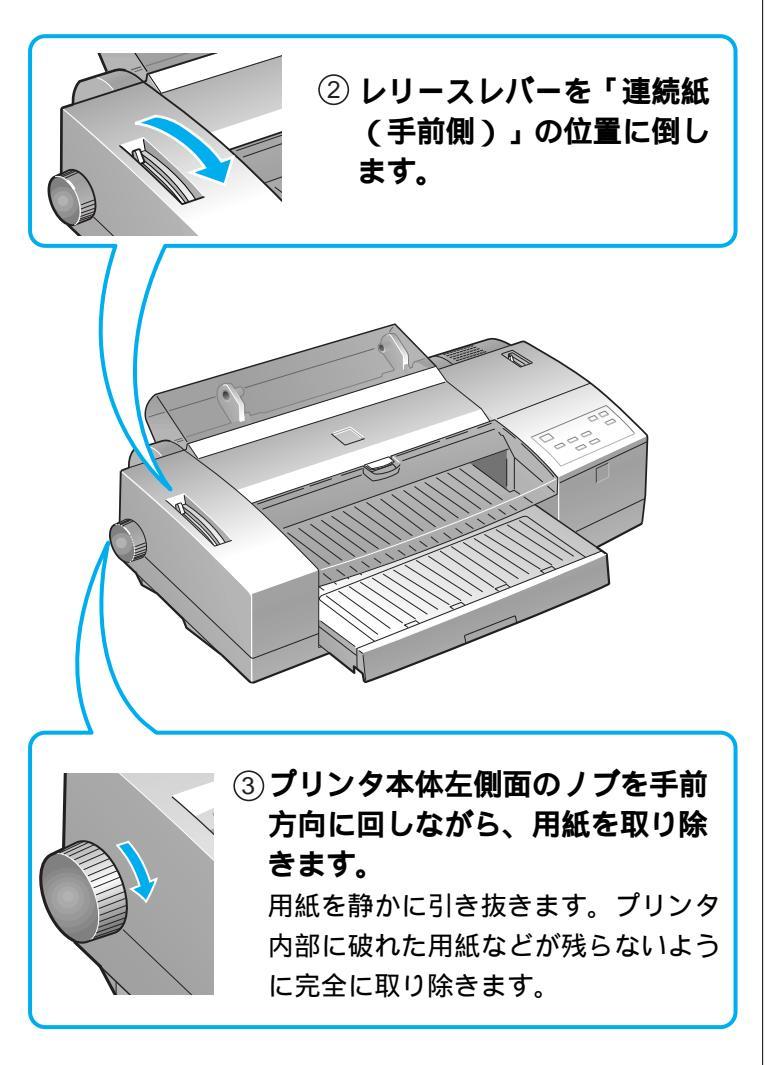

④ 用紙を完全に取り除いたら、プリンタカバーを閉じ、
 電源スイッチをオンにして、印刷を再開してください。

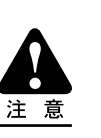

ノブは逆方向に回さないでください。プリンタ内部が汚れ、その後に印刷する用紙が2~3枚程汚れ る場合があります。

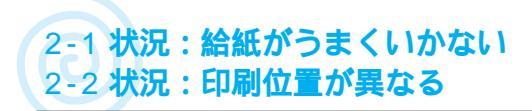

# 用紙の種類とセット枚数を確認する

### Win Mac

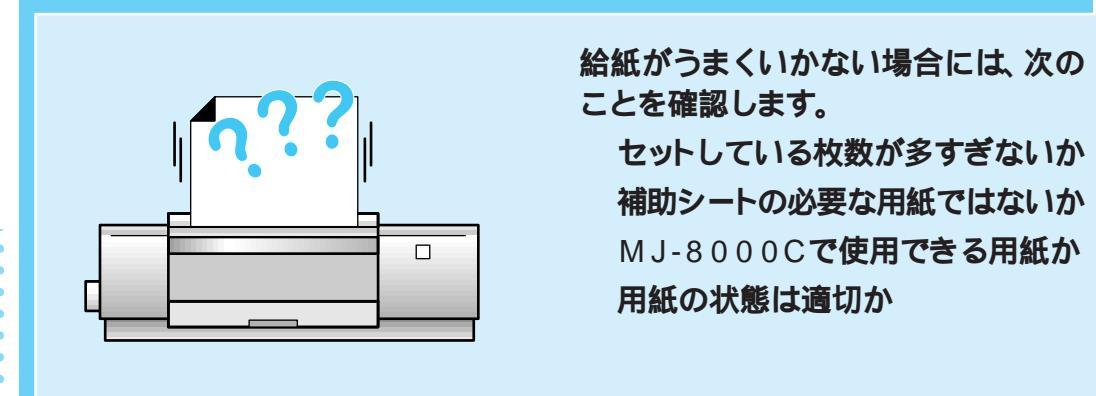

手差しスロットに用紙がセットされていませんか? 給紙トレイに用紙がセットされていても、手差しスロットに用紙がセットされている と、プリンタドライバの設定に関係なく、手差しスロットから用紙が給紙されます。 手差しスロットの用紙を取り除いてください。 用紙が給紙トレイの奥までしっかり差し込まれていますか? 用紙が湿気を含んでいませんか? 使用している環境が、仕様範囲内ですか? プリンタは、一般の室温環境下(温度:15~25、湿度:40~60%)で使用してく ださい。 用紙をよくさばいてセットしましたか? 特にハガキをセットする前には、よくさばいて反りをなくしてください。 用紙が厚すぎたり、薄すぎたりしませんか? ご使用の用紙が本プリンタで使用できるものであることを確認してください。 使用できる用紙 🖙 リファレンスガイド 100ページ 用紙にシワや折り目がありませんか? セットしてある用紙の枚数が多すぎませんか? 補助シートを添え忘れていませんか? 専用光沢紙、専用光沢八ガキは、用紙に添付の給紙補助シートを添えます。用紙 の一番下に同じサイズの補助シートを添えてセットしてください。

2

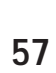

2 印刷される、だけど ... ?

ACTION

### 確認方法

### 一度にセットできる枚数とポイント

| 用紙種類                | セット枚数                       | セット時のポイント                  |
|---------------------|-----------------------------|----------------------------|
| ● 普通紙               | 右側のエッジガイド                   |                            |
| • スーパーファイン          | の マークまで                     |                            |
| 専用紙                 | (A3 <b>ノビ、</b> B3、A2        |                            |
| • ファイン専用紙           | <b>サイズは</b> 30枚まで)          |                            |
| ハガキ                 | 30 <b>枚</b>                 | アジャストレバーは (+) <b>側。</b>    |
| OHP <b>シート</b>      | 30 <b>枚</b>                 | OHP <b>シートの切り落としが右側手前に</b> |
|                     |                             | なるようにセット。                  |
| 専用光沢紙               | 20 <b>枚</b>                 | 一番下に、同じサイズの給紙補助シート         |
| ( <b>光沢ハガキを含む</b> ) | (A3 <b>以上は</b> 1 <b>枚</b> ) | を添えてセット。                   |
| 専用光沢フィルム            | 30 <b>枚</b>                 | 印刷後1枚ずつ取り出します。             |
|                     |                             | 切り落としが右側手前になるようにセット。       |
| バックライト              | 1枚                          | 非光沢面を下に向けてセット。             |
| フィルム                |                             |                            |

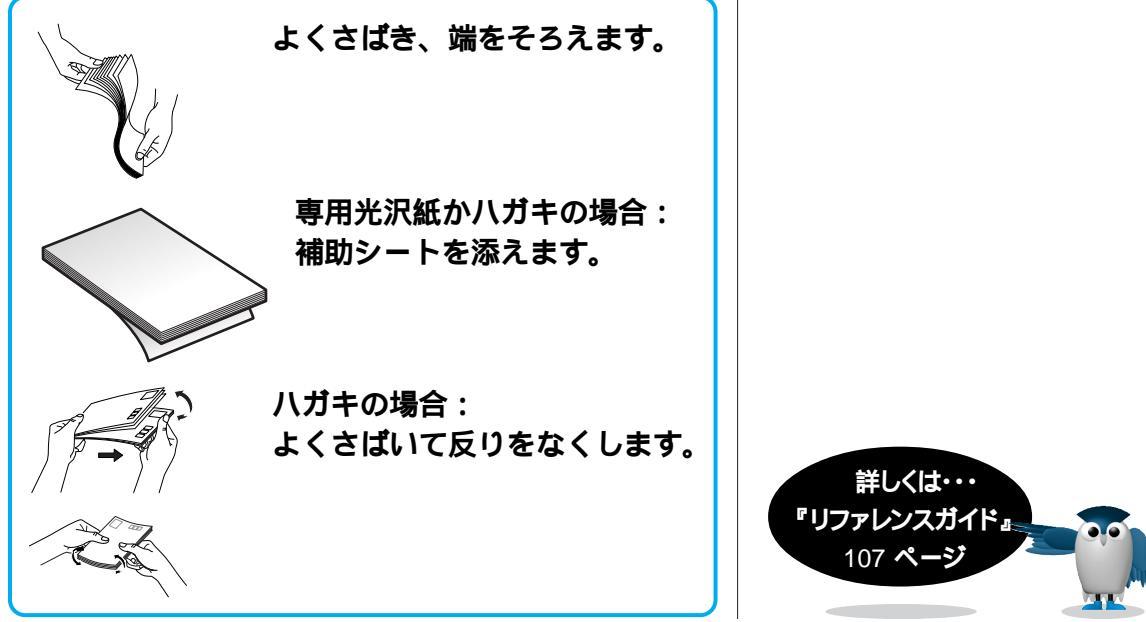

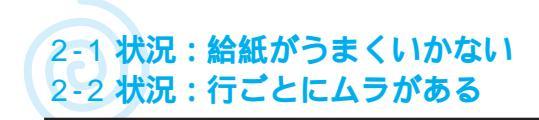

# レリースレバーの位置を用紙に合わせる

Win Mac

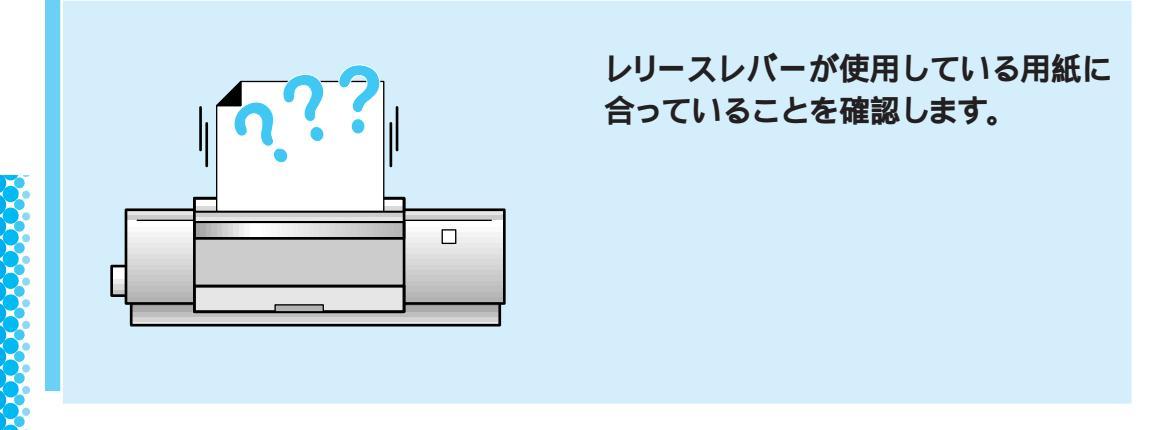

\*\*\*\*>

プリンタ本体左側にあるレリースバーを、使用している用紙に合わせて「単票紙」 または「連続紙」に設定します。

| レリースレバーの位置 |  | 給紙装置 / 用紙の種類                                                                                                   |  |
|------------|--|----------------------------------------------------------------------------------------------------|--|
| 奥側         |  | <ul> <li>・オートシートフィーダ</li> <li>・手差し         <ul> <li>単票紙             <ul> <li>長尺紙</li></ul></li></ul></li></ul> |  |
| 手前側        |  | ・トラクタユニット<br>[連続紙 ]                                                                                            |  |

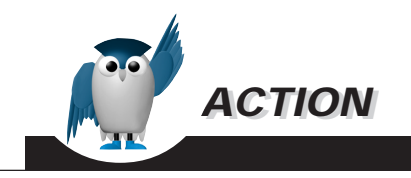

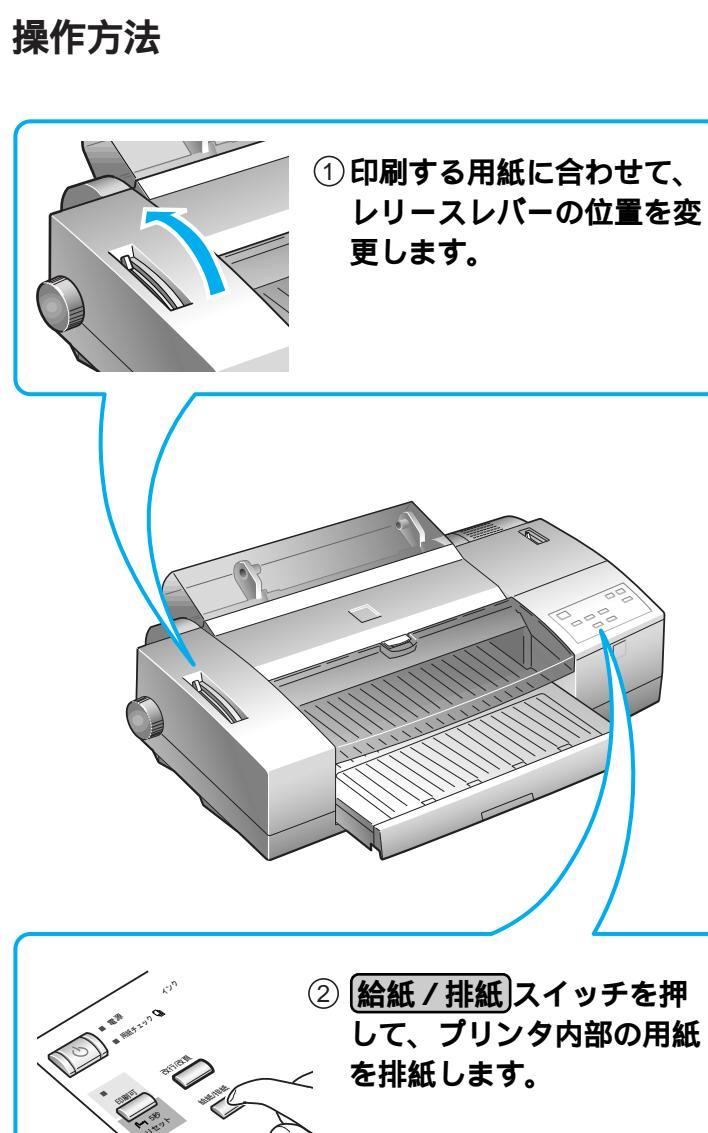

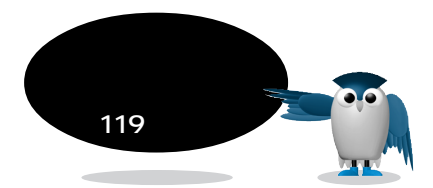

2-1 状況:給紙がうまくいかない / 連続紙の給紙・排紙がうまくいかない 2-2 状況:印刷位置が異なる

# 用紙のセット方法を確認する

Win Mac

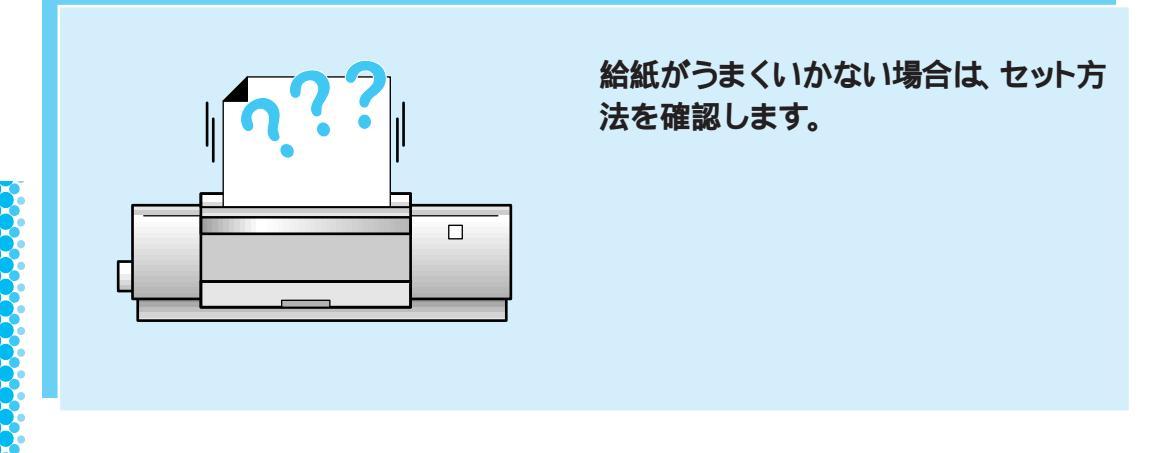

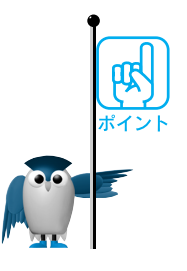

### 連続紙の場合:

連続紙は、プリンタから1m以内の場所に置きます。 連続紙が曲がらないように、左右同じ列の穴にセットします。 用紙のたるみをとります。

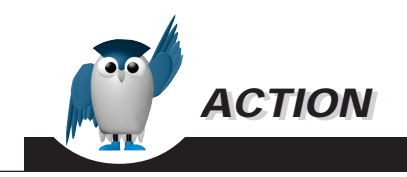

確認方法

A3 横サイズ以下の用紙:

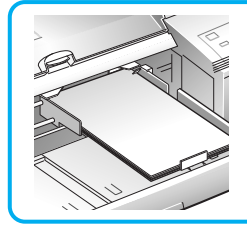

右側のエッジガイドを止まる まで左に寄せ、左のエッジガ イドとエッジガイド(中)は、 用紙に軽く当てます。

A3 縦、A2 サイズの用紙:

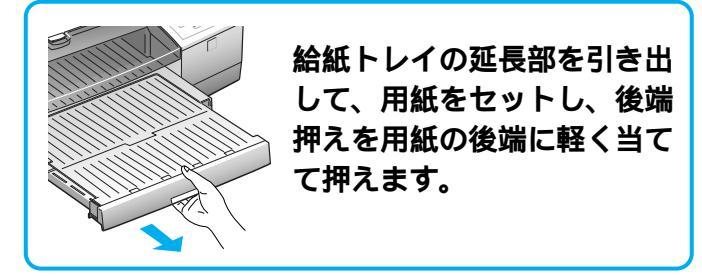

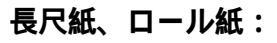

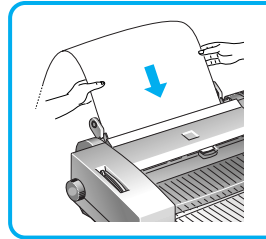

ロール紙カバーを後ろ側に開 け、ロール紙ホルダを用紙の 幅にセットして差し込みます。 給紙トレイは引き出さずに一番 短い状態にしておきます。

連続紙:

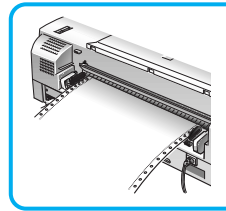

用紙をプリンタ背面のスプ ロケットにセットして給紙 します。

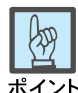

### <u>ポイント</u> 普通の用紙:

後端押さえをしっかりと押し込んでください。引き出されていると、正しい用紙サイズが認識されません。

給紙トレイの延長部を引き出 している場合は、後端押さえで 用紙の後端を押さえます。

A3横サイズの用紙の場合、右 側のエッジガイドは右端に寄 せて使用します。

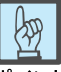

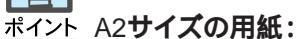

右側のエッジガイドを右端に 寄せて使用します。

エッジガイド(中)は、押して収 納しておきます。

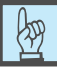

ポイント 長尺紙、ロール紙:

レリースレバーを奥側に倒します。

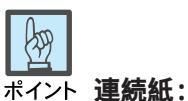

レリースレバーを手前に倒します。

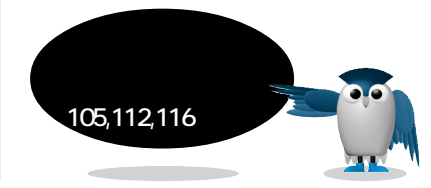

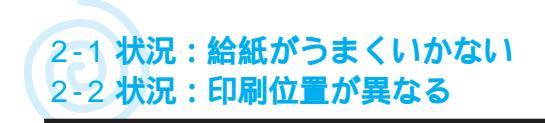

# エッジガイドを調節する

### Win Mac

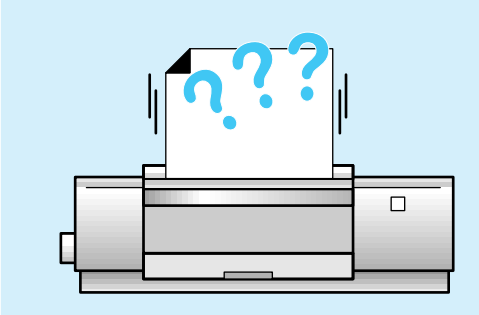

給紙がうまくいかない、または印刷位 置が異なる場合、エッジガイドの調節が 正しくできていません。

使用する用紙のサイズにより、エッジ ガイドの位置が違いますので、使用す る用紙に合わせてエッジガイドを正し く調節します。

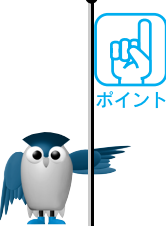

用紙サイズにより、左のエッジガイドだけでなく右のエッジガイドの固定位置も異 なります。

通常右のエッジガイドは、止まるまで左に寄せて、用紙をセットします。A2 / A3横の用紙をセットする場合は、右端に寄せて使用します。

左右のエッジガイドの幅が狭すぎると、用紙が動きにくくなり給紙がうまくいかない 原因になります。

左右のエッジガイドの幅が広すぎると、用紙が曲がったり、重なって給紙される原 因になります。

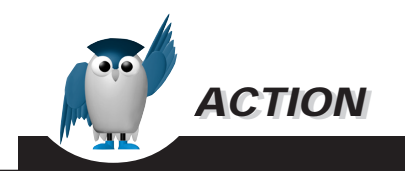

調整方法

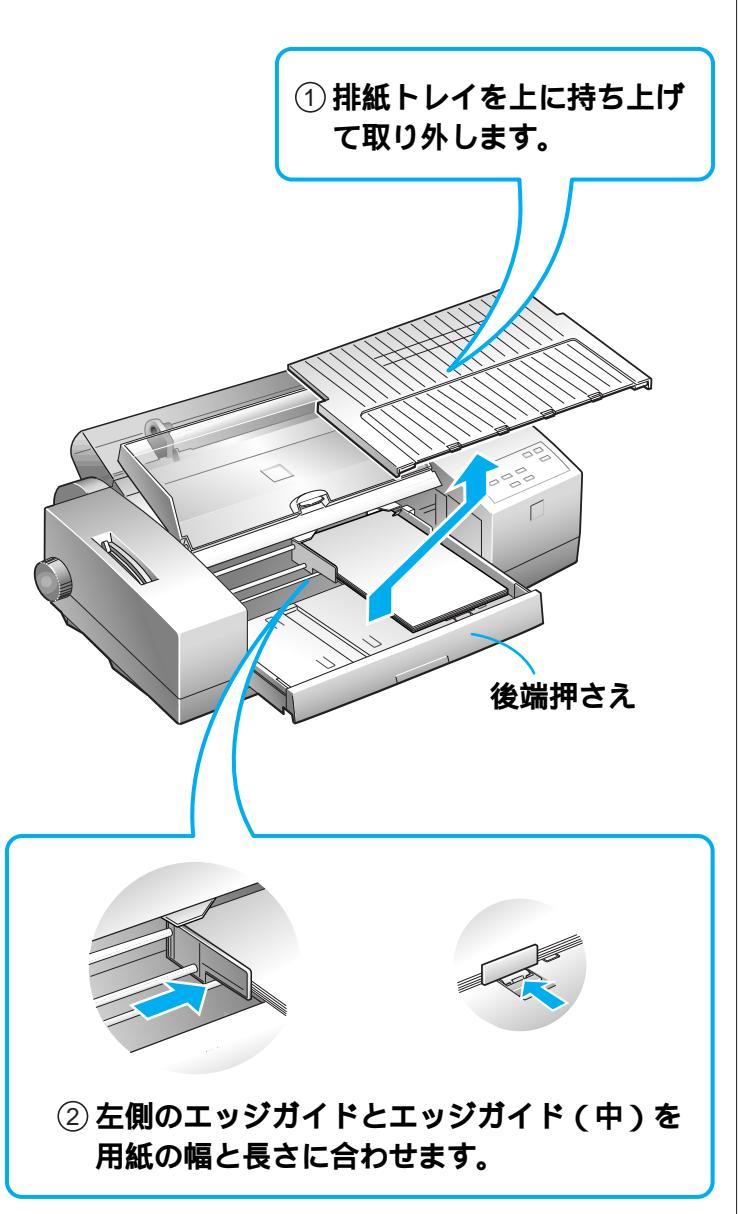

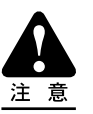

エッジガイド(中)を使用する場合は、後端押えをしっかりと押し込んでおいてください。

引き出してあると、正しい用紙サ イズが認識されません。

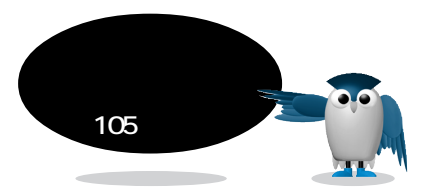

2

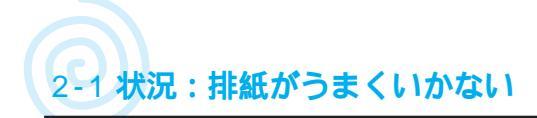

# 用紙サイズの設定を確認する

Win Mac

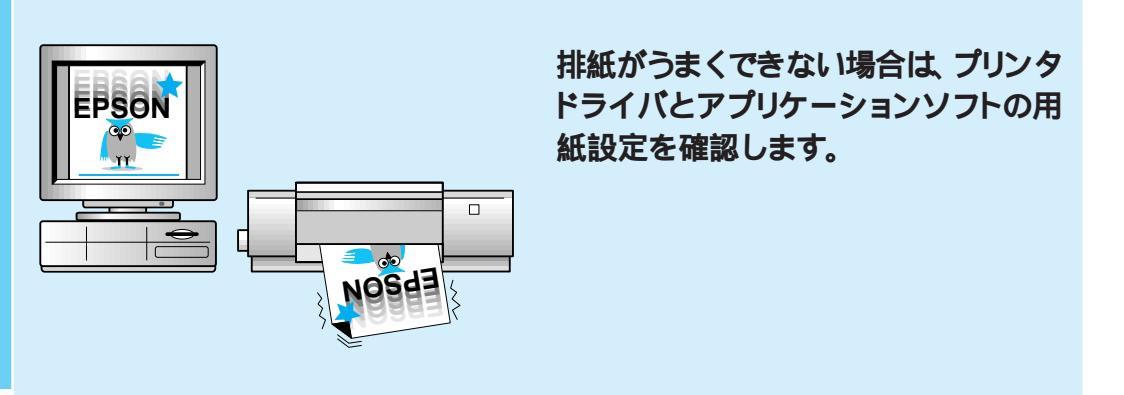

2 印刷される、だけど ... ?

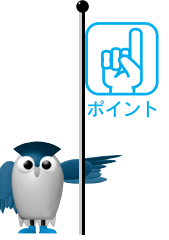

プリンタドライバ、アプリケーションソフトで設定した用紙サイズと、実際の用紙サ イズが合っていることを確認します。設定した用紙サイズと、実際に印刷する用紙 サイズが違うと、正常に排紙されない場合があります。

改ページ命令を送らないアプリケーションソフトもあります。このような場合は、印 刷終了後、プリンタの操作パネルの(給紙 / 排紙) スイッチを押して用紙を排紙 してください。

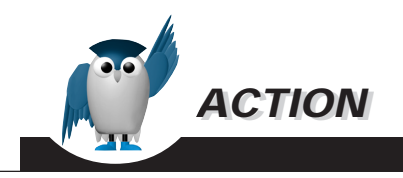

確認方法

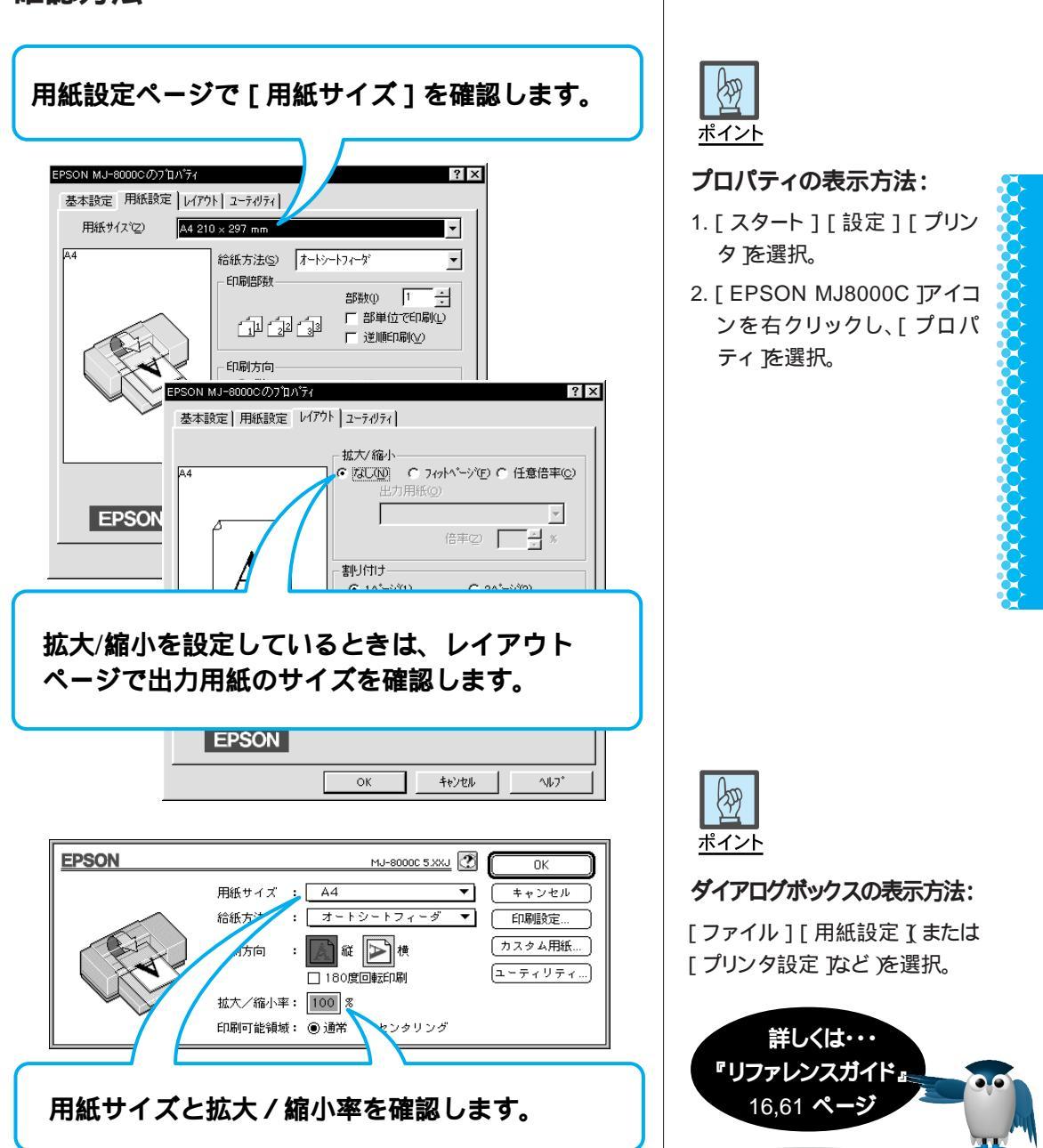

2

印刷される、だけど

?

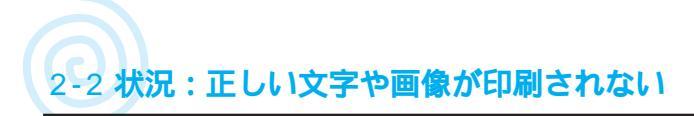

# 印刷データを消去する

### Win Mac

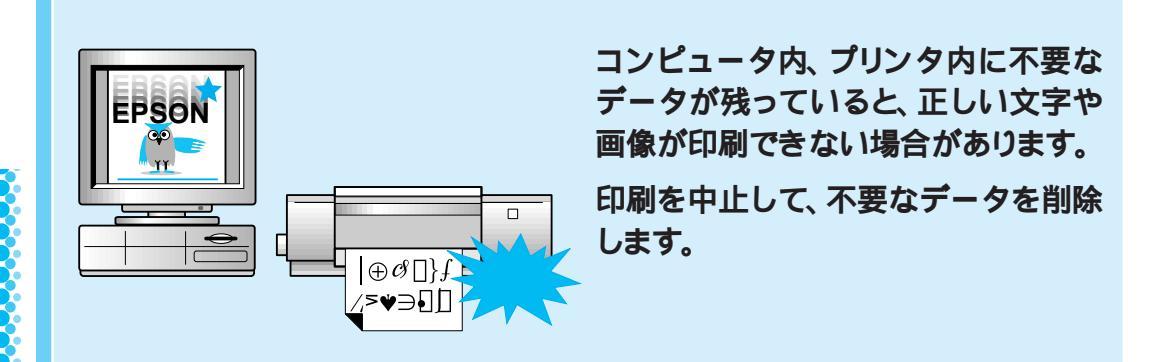

コンピュータ内、プリンタ内に残っている不要なデータを印刷している可能性があ ります。印刷を中止して、コンピュータ内、プリンタ内に残っているすべての印刷 データを消去します。その後に再度印刷を実行してください。

連続紙、長尺紙、またはロール紙をご使用の場合は、リファレンスガイドの次のページを参照して印刷を中止してください。

- Windows95の場合 🖙 31~32ページ
- Windows NT4.0の場合 🖙 32~33ページ
- Windows3.1の場合 🖙 51~52ページ
- Windows NT3.5.1の場合 🖙 53~54ページ
- Macintoshの場合 № 83~84ページ

MS-DOSの場合は次の手順でデータを削除します。

- 1. ご使用のアプリケーションソフト上で、印刷を中止します。
- プリンタ本体の操作パネルの印刷可スイッチを5秒間押しつづけて、プリン タをリセットします。リセットされるとプリンタパネルの全てのランプが一度点灯します。

3. (給紙 / 排紙) スイッチを押して、プリンタ内の用紙を排紙します。 再度、印刷を実行します。

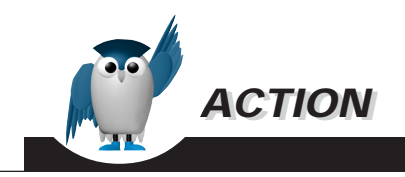

### 操作方法

書類の名前

▶ 項目情報を表示

① プリンタの印刷可スイッチを押します。

### Windows の場合:

| EPSON MJ-8000 | JC - LPT1:    | 1545          | 264-1220         |                           |
|---------------|---------------|---------------|------------------|---------------------------|
| 17713/01/26   | 用紙名<br>A4 普通紙 | 印刷中           | ジ<br>0 / 1 ページ   | 開始日時<br>12:18:00 97/05/02 |
|               |               |               |                  |                           |
|               |               |               |                  |                           |
|               |               |               |                  |                           |
| EPSON         |               |               | / 重閱(P)   再印刷(R) | <br>                      |
|               |               |               |                  | <u>^VV &gt;</u>           |
| $\neg$        |               |               |                  | _                         |
| $\mathbf{C}$  |               |               |                  | )                         |
| 07            | プールして         | あるフィ          | マイル友             |                           |
|               |               | 0, 5, 7, 7    |                  |                           |
| 削             | 除します。         |               |                  |                           |
| l             |               |               |                  | J                         |
|               |               |               |                  |                           |
|               |               |               |                  |                           |
| Macint        |               | <u></u> .     |                  |                           |
| Macini        | 0511 02-200   |               |                  |                           |
|               |               |               |                  |                           |
|               | / ②           | FPSON I       | Monitor3 EDF     | 訓中の                       |
|               |               |               |                  |                           |
|               |               | ファイル          | を削除しま            | ና。 📃                      |
|               |               |               |                  |                           |
|               | 1             |               |                  |                           |
| ESTOL AD      | A             |               | 利用者:             | Estolada                  |
| 部数:           | 1 状況:印刷       | 処理中です。 sendin | ıg data(3)       |                           |
|               | 1/2           |               |                  |                           |

プリンタ名

P

印刷畴刻

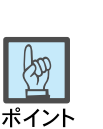

### スプールマネージャの表示方法:

Windows 95/NT4.0の場合:

タスクバーの

[ EPSON MJ-8000C ]ボタン をクリック。

Windows 3.1/NT3.51の場合:

タスク切り替機能を使用して 「スプールマネージャ」を表示 し、[ スプールマネージャ ]アイ コンをダブルクリック。

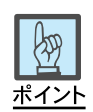

EPSON Monitor3**の表示方法:** アプリケーションメニューから [ EPSON Monitor3 を選択。

③ 給紙 / 排紙 スイッチを押して、用紙を排紙します。
 ④ 印刷可 スイッチを押して、プリンタをリセットします。

Macintoshの場合は、印刷終了後に、[Spool Folder5]内のファイルを削除します。

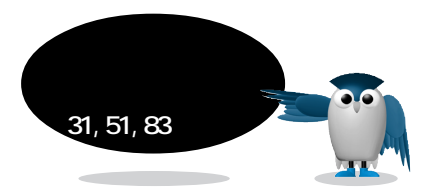

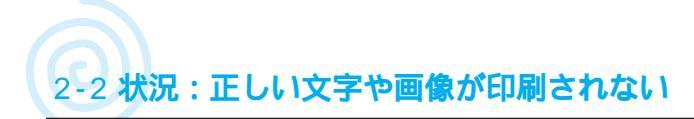

# セルフテストを実行する

Win Mac

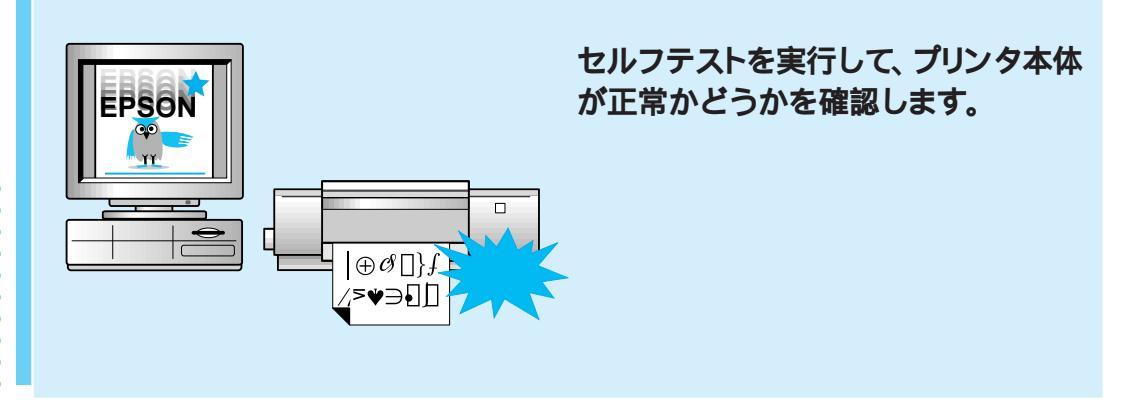

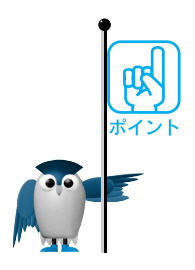

正しい文字や画像が印刷されない場合、いくつかの原因が考えられます。次の順 序で確認していくと効率的です。

- 1. 印刷データを消去する( 🖙 本書 66 ページ)
- 2. セルフテストを行って、プリンタ本体が正常であることを確認(本ページ)
- インターフェイスケーブルをチェックして、プリンタとコンピュータとの接続が正しいことを確認(■③本書70ページ)
- 4. Windows の場合、
  - ・ポートの選択とプリンタが使用可能になっていることを確認(■3 本書 72ページ)
  - ・プリンタドライバの印字テストを行って全体の設定を確認( ■③ 本書 74 ページ ) Macintosh の場合、
  - セレクタで MJ-8000C が選択されていることを確認( 🖙 本書 76 ページ )
  - 空きメモリが十分であることを確認( ☞ 本書 78 ページ )

5. データ量とアプリケーションソフトを変えて印刷してみる( 🖙 本書 80 ページ )

 ネットワーク接続の場合、プリンタとコンピュータを直接接続して印刷し、ネット ワークに原因がないかを確認( ©③ 本書 82 ページ )

7. OS ツールでコンピュータのディスクを確認( 🖙 本書 84 ページ )

セルフテストが正常に行われなかった場合、お手数ですがお買い求めいただいた 販売店、またはお近くのエプソンフィールドセンターまたはサービスセンターにご 相談ください。

ロ③ エプソンフィールドセンターまたはサービスセンターのご相談先は、本書裏表
 紙をご覧ください。
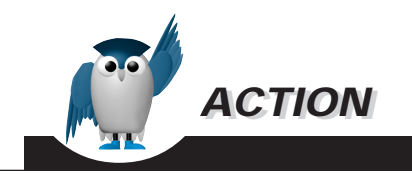

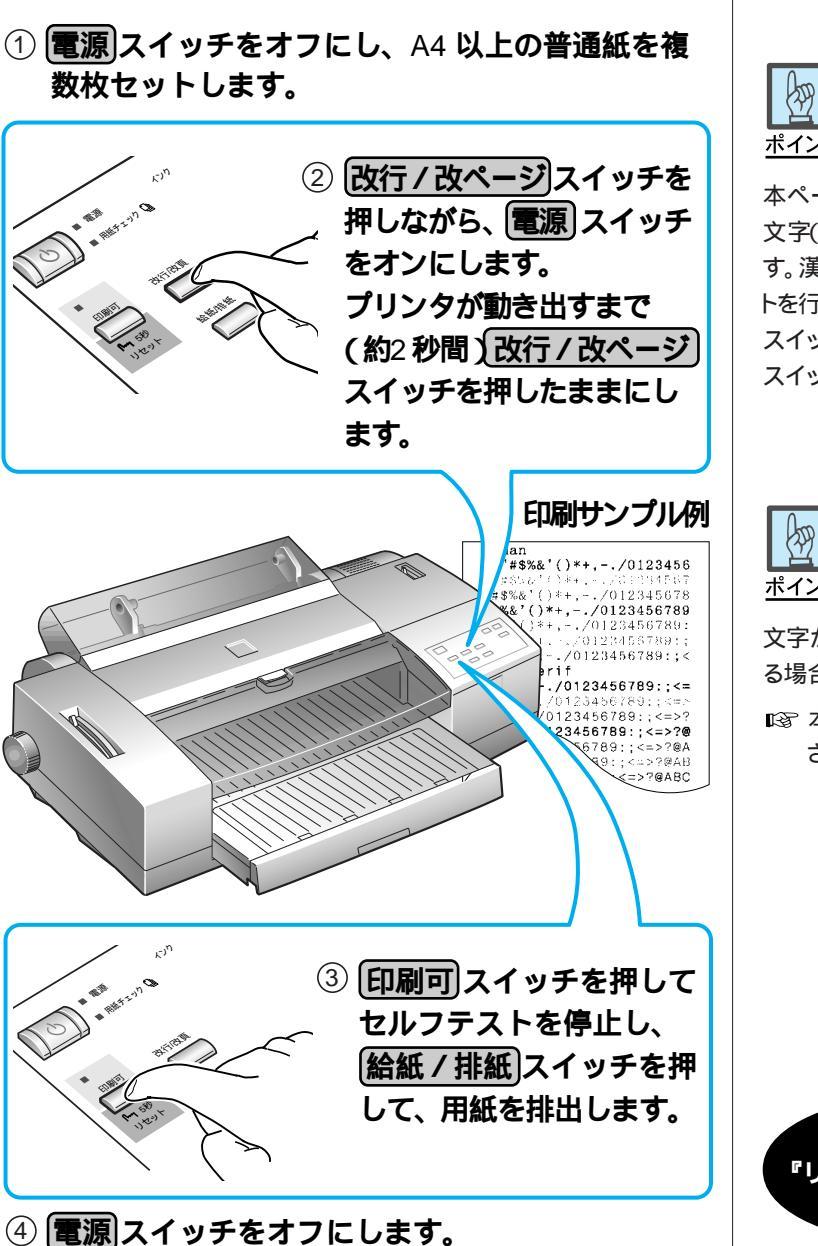

ポイント

本ページの確認方法は英数カナ 文字(カラー)のセルフテストで す。漢字(モノクロ)でセルフテス トを行う場合は、(改行/改ページ) スイッチの代わりに(給紙 / 排紙) スイッチを使用してください。

2 印刷される、だけど

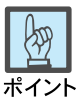

文字がかすれたり、色にムラがあ る場合は、

☞ 本書 104 ページをご覧くだ さい。

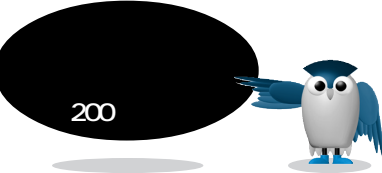

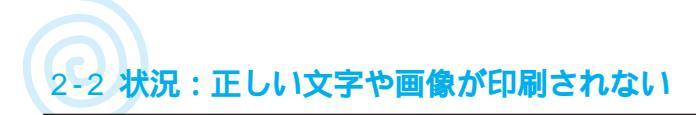

# インターフェイスケーブルの接続を確認する

Win Mac

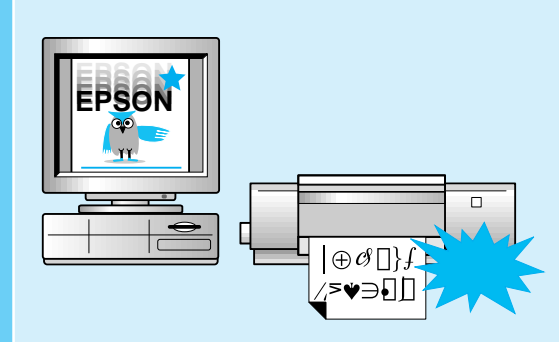

文字や画像がコンピュータ画面通りに 印刷されない場合、インターフェイス ケーブルの接続状態を確認します。

# 

複数のインターフェイスケーブルをお持ちの場合、他のインターフェイスケーブル で正常に印刷できることを確認してください。

プリンタとコンピュータの間に切替機、バッファ、延長ケーブルなどを使用してい ないことを確認してください。組み合わせによっては正常に印刷できない場合があ ります。

インターフェイスケーブルは、コンピュータの環境に合った推奨品を使用してくだ さい。推奨品以外では正常に印刷できない場合があります。 推奨品ケーブル 🖙 リファレンスガイド 164ページ

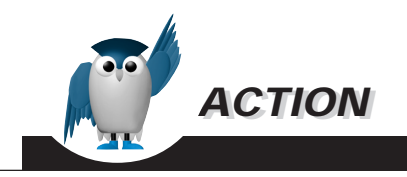

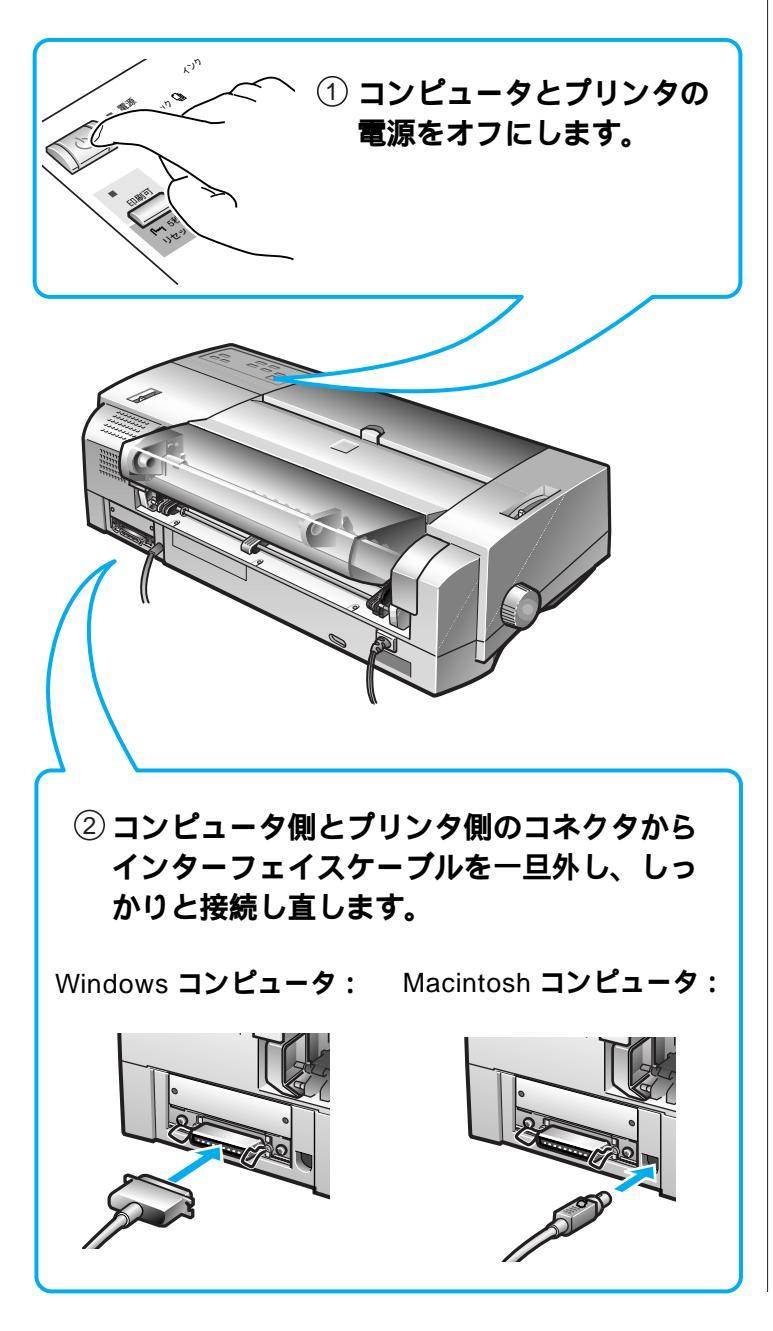

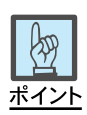

インターフェイスケーブルが不自 然に曲がっていると、プリンタとコ ンピュータとの通信が正しく行わ れない場合があります。

コネクタ部分のピンが折れたり曲 がったりしていないかも確認して ください。

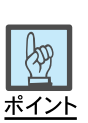

- Macintosh用シリアルケーブ ルはピンが細いため、8本のピ ンが正常かどうかも確認して ください。
- Local Talk用ケーブルのコネ クタは形状が似ていますの で、間違って接続しないよう、 ご注意ください。

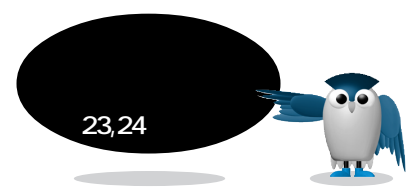

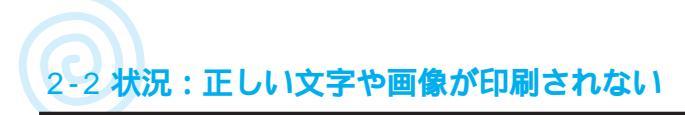

# プリンタドライバの設定を確認する

Win Mac

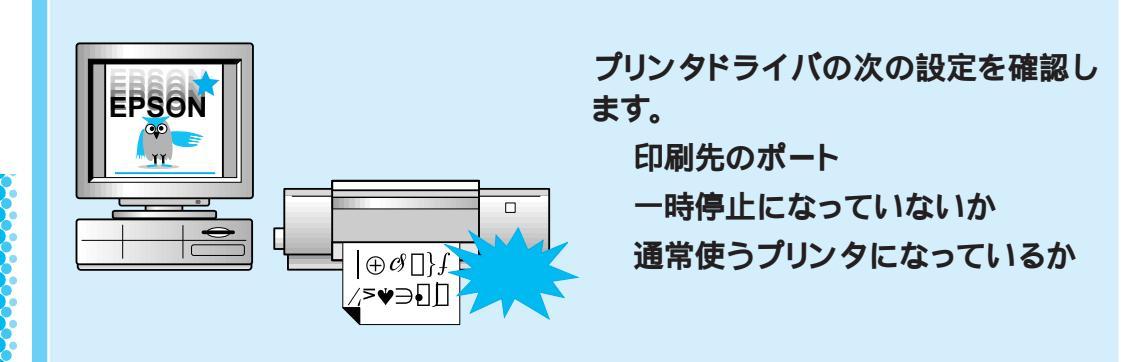

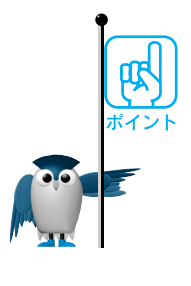

ドライバ上の[印刷先のポート ]の設定を確認します。コンピュータとプリンタを1対 1でお使いの場合は、通常 LPT1 を選択します。

Windows3.1の場合:

[スプールマネージャ]の[プリントキュー][キューセットアップ]の設定で、[プリントマネージャを使用する]のチェックをした場合と、しない場合で印刷を実行して印刷できるかを確認します。正常に印刷できる方に設定します。

以上の項目を確認しても正常に印刷ができない場合は、プリンタドライバを削除 し、もう一度インストールします。その後に、印刷ができるかを確認します。

- Windows95、NT4.0
  削除 IST 「リファレンスガイド」37ページ
  - インストール 🖙 「セットアップガイド」28ページ
- Windows3.1, NT3.51

削除 ☞ 「リファレンスガイド」 55ページ

- インストール 🖙 「セットアップガイド」31ページ
  - Windows NT 3.51 / 4.0のドライバの削除については、Windows NTの取扱説明書を参照してください。

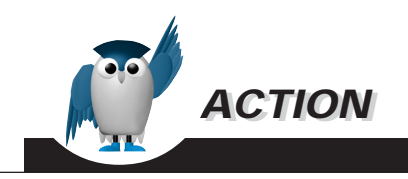

Windows 95/NT**の場合:** 

[スプールマネージャ]のステータ スが[印刷待ち(保持)]、または

[ディスプーラ]のステータスが

いないことを確認します。

[印刷を一時停止します]になって

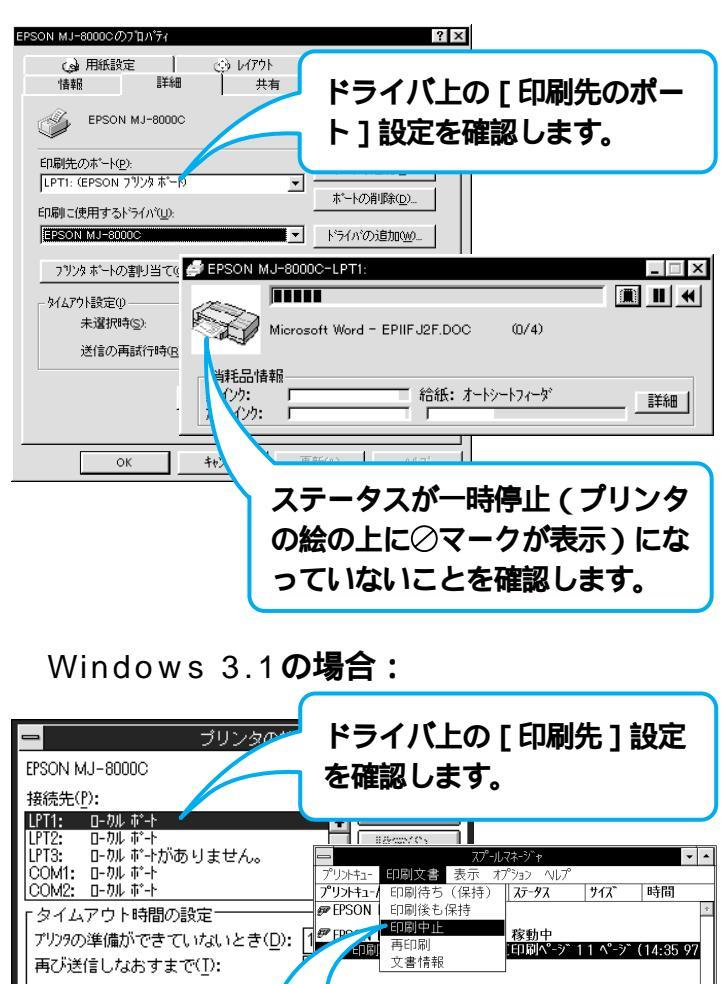

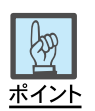

#### ダイアログボックスの表示方法:

- 1. [スタート][設定][プリン タ を選択。
- EPSON MJ-8000C を右ク リックし、[ プロパティ ]を選 択。

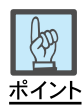

#### [通常使うプリンタ]の設定確認:

- 1. [スタート][設定][プリン タ を選択。
- 2. [ EPSON MJ-8000C を右ク リックし、[ 通常使うプリンタに 設定 ]にチェックマークが付い ていることを確認。

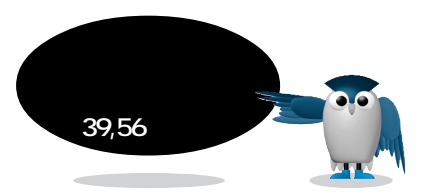

2 印刷される、だけど

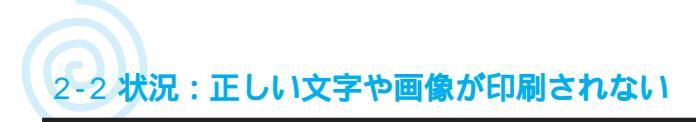

# 印字テストを実行する

#### Win Mac

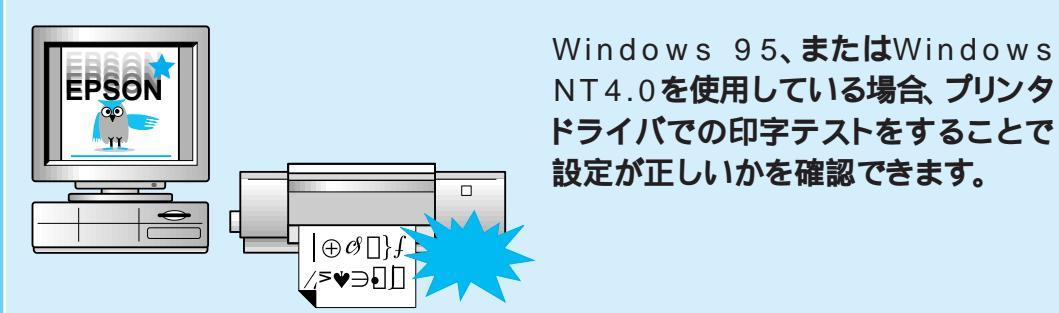

**(** ボイント 正常に印刷できた場合、ドライバの設定とコンピュータ・プリンタ間の接続は正常 です。 ほかのアプリケーションで印刷を行って確認します。

📭 本書 94ページ

正常に印刷できない場合、原因として次のことが考えられます。

- ドライバのインストールが正しく行われていない( u3 セットアップガイド 28ページ)
- ・ドライバの設定が正しくない( 🖙 本書 72ページ)
- プリンタとコンピュータの接続に問題がある( 🖙 本書 70ページ)

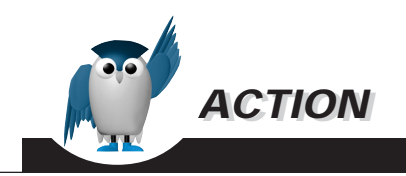

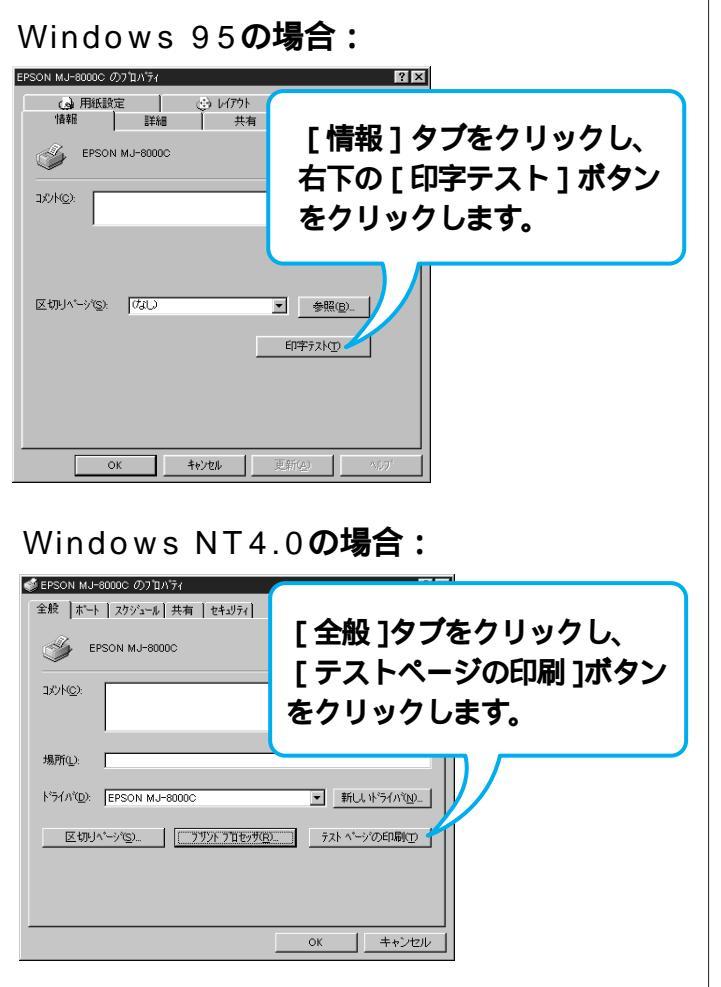

#### <Windows 95の例>

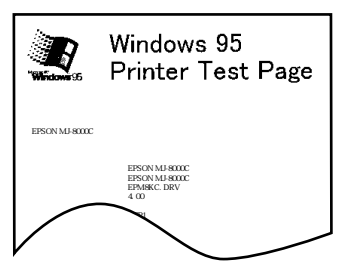

# ポイント

#### ダイアログボックスの表示方法:

- プリンタの電源ランプ、印刷 可ランプが点灯を確認し、プリ ンタにA4用紙をセット。
- 2. [スタート][設定][プリン タ を選択。
- EPSON MJ-8000C を右ク リックし、[ プロパティ ]を選 択。

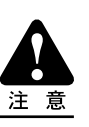

テストページに記載されているド ライバのバージョンは、Windows 内部のドライババージョンです。 お客様がインストールしたプリン 夕添付の当社のドライバのバー ジョンとは異なります。 セレクタを確認する

#### Win Mac

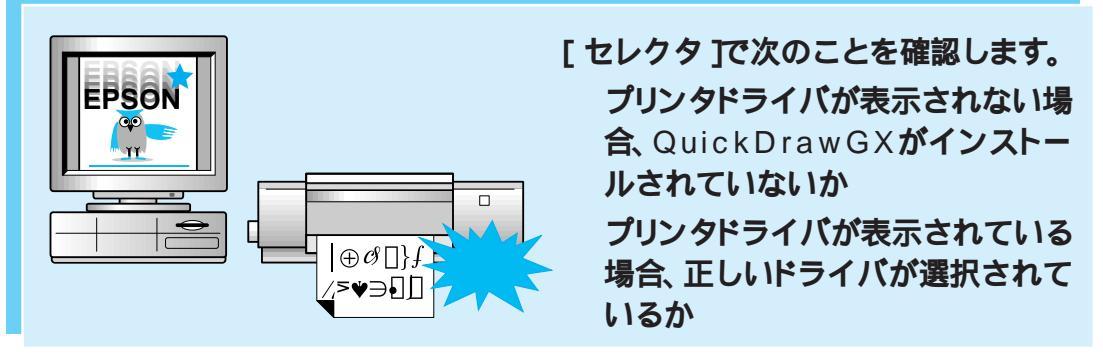

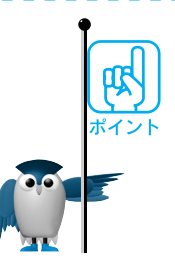

本製品のプリンタドライバは QuickDrawGX には対応していないため、 QuickDrawGX が[機能拡張]フォルダにインストールされている場合には、[セレク タ]に本製品のプリンタドライバは表示されません。

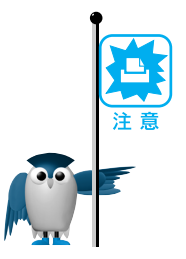

プリンタドライバが表示されていない場合は、QuickDrawGX がインストールされ ていることが考えられます。拡張マネージャで QuickDrawGX をクリックし、チェッ クマークを消して使用停止にします。 ドライバが選択されていても正常に印刷できない場合、プリンタドライバを削除し、 再度インストールしてください。 削除 🖙 リファレンスガイド 85 ページ インストール 🖙 セットアップガイド 38 ページ 以下の機種をお使いのお客様は、必ず セレクタ TCT AppleTalk不使用 に設定 し、ポートはモデムポートを選択してください。 PowerBook150 PowerBook500シリーズ PowerBook190シリーズ PowerBook5300シリーズ PowerBook1400シリーズ PowerBook2400 PowerBook3400シリーズ DUOシリーズ(1998.2.1現在) 以下の機種をお使いのお客様は、上記の設定に加え、次の設定も確認してください。 Expressモデム内蔵PowerBookシリーズ

```
PowerBook1xxシリーズ(190シリーズは除く)
```

```
PowerBook5xxシリーズ(5300は除く)
```

```
DUOシリーズ (1998.2.1現在)
```

[ アップルメニュー ]の[ コントロールパネル ]から[ PowerBookセットアップ ]を起動し、モデムの設定を[ 標準 ]に設定します。この設定がない場合は、[ コントロールパネル ]から[ Expressモデム ]を起動し、[ 外部モデム使用 ]に設定します。

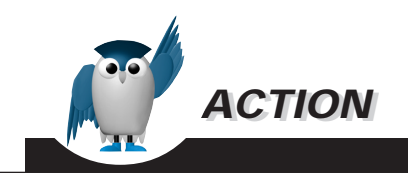

#### 設定方法

漢字Talk 7.5 以上をお使いの場合:

正しいドライバが選択されていることを確認します。 シリアル接続の場合は、[MJ-8000C]を選択し ます。 ネットワーク接続(EtherTalk、LocalTalk)の場

**合は、[** MJ-8000C (AT ) ] を選択します。

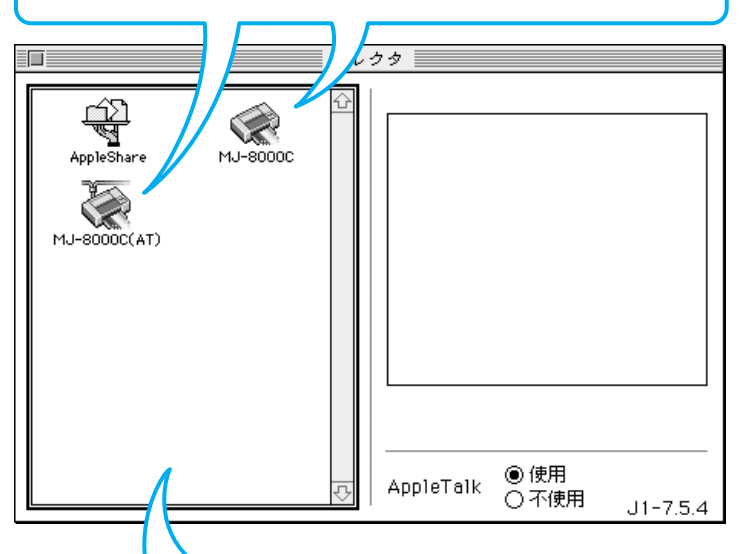

プリンタドライバが表示されない場合、Quick DrawGXがインストールされている可能性があ ります。

機能拡張マネージャを開き、QuickDrawGXの チェックマークを消して使用停止にします。

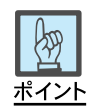

シリアル接続の場合は、[セレク タ]で選択したポート(プリンタ ポート、モデムポート)と実際にプ リンタを接続したポートが合って いることを確認します。 2 印刷される、だけど... ?

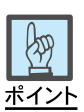

機能拡張マネージャの表示方法:

[アップルメニュー][コントロー ルパネル][機能拡張マネー ジャ を選択。

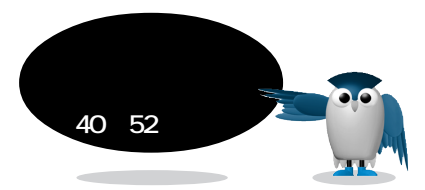

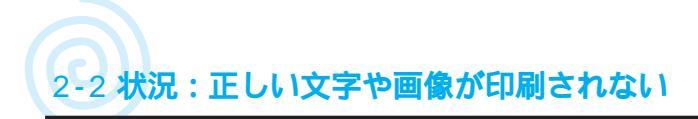

## 空きメモリを確認する

Win Mac

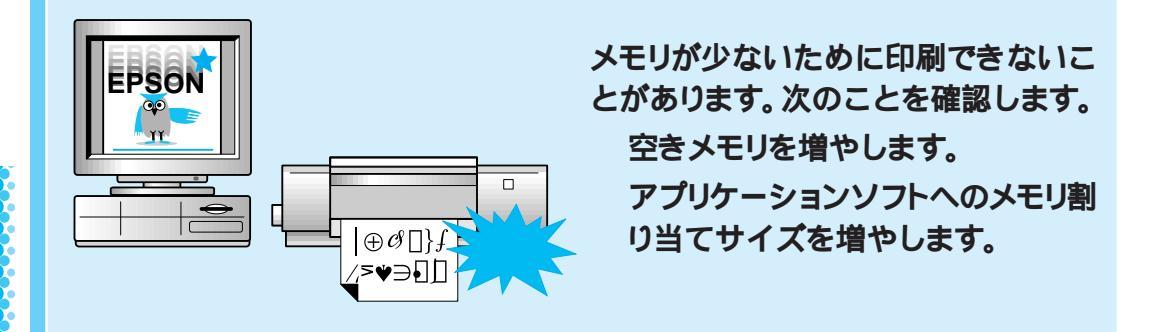

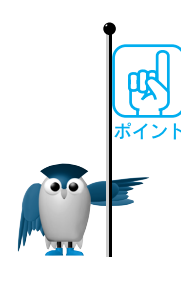

A4フルカラー印刷には、

- バックグラウンドプリント切:5MB以上(推奨8MB以上)
- バックグラウンドプリント入:10MB以上(推奨16MB以上)
  の[最大未使用ブロック]が必要です。

A3ではA4の1.5倍、A2ではA4の2倍が目安となります。[最大未使用ブロック」が小さいときは、使用しないアプリケーションソフトを終了して、空きメモリを増やします。

2

印刷される、だけど ... ?

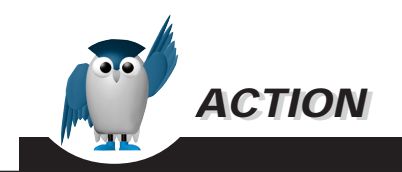

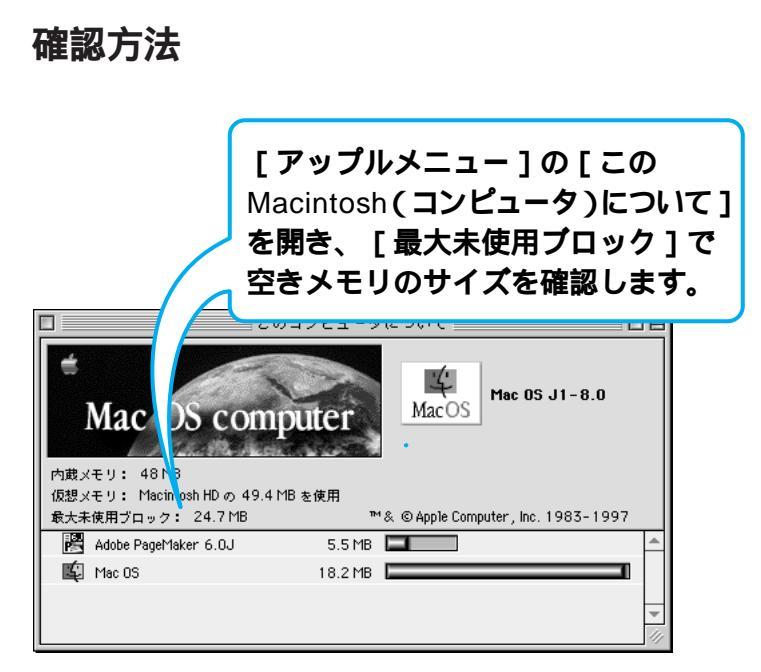

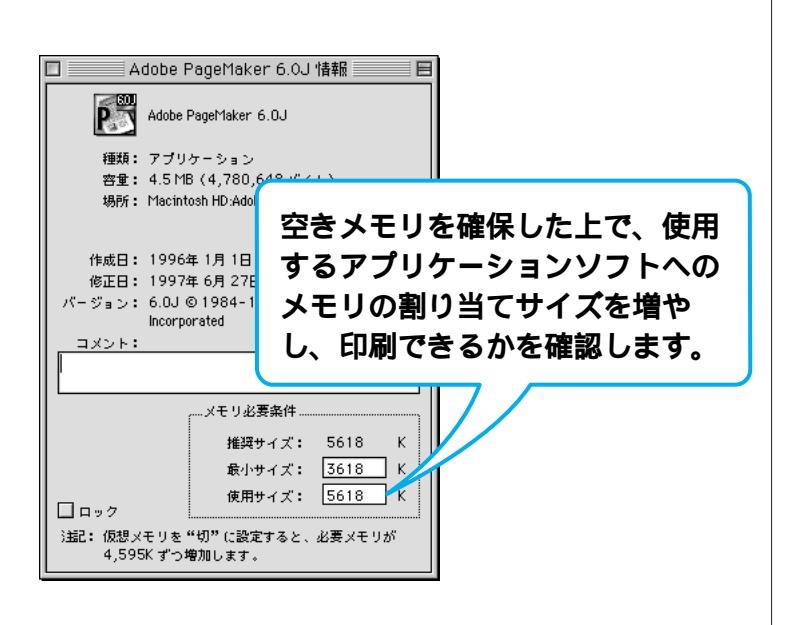

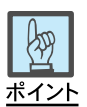

#### メモリ割り当て確認方法:

- アプリケーションソフトが入っ ているフォルダの、メモリの割 り当てを変更するソフトのフォ ルダをダブルクリック。
- アプリケーションソフトが起動 するファイルをクリックし、画 面左上の[ファイル][情報を 見る]を選択。
- 3. [メモリ必要条件]の項目の [使用サイズ]を変更。

# ほかのデータとソフトで印刷してみる

#### Win Mac

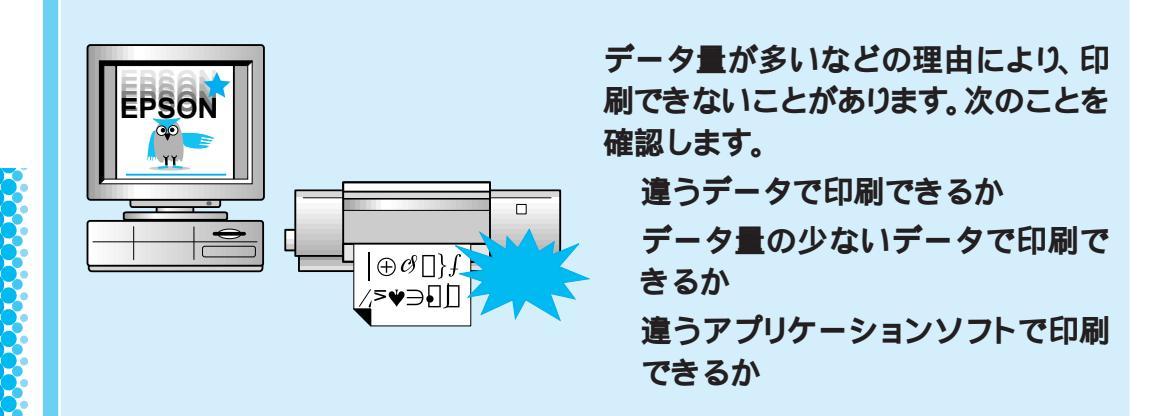

データが壊れているなどの理由により、特定のデータだけが印刷できないという 可能性があります。ほかのデータを印刷して確認してください。

データ量が多すぎて印刷できない場合があります。データ量を少なくして確認して ください。

データ量が多いときにのみ印刷ができない場合は、アプリケーションソフトとメモ リの関係、コンピュータのシステムなどに問題がある可能性があります。

ほかのアプリケーションソフト、または次ページのアプリケーションソフトから印刷 できるかを確認します。

アプリケーションソフトによっては、プリンタドライバをバージョンアップすること で、印刷できるようになる場合があります。プリンタドライバのバージョンアップを して印刷してください。

📭 リファレンスガイド「プリンタドライバのバージョンアップ」197ページ

ほかのアプリケーションソフトから印刷できる場合、トラブルが発生するアプリケー ションソフトの設定が正しくない可能性があります。アプリケーションソフトの取扱 説明書を確認して、アプリケーションソフトのお問い合わせ先へご相談ください。

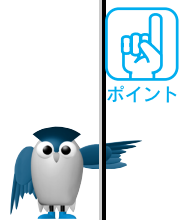

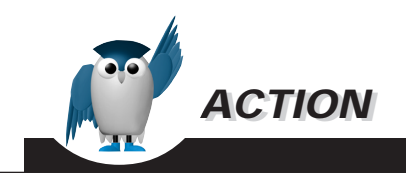

#### Windows 95の場合:

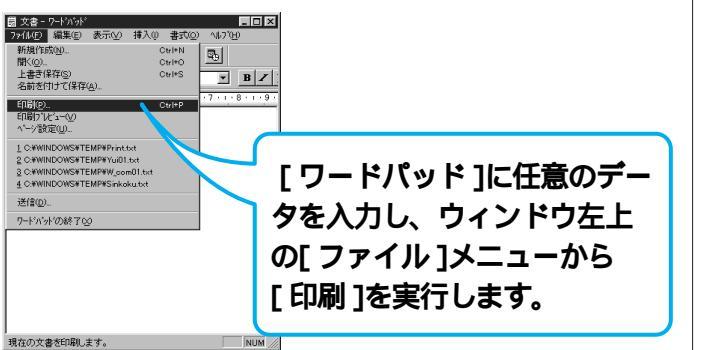

#### Windows 3.1、NT3.51の場合:

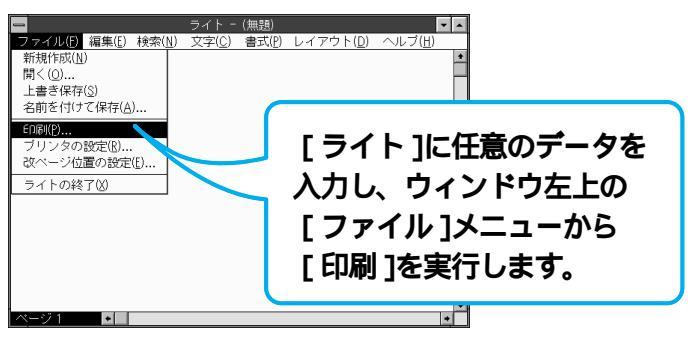

#### Macintosh**の場合:**

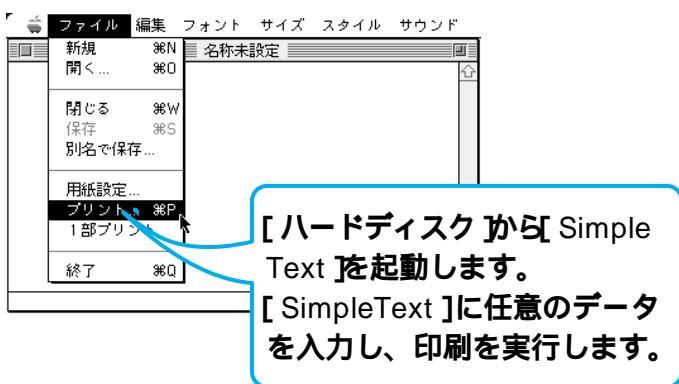

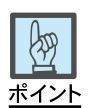

#### ワードパッドの起動方法:

[スタート][プログラム][アク セサリ][ワードパッド を選択。

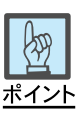

#### ライトの起動方法:

[ プログラムマネージャ )から[ ア クセサリ ] [ ライト を選択。

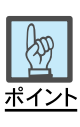

#### Simple Textの起動方法:

ハードディスクの[アプリケーショ ン ]フォルダを開き、Simple Text をダブルクリック。

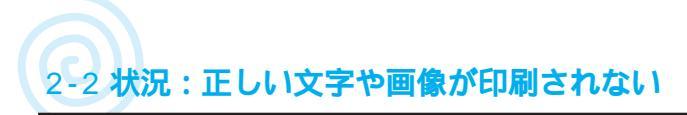

## ネットワーク環境を確認する

#### Win Mac

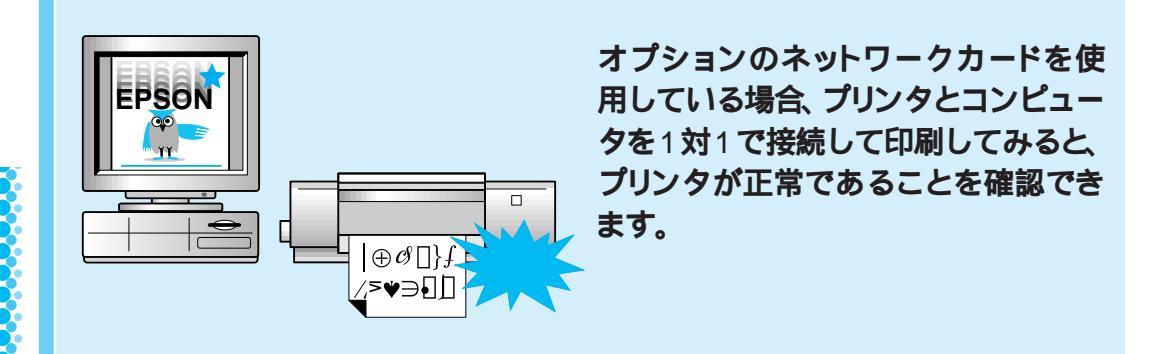

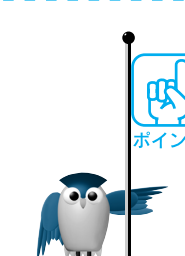

- プリンタがネットワークに接続されている場合、次の順序で確認すると効率的です。
- ネットワーク上のほかのコンピュータで印刷します。
  正常に印刷できた場合、お使いのコンピュータのプリンタドライバの設定に問題があります。( u3 本書 12 ページ )
- ほかのコンピュータでも印刷できなかった場合、プリンタとコンピュータを1対1で 接続して印刷します。
  - 正常に印刷できた場合、ネットワークの設定に問題があります。
    - (『3 ネットワークカードの取扱説明書)
  - ・正常に印刷できなかった場合、プリンタドライバの設定に問題があります。
    ( ■3 本書 12 ページ )

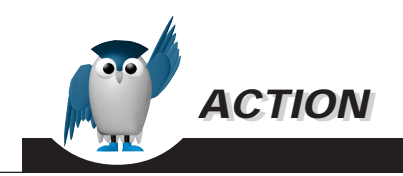

ほかのコンピュータでも印刷できなかった場合、プリンタをコ ンピュータに直接接続します。

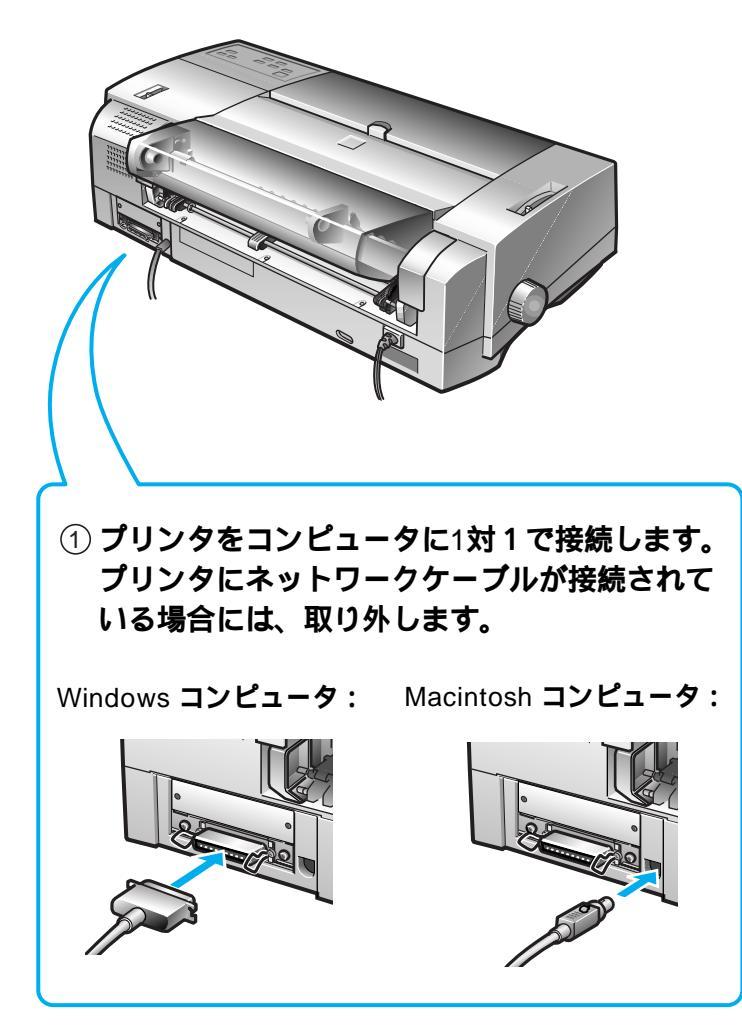

② コンピュータから印刷を実行します。

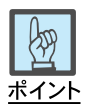

#### Windowsの場合:

推奨品のパラレルケーブルで接 続します。

IS セットアップガイド 21~24 ページ

#### Macintoshの場合:

推奨品のシリアルケーブルで接 続します。

IS セットアップガイド 22~24 ページ

# コンピュータのシステム環境を確認する

#### Win Mac

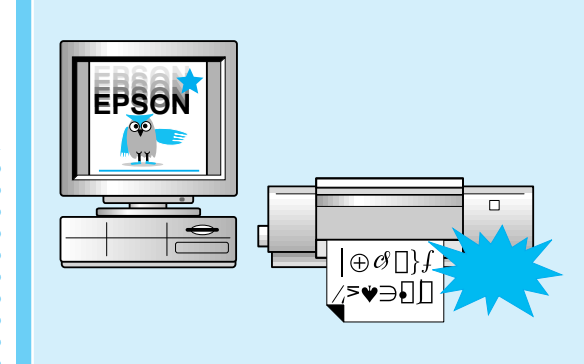

使用しているコンピュータが、プリンタ で正常に印刷できる環境かどうかを確 認します。

コンピュータのシステム条件を確認 します。

オペレーティングシステムが正常に動作していることを確認します。

BIOS の設定を確認します。

ご使用のコンピュータのシステムが、正常な印刷のできる環境かどうかは、次のページを参照して確認できます。

Windows環境 🖙 セットアップガイド「システム条件の確認」27ページ Macintosh環境 🖙 セットアップガイド「システム条件の確認」39ページ

Windowsの場合、コンピュータのBIOSシステムセットアップで、パラレルポートの モード設定を確認します。

パラレルポートのモードは、Bi-Directional、Compatible、ECPのいずれかに設定してください。EPPモードには設定しないでください。

BIOSシステムセットアップの方法は、各社、各機種により異なります。コンピュータの取扱説明書を参照して、設定の確認、変更をしてください。

DOS、Windows3.1、NT3.51の場合:

DOSプロンプトで、「SCANDISK」コマンドを実行して、該当ドライブをチェック、修 復します。

例 C:¥>SCANDISK

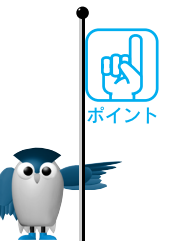

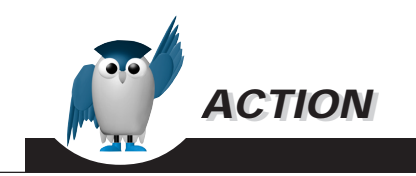

#### OS の確認方法

次の方法で簡単なOSのチェック、修復ができます。詳しい方法はそれぞれの取扱説明書を参照してください。

Windows 95**の場合:** 

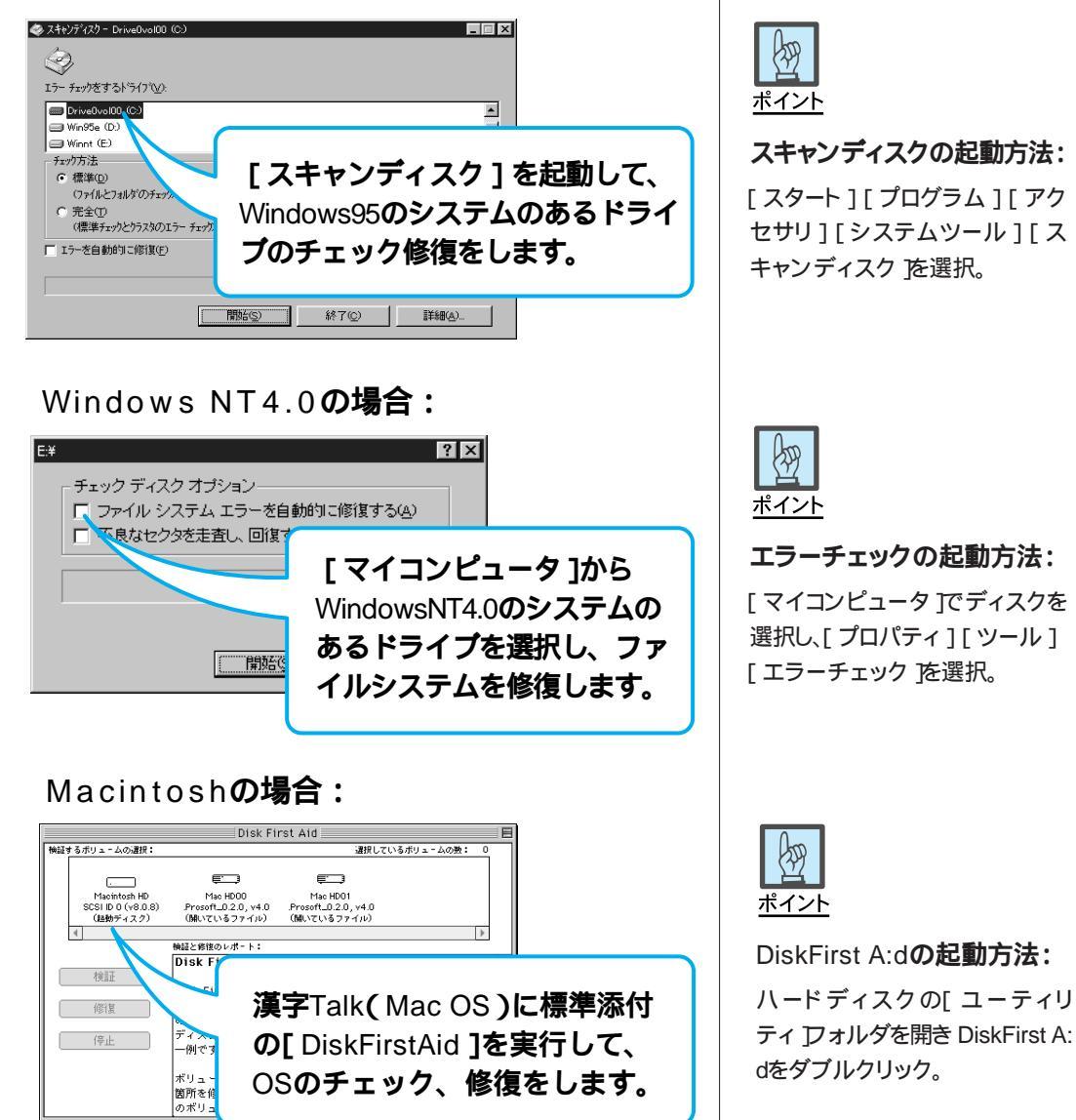

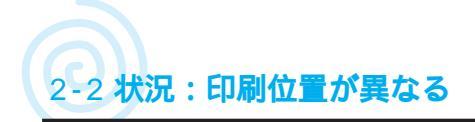

# 用紙設定を確認する

#### Win Mac

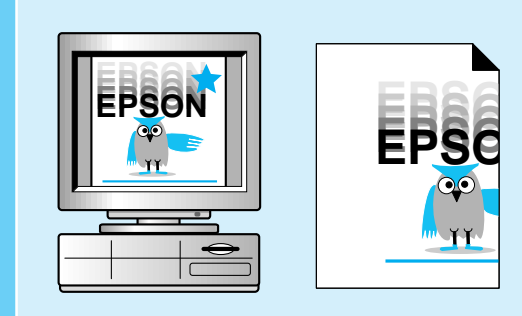

印刷位置がアプリケーションソフトでの設定と異なる場合は、プリンタドライ バとアプリケーションソフトでの用紙 設定を確認します。

# жт» К

アプリケーションソフトのページレイアウトの設定を確認します。用紙サイズ、余白 (マージン)の設定を確認します。

プリンタドラバで設定した用紙サイズと、実際に印刷する用紙サイズが同じであ ることを確認します。

プリンタドライバでの用紙設定と、印刷する用紙サイズが同じでないと正しい位置 に印刷できません。

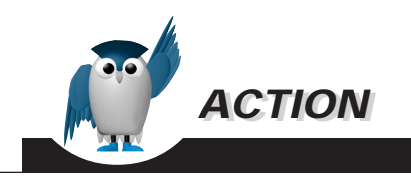

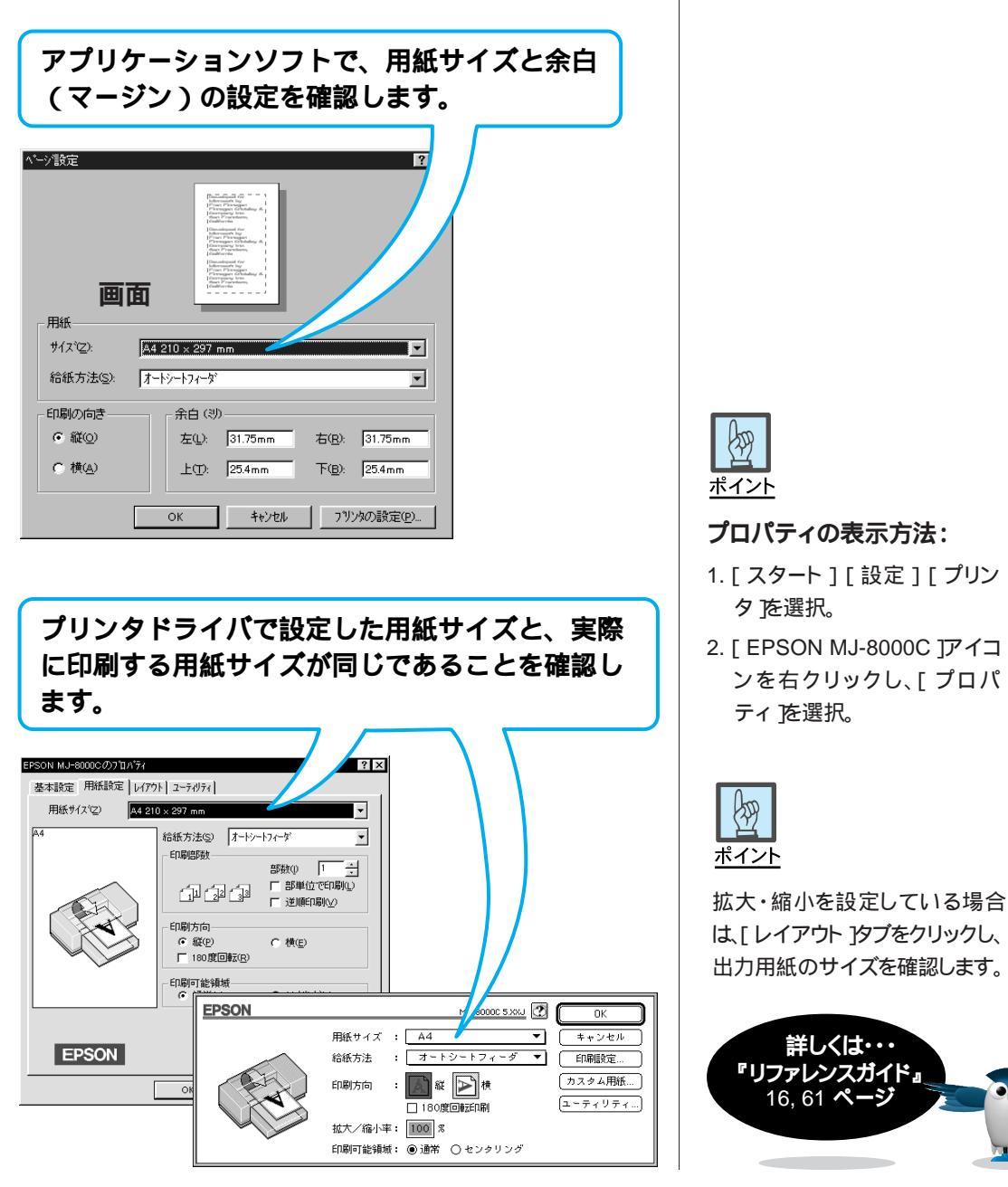

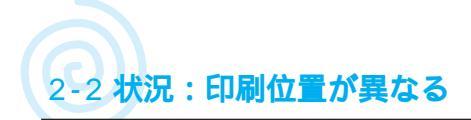

# 連続紙の設定を確認する

#### Win Mac

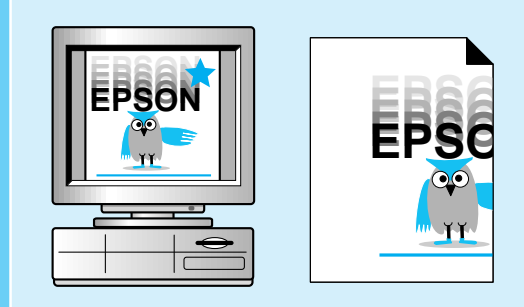

連続紙で印刷位置が設定と異なる場合 には、操作パネルで連続紙の設定を確 認します。

# ・ ボイント

連続紙の印刷結果に数行分の空白が出る場合、「ミシン目スキップ」がオンに設定されている可能性があります。

プリンタの操作パネル設定で「ミシン目スキップ」の設定をオフにします。

連続紙の印刷でミシン目スキップの位置がずれてしまう場合、プリンタの操作パネル設定で「ページ長(連続紙)」の設定が、実際に使用している用紙と合っていない可能性があります。

プリンタの操作パネル設定で「ページ長(連続紙)」の設定値(11インチ/12インチ)を確認してください。

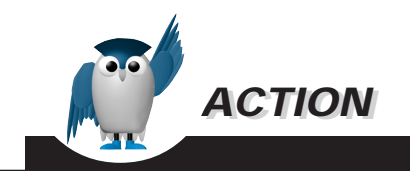

① A4 縦サイズの用紙を2枚以上オートフィーダにセットし、電源をオフにします。

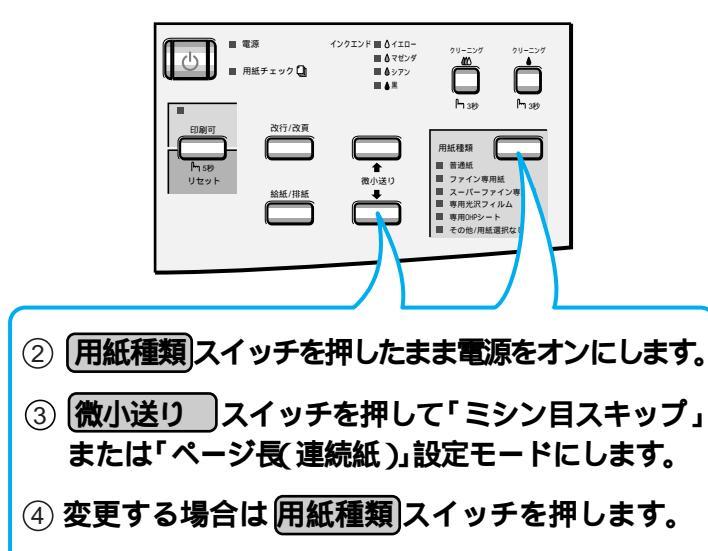

⑤ 確認・設定が終わったら、電源をオフにします。

設定モード - (微小送り) スイッチを押しながら、 インクエンドランプの表示で確認します。

|           | インクエンド<br>イエロー | インクエンド<br>マゼンタ | インクエンド<br>シアン |
|-----------|----------------|----------------|---------------|
| ミシン目スキップ  | 点滅             | 点滅             | 消灯            |
| ページ長(連続紙) | 消灯             | 点滅             | 消灯            |

#### 設定 - **用紙種類**スイッチを押して切替え、普通紙ラ ンプとファイン専用紙ランプの表示で確認します。

|           |                | 普通紙      | ファイン<br>専用紙 |
|-----------|----------------|----------|-------------|
| ミシン目スキップ  | オフ             | 消灯       | 消灯          |
| ページ長(連続紙) | 11インチ<br>12インチ | 消灯<br>点灯 | 消灯<br>消灯    |

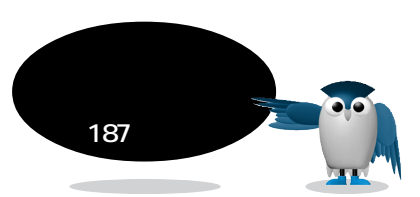

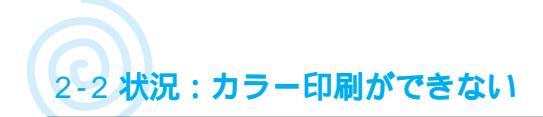

# プリンタドライバのカラー設定を確認する

Win Mac

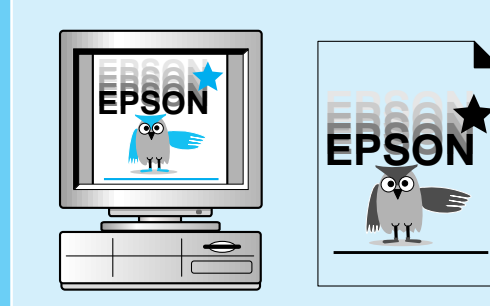

プリンタドライバとアプリケーションソ フトで、カラーで印刷する設定になって いるかを確認します。

プリンタドライバのインク設定がカラーになっていることと、アプリケーションソフ トでカラー印刷する設定になっていることを確認します。

☞ 各アプリケーションソフトの取扱説明書

カラー印刷ができない場合、いくつか原因が考えられます。次の順序で確認してい くと効率的です。

1. プリンタドライバのカラー設定を確認(本ページ)

2. セルフテストを行って、プリンタが正常であることを確認( 🖙 本書 92ページ )

3. ほかのアプリケーションソフトでカラー印刷を行って確認する( 🖙 本書 94 ページ)

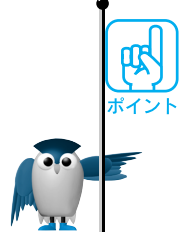

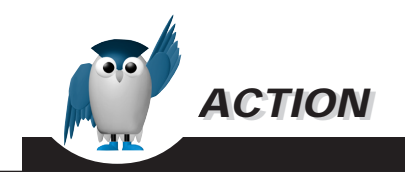

Windows **の場合:** [基本設定]ページで、インク設定がカラーに なっていることを確認します。

#### EPSON MJ-8000Cのプロパティ 基本設定 用紙設定 レイアウト ユーティリティ モート設定 推奨設定(0) きれい ―― 」 速い 設定変更 ○ 詳細設定(M) ▼ (保存/前) 現在の設定 インクー € <u>\_\_\_</u>\_\_\_ 現在の設定 A4 ♂ マイクロウィーブ:オフ 🔂 印刷方向:縦 🛫 双方向印刷: わ 17712 🛞 トライハコこよる色補正 ₫ スタンフマークなし EPSON ハーション情報(の) OK キャンセル A#7\*

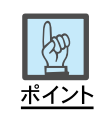

#### プロパティの表示方法:

- 1. [スタート][設定][プリン タ を選択。
- 2. [EPSON MJ8000C ]アイコ ンを右クリックし、[プロパ ティ を選択。

| $\mathbf{r}$        |             |
|---------------------|-------------|
|                     |             |
| 7                   | 2           |
|                     |             |
| 5                   |             |
| $\langle -$         | CT          |
| 6                   |             |
| $\geq$              |             |
| 5                   | <b>What</b> |
|                     | +           |
| 6                   | ç           |
| >                   | h           |
| 5                   | 14          |
|                     | ス           |
| (                   | ୍ଚ          |
| 2                   |             |
| $\geq$              |             |
|                     | T           |
| (                   |             |
| 2                   | 15          |
| $\geq$              | - í.        |
|                     | Ľ           |
| $\langle - \rangle$ |             |
| 7                   |             |
| Σ.                  |             |
| 5                   |             |
| $( \$               | ~7          |
| 7                   | •           |
|                     |             |

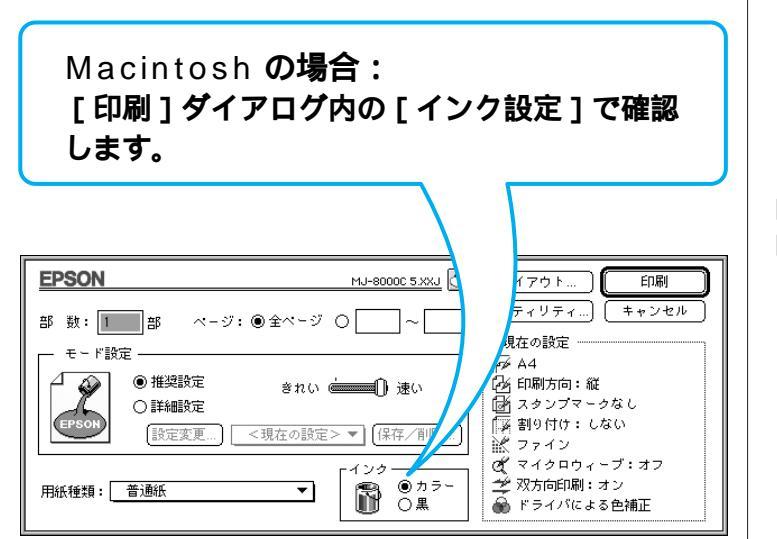

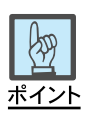

#### ダイアログボックスの表示方法:

[ファイル] [ 用紙設定 ] または [ プリンタ設定 など を選択。

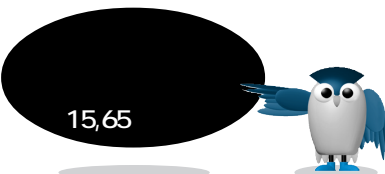

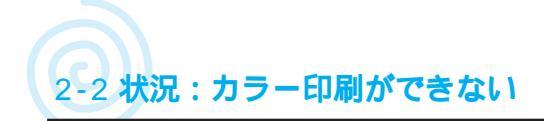

# セルフテストで確認する

#### Win Mac

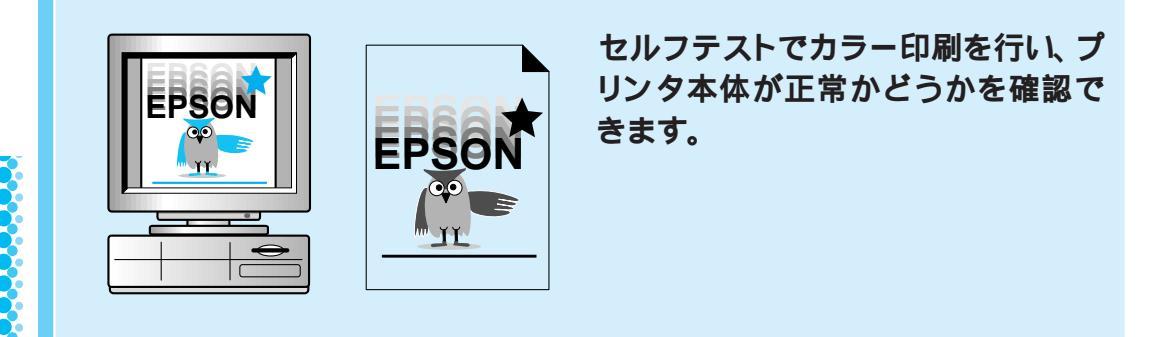

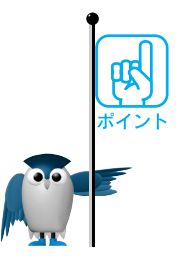

セルフテストが正常に行われなかった場合、お手数ですがお買い求めいただいた 販売店、またはお近くのエプソンフィールドセンターまたはサービスセンターにご 相談ください。

IS エプソンフィールドセンターまたはサービスセンターのご相談先は、本書裏表 紙をご覧ください。

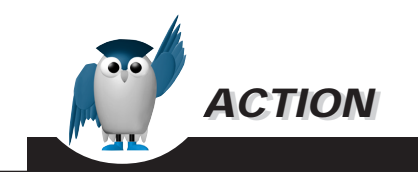

① 電源スイッチをオフにし、A4 以上の普通紙を複数枚セットします。

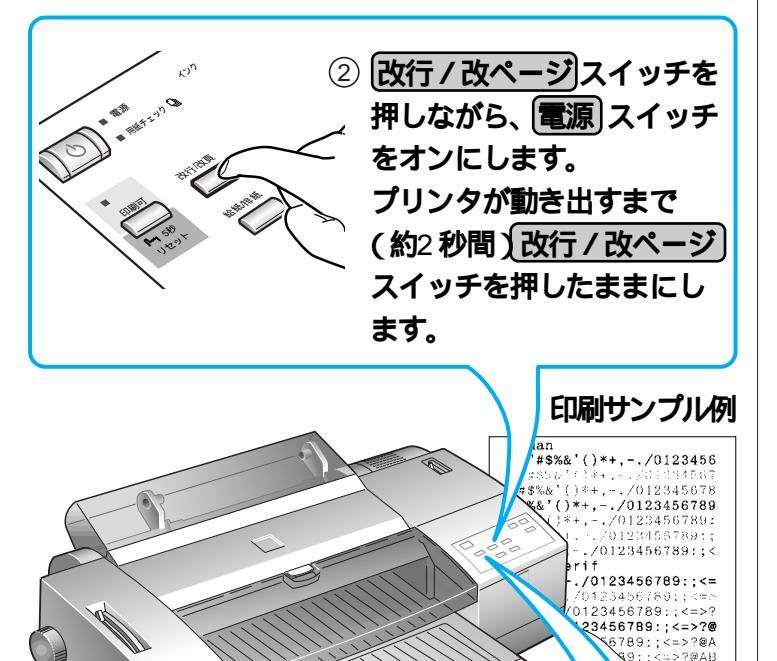

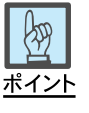

=>?@ABC

文字がかすれたり、色にムラがあ る場合は、

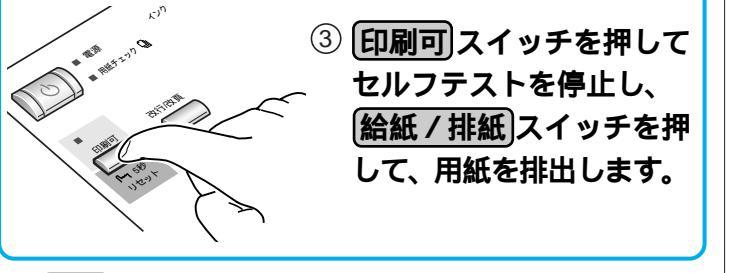

④ 電源スイッチをオフにします。

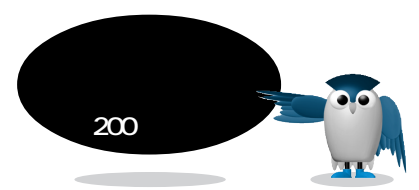

2

印刷される、だけど

?

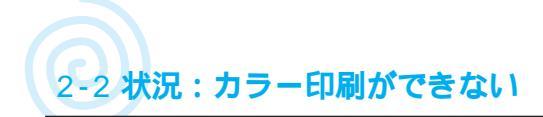

# ほかのソフトでカラー印刷して確認する

Win Mac

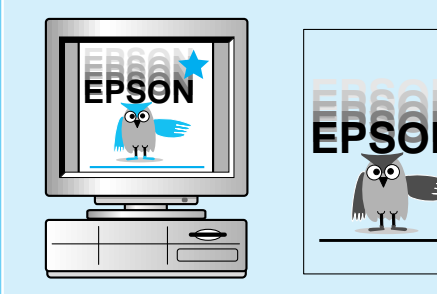

ほかのアプリケーションソフトでカ ラー印刷できるかどうかを確認し ます。

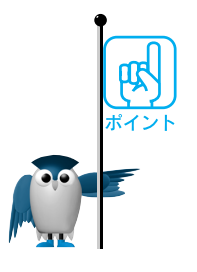

アプリケーションソフトによっては、プリンタドライバをバージョンアップすること で、印刷できるようになる場合があります。プリンタドライバのバージョンアップを して印刷してください。

■ リファレンスガイド「プリンタドライバのバージョンアップ」197ページ

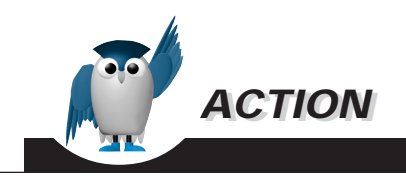

#### Windows 95**の場合:**

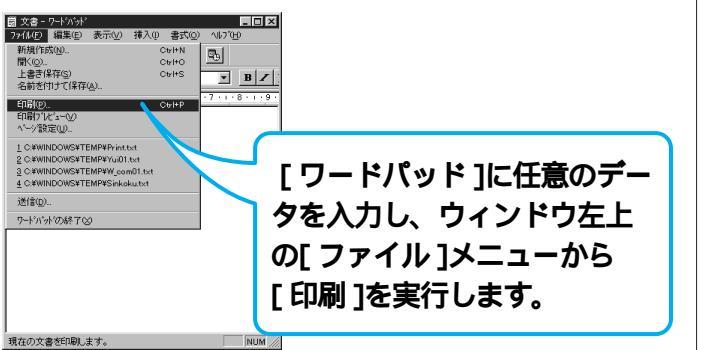

#### Windows 3.1、NT3.51の場合:

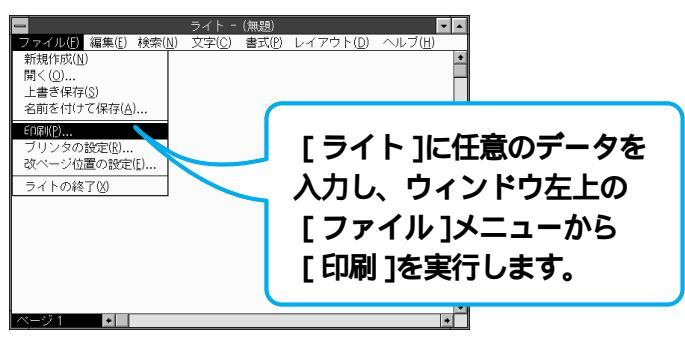

#### Macintosh**の場合:**

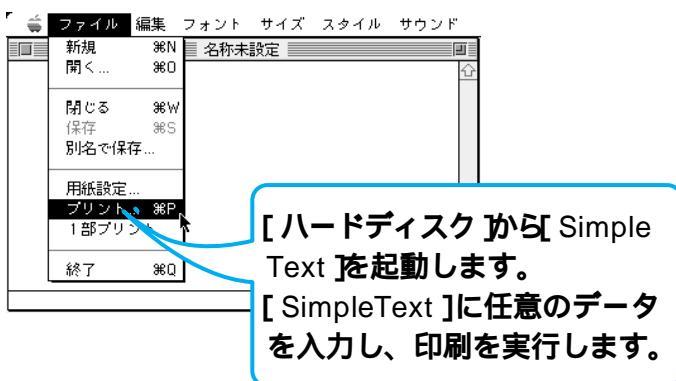

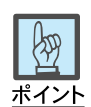

#### ワードパッドの起動方法:

[スタート][プログラム][アク セサリ][ワードパッド を選択。

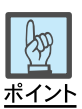

#### ライトの起動方法:

[プログラムマネージャ から[ア クセサリ][ライト を選択。

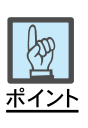

Simple Textの起動方法:

ハードディスクの[アプリケーショ ン フォルダを開き、Simple Text をダブルクリック。

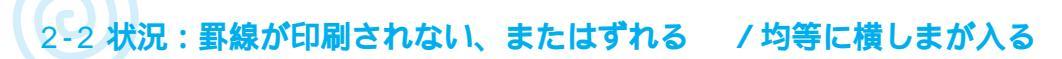

# プリンタドライバの設定を確認する

Win Mac

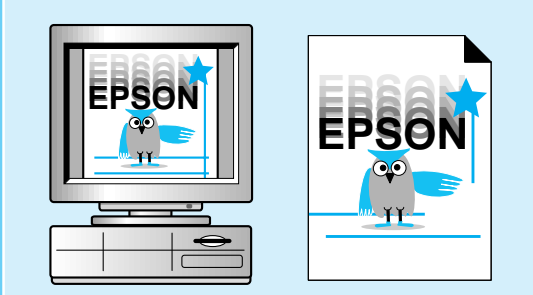

罫線がずれたり写真の印刷などで横し まが入るなど、印刷品質が良くない場 合には、プリンタドライバの設定を確認 します。

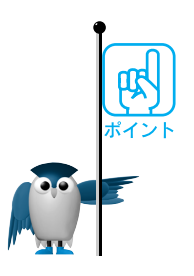

双方向印刷の場合は、プリントヘッドが左右どちらに移動するときにも印刷するために、より速く印刷できます。しかし、速さと引き換えに印刷品質が多少低下します。 より高品質な印刷をしたい場合は、[双方向印刷]の設定を解除します。ただし、印 刷品質が[ドラフト]に設定されている場合には、設定を解除できません(常に双方 向印刷です)。

マイクロウィーブ機能は、行ごとのムラをなくし、より高品質に画像を印刷できます。 ただし、印刷品質が[ドラフト]に設定されている場合には、マイクロウィーブは設 定できません。

[高画質誤差拡散 を選択すると、写真やグラデーションなどの階調(色調)のある画像を、より細かい部分まで表現できます。

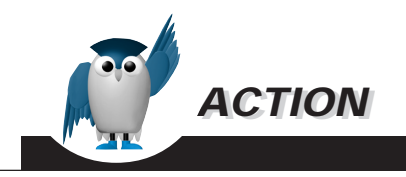

設定方法

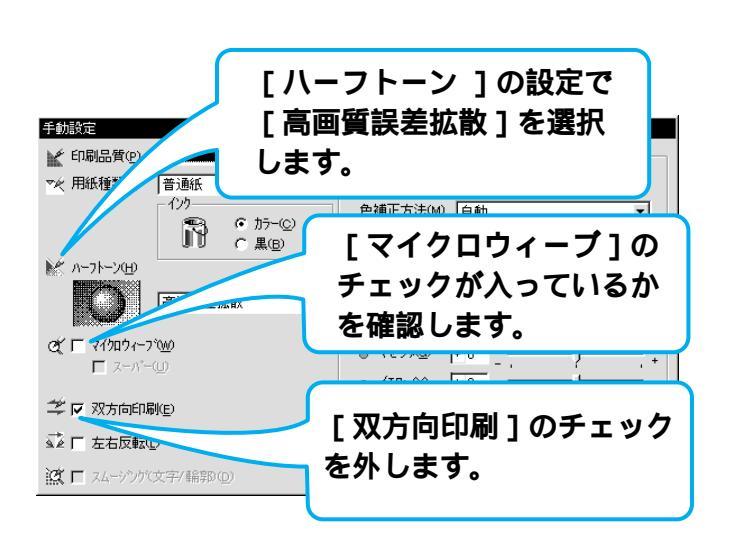

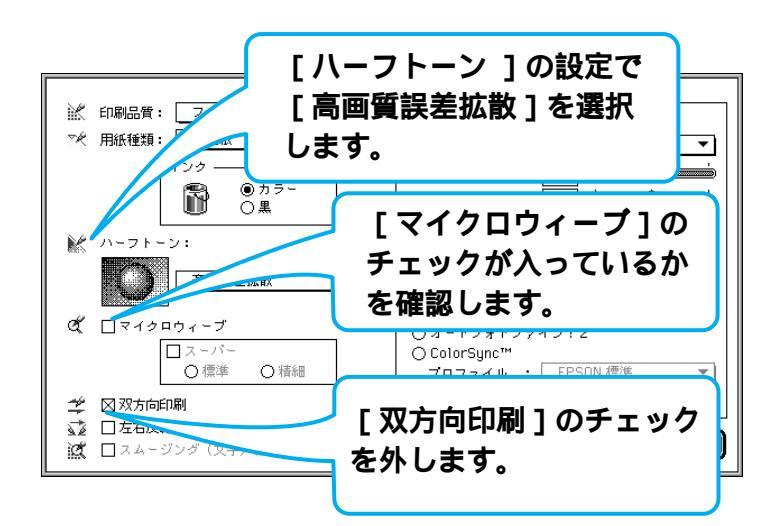

ポイント

罫線がずれる場合、プリンタド ライバの設定で[双方向印 刷]にチェックが入っていない ことを確認します。

印刷結果に均等に横しまが入 る場合には[マイクロウィー ブ]にチェックが入っているこ とを確認します。

画像の印刷品質が良くない場合は、プリンタドライバの [ハーフトーン]の設定で[高 画質誤差拡散 を選択します。

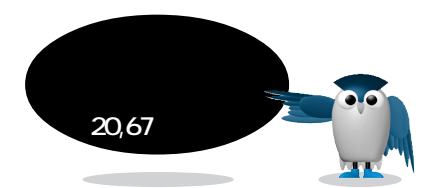

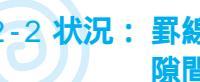

2-2 状況: 罫線が印刷されない、またはずれる / 黒色とほかの色との間に 隙間が空く

# ギャップ調整をする

Win Mac

縦の罫線がずれていたり、黒と他の色 とにすきまがあく場合には、ギャップ調 整をします。

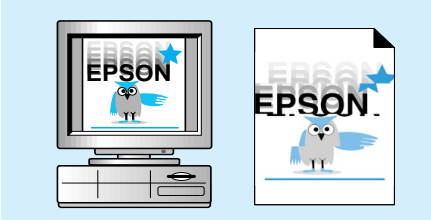

2 印刷される、だけど ... ?

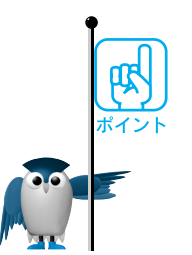

ギャップ調整とは、黒インクとカラーインクの印刷位置を調整する機能です。双方 向印刷時の縦罫線のズレや、黒インクとカラーインクの印刷位置のズレを補正で きます。

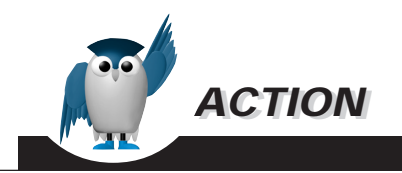

調整方法

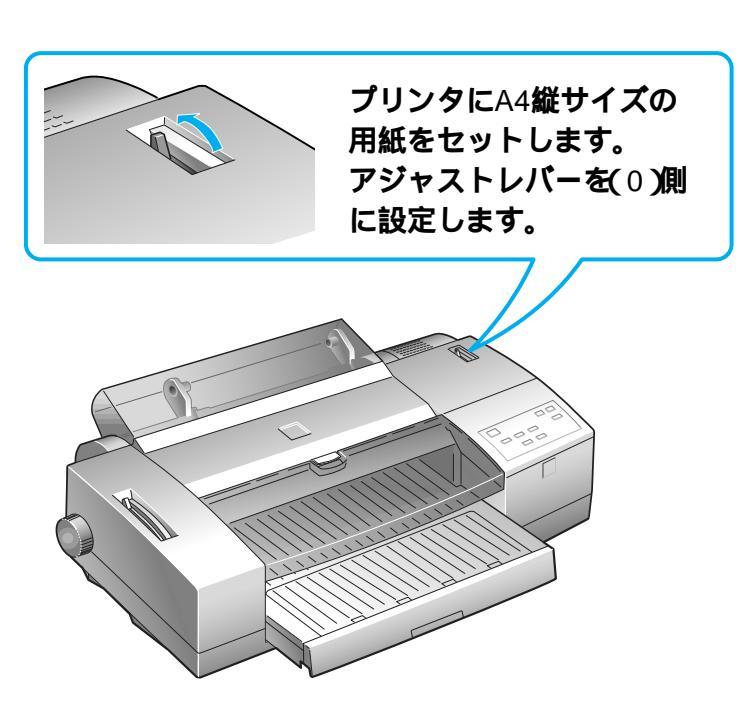

ユーティリティでギャップ調整をします。

- 1. 画面の指示に従い操作をします。
- 2. 印刷されたシートを確認して、ギャップを調整します。

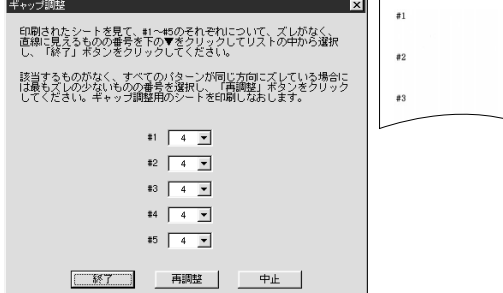

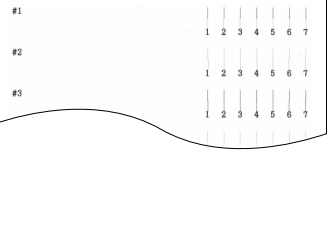

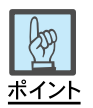

ギャップ調整ユーティリティ の表示方法:

#### Windows**の場合:**

- 1. [スタート][設定][プリン タ を選択。
- 2. [ EPSON MJ-8000C アイコ ンを右クリックし、[ プロパ ティ を選択。
- ユーティリティ )タブをクリックし、[ ギャップ調整 )ボタンを クリック。

# 2 印刷される、だけど… ?

#### Macintoshの場合:

- 1. [ファイル][用紙設定]また は[プリンタ設定]など)を選 択。
- 2. [ ユーティリティ ]ボタンをク リック。
- 3. [ ギャップ調整 ]ボタンをクリック。

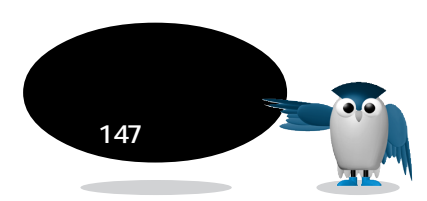

# アジャストレバーの設定を確認する

#### Win Mac

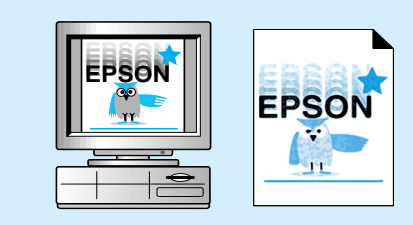

印刷する用紙によって、色合いや、印刷 結果が異なります。次のことを確認しま す。

印刷目的やドライバの設定に合った 用紙を使用しているか

厚い用紙を使用している場合は、ア ジャストレバーが(+)側に設定され ているか

жт > ト

普通紙を使用している場合には、色合いが悪くなったり、インクがにじんだりする ことがあります。

より良い品質で印刷するためには、専用紙の使用をおすすめします。印刷目的に 合わせて、普通紙や専用紙を使い分けてください。

☞ リファレンスガイド「使用できる用紙の種類」100ページ

専用光沢フィルムを使用している場合には、印刷面に触れないでください。 専用光沢フィルムは、印刷前や印刷直後に手や別の用紙に触れると汚れることが あります。印刷面には触れないように、印刷後は排紙トレイから1枚ずつ取り出し、 十分に乾燥させます。

用紙の厚さが仕様に合っていることを確認します。

プリンタで使用できる用紙の厚さは、

単票紙 0.08~0.11mm

連続紙 0.06~0.11mm

厚い用紙 最大0.23mm以下(ハガキ、ラベル紙)

ハガキやラベル紙などの厚い用紙に印刷する場合は、プリントヘッドが印刷面を こすらないように、アジャストレバーを< + >(手前側)にセットします。

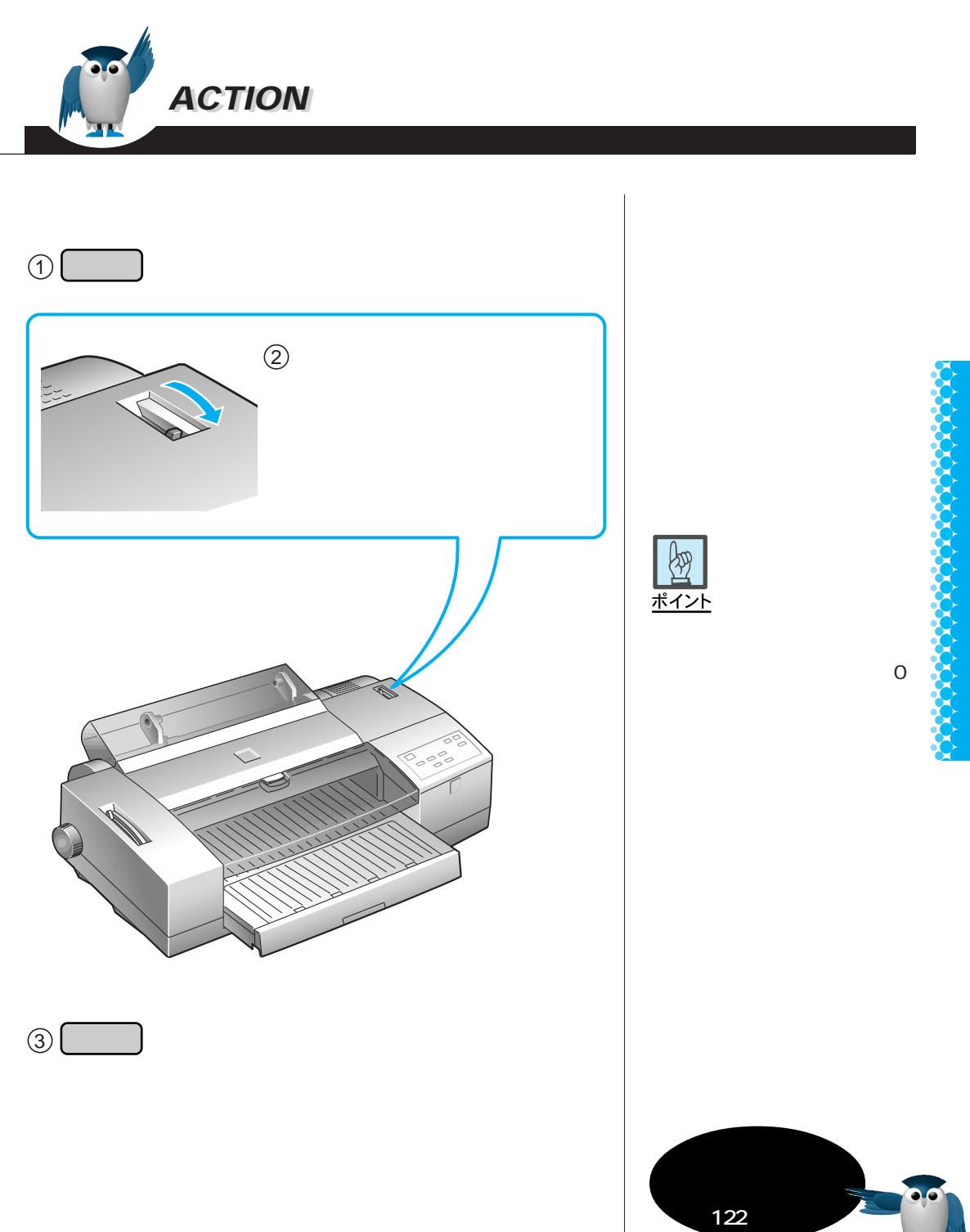

2

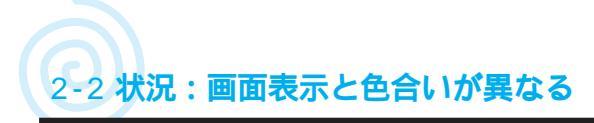

# ColorSyncの設定をする

Win Mac

Macintoshを使用している場合、 ColorSyncを設定することで、画面 と印刷の色合いを合わせることができ ます。

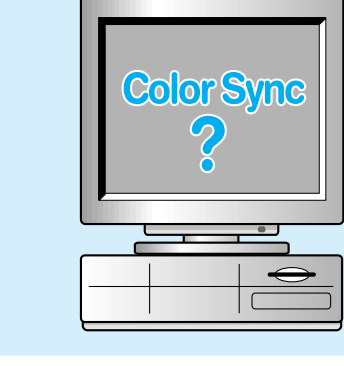

ColorSyncが正しく動作するには、入力機器(スキャナなど)や使用するアプリケーションソフトがColorSyncに対応している必要があります。また、お使いのディスプレイのColorSyncシステム特性も設定する必要があります。

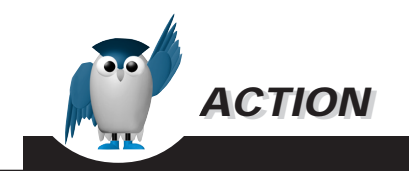

#### 設定方法

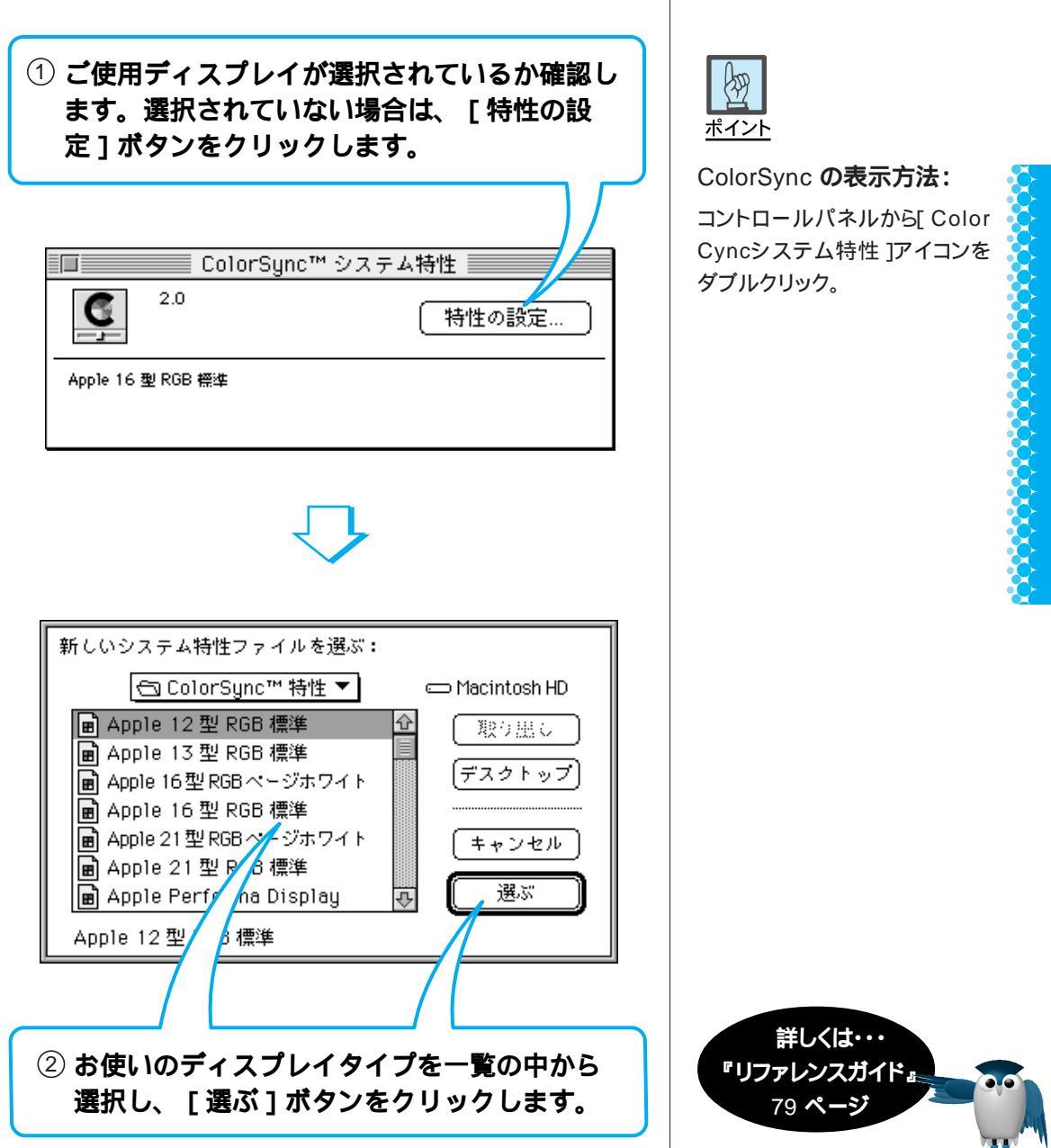

2

印刷される、だけど

?

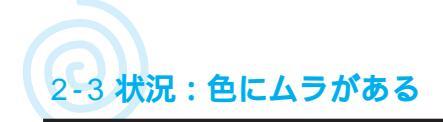

EPSON

ရာ 11

# プリントヘッドをクリーニングする

EPSON

990 11

#### Win Mac

印刷品質がよくない場合には、プリント ヘッドが目詰まりを起こしている可能 性があります。プリントヘッドのクリーニ ングを実行します。

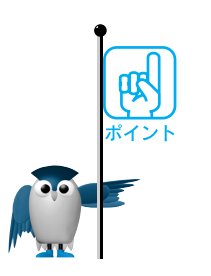

プリントヘッドのクリーニングは、ユーティリティまたは操作パネルから実行できます。
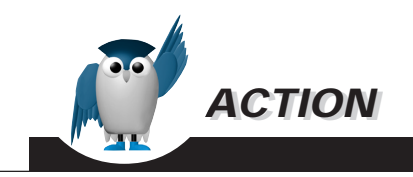

操作方法

操作パネルから実行:

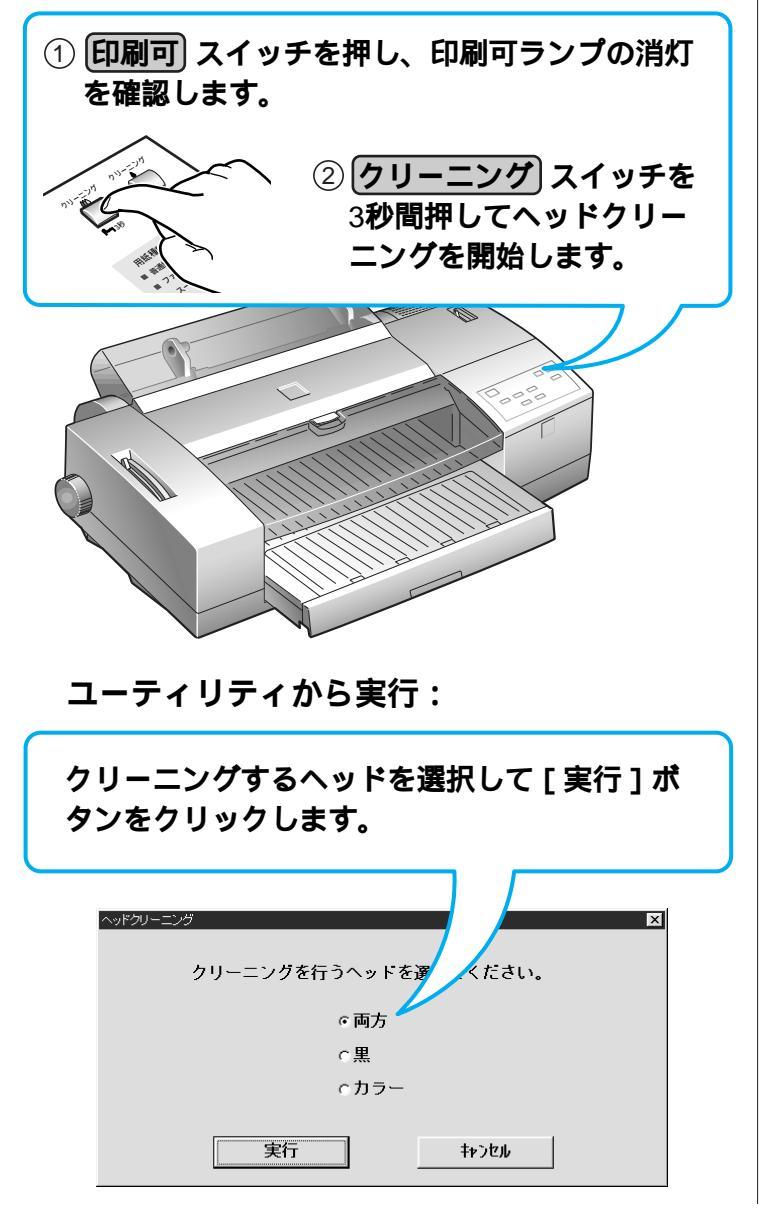

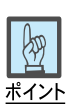

#### ユーティリティの表示方法:

Windows:

- 1. [スタート][設定][プリン タ を選択。
- 2. [ EPSON MJ-8000C アイコ ンを右クリックし、[ プロパ ティ を選択。
- ユーティリティ ]タブをク リック。

#### Macintoshの場合:

 ファイル ] [ プリント を選択。
 [ 印刷 ]ダイアログの[ ユー ティリティ ]ボタンをクリック。

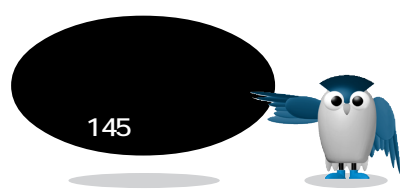

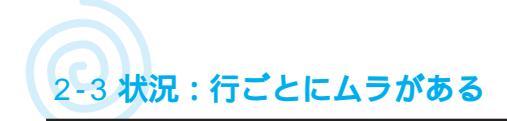

# プリンタドライバの設定を確認する

Win Mac

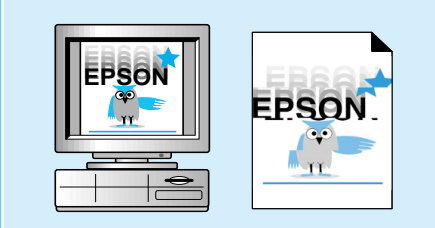

プリンタドライバの用紙種類設定と パネルの設定、実際に使用している 用紙の種類が合っていることを確認 します。

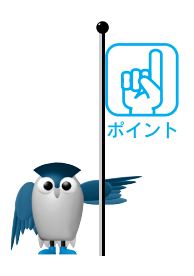

設定が合っていないと、用紙に合った最適な印刷ができないため印刷品質が悪くなります。

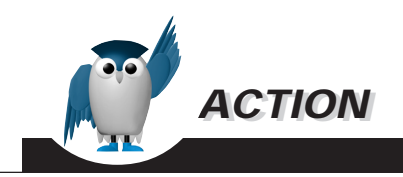

確認方法

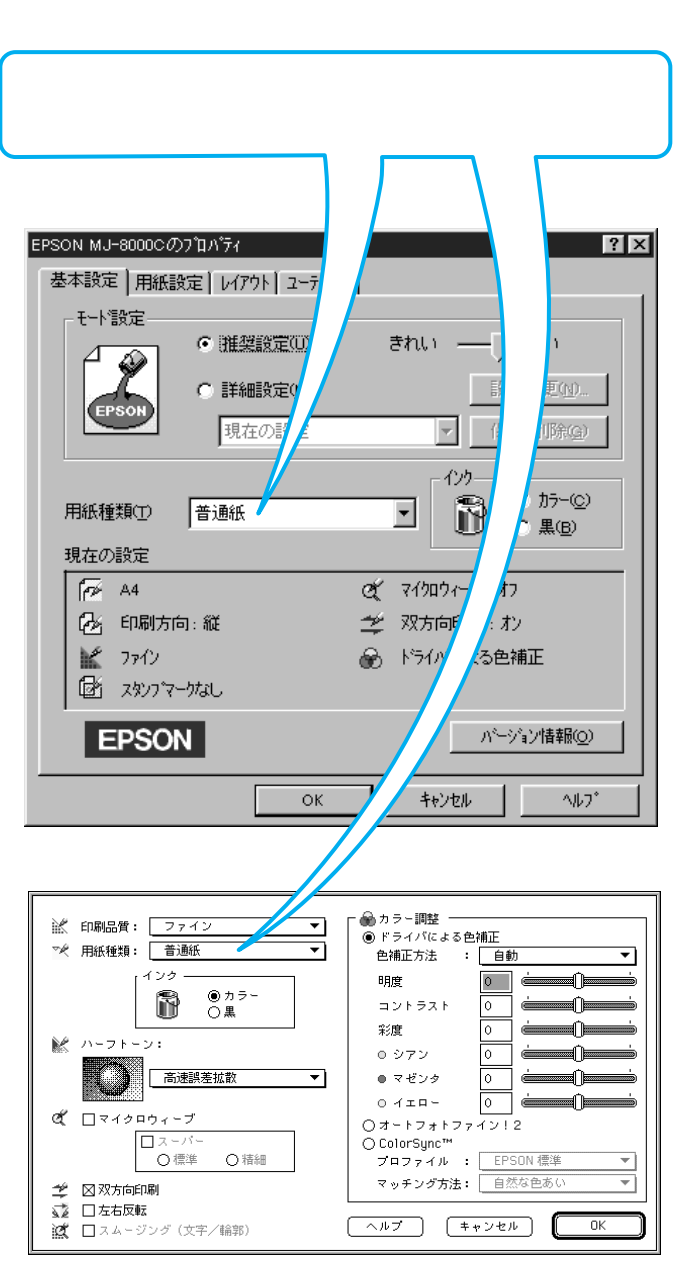

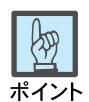

#### プロパティの表示方法:

Windows:

- 1. [スタート][設定][プリン タ を選択。
- 2. [ EPSON MJ-8000C ]アイコ ンを右クリックし、[ プロパ ティ <u></u>を選択。
- 3. [ 基本設定 ]タブをクリック

## Macintosh**の場合:**

[ファイル] プリント を選択。

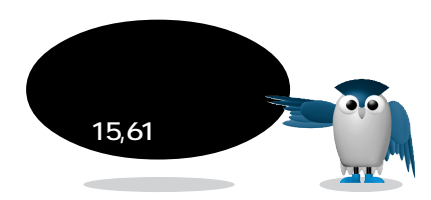

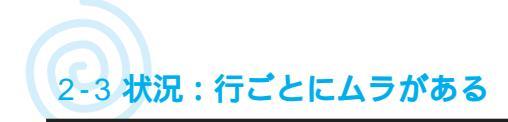

# インクカートリッジを確認する

#### Win Mac

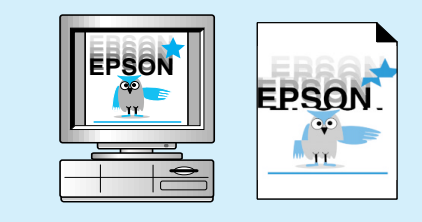

インクカートリッジの有効期限が切れ ていないか、純正品かどうかを確認し ます。

жт>ь

インクカートリッジの有効期限が切れていないかを確認します。 インクカートリッジの有効期限はラベルに印刷されています。有効期限切れのイ ンクカートリッジを使用すると、プリントヘッドの目詰まりが発生しやすくなります。 新しいインクカートリッジに交換してください。

インクカートリッジに推奨品(当社純正品)を使用していることを確認します。 純正品以外のインクカートリッジをお使いの場合は、印刷の色合いが異なったり、 プリントヘッドの目詰まりを起こす可能性があります。インクカートリッジは純正品 のご使用をおすすめします。また、純正品は製品に合った型番ものをご使用ください。

□☞ リファレンスガイド「インクカートリッジ」166ページ

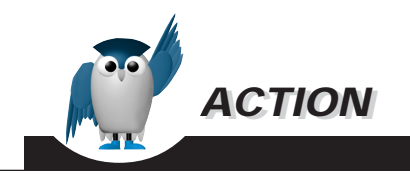

確認方法

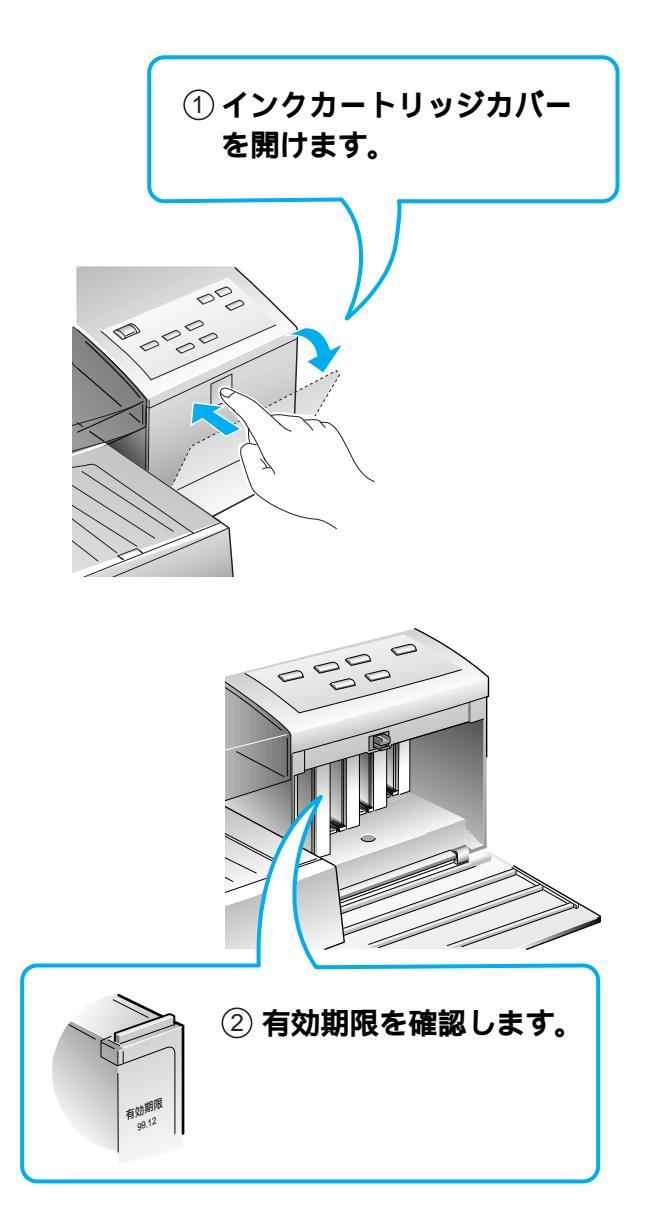

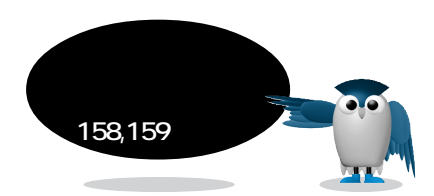

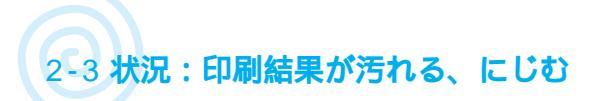

# プリンタ内部を清掃する

#### Win Mac

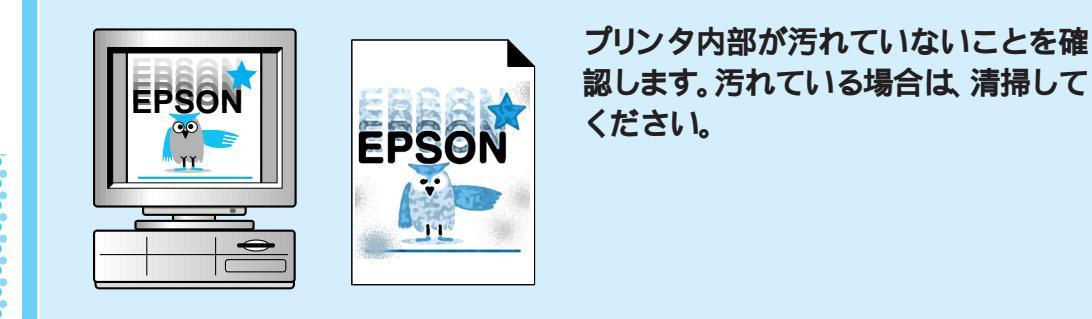

用紙の上端および用紙の裏側が汚れる場合は、プリンタ内部の用紙の通過経路 が汚れている可能性があります。

(給紙 / 排紙) スイッチを押して、通紙を数枚してください。通紙をしても汚れる場合は、固く絞った布などでプリンタ内部を清掃してください。清掃の際は、ギザローラなどの突起物に注意してください。

# 注意

プリンタの電源は、必ずオフにしてから内部を確認してください。 ベンジン、シンナー、アルコール等の揮発性の薬品は使用しないでください。プリ ンタの表面が変質・変形するおそれがあります。 プリンタメカニズムや電気部品に水がかからないように注意深く扱ってください。

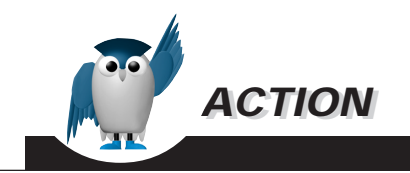

清掃方法

① プリンタの電源をオフにします。

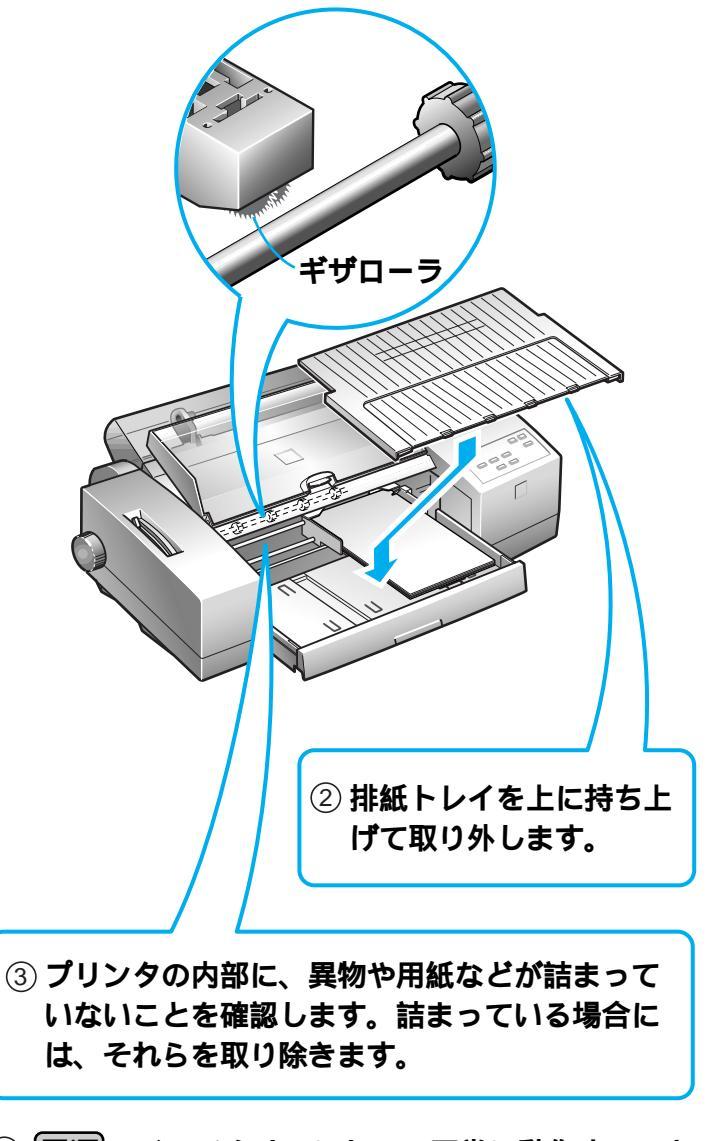

④ **電源**スイッチをオンにして、正常に動作することを確認します。

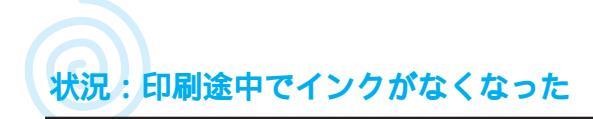

# インクカートリッジを交換する

#### Win Mac

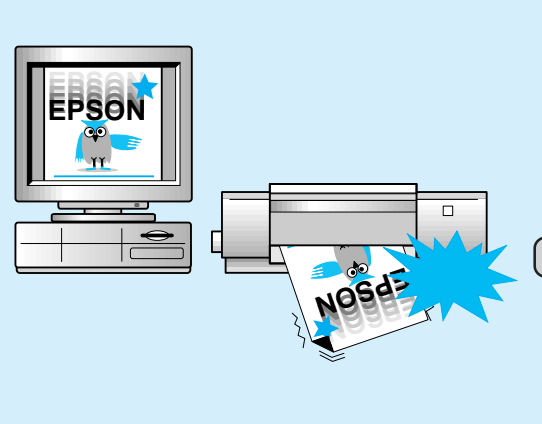

印刷の途中でいずれか一色でもインク がなくなった場合、インクエンドランプ が点灯し、印刷可ランプが消灯し、印刷 が中断されます。

そのままの状態でインク交換を行い、 インクエンドランプが消灯したら、 印刷可スイッチを押して印刷可ラン プを点灯させることにより、プリンタ は、続きから印刷を再開します。

しかし、よりよい印刷品質のためには、、 印刷をやり直すことをお勧めします。

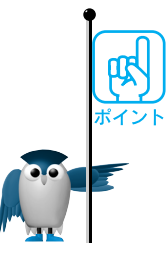

インクがなくなり印刷が中断された場合、次の手順で印刷をやり直します。 コンピュータ内、プリンタ内に残っているデータを削除します。 ©③ 本書 66 ページ 給紙 / 排紙 スイッチを押してプリンタ内の用紙を排紙します。 プリンタ内の用紙が排紙されない場合、 ©③ 本書 54 ページ インクカートリッジを交換します。 インクエンドランプが消灯したのを確認し、印刷やり直します。

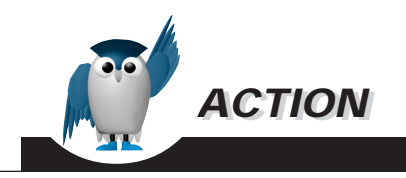

交換方法

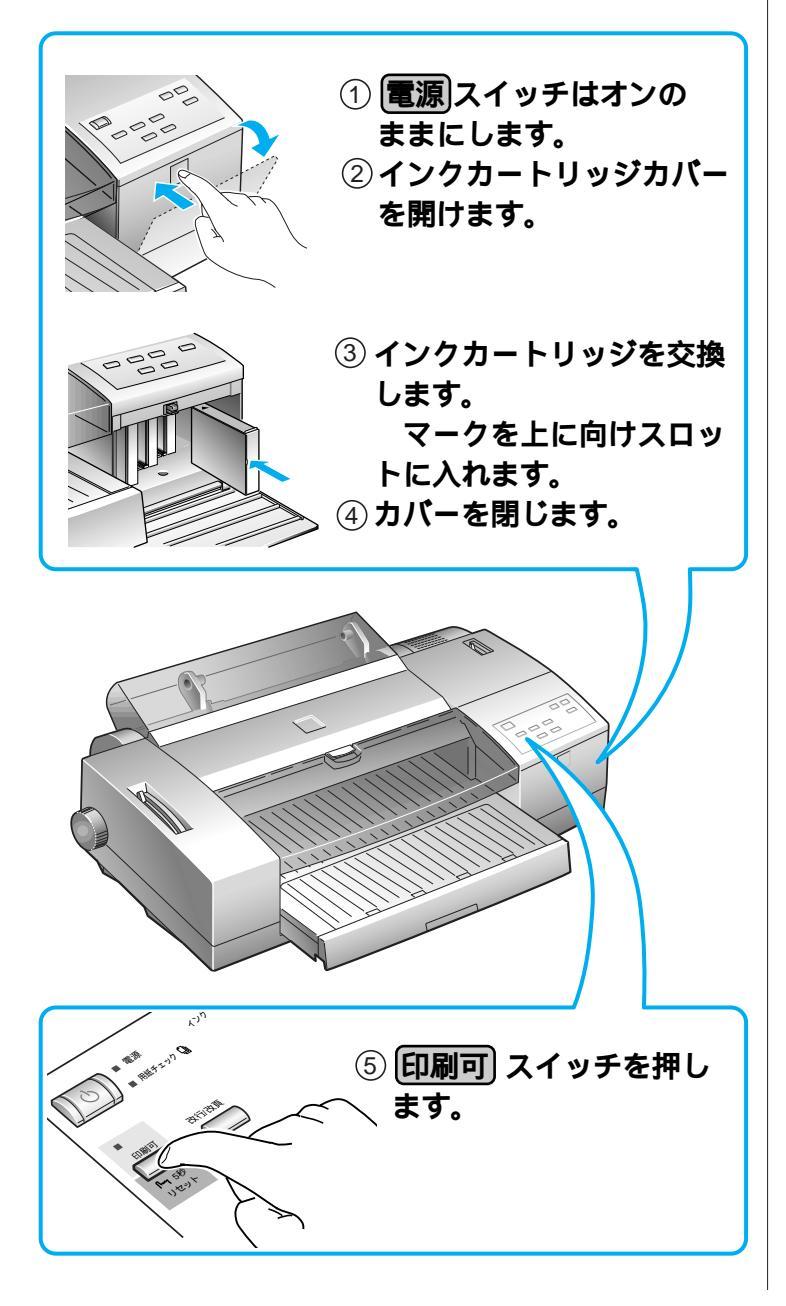

ポイント

インクカートリッジを取り付けるス ロットは4つあります。右のスロッ トから順番に黒、シアン、マゼン タ、イエローのインクカートリッジ を取り付けます。(スロット手前の マークでも確認できます。)

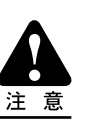

インクカートリッジを取り付けても インクエンドランプが消灯しない 場合は、インクカートリッジが正し く挿入されていません。この場 合、一旦インクカートリッジをプリ ンタから引き抜き、もう一度正しく 挿入し直してください。

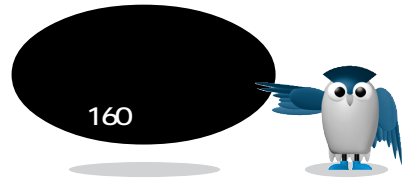

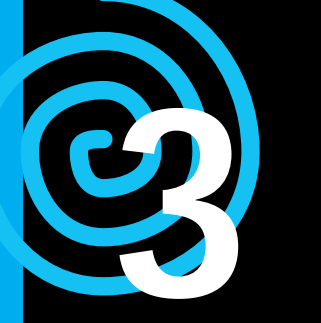

もっとプリンタを活用 したい!

次のなかからお知りになりたい情報をお探しください

# 3-1 いろいろな機能を使いこなしたい

| こんな機能もあります                      |                           |
|---------------------------------|---------------------------|
| 拡大・縮小して印刷する <b>116</b>          | 複数ページ1ページに印刷する <b>116</b> |
| 画像を自動補正できれいに印刷する <b>117</b>     | 最後のページから印刷する <b>117</b>   |
| 下の余白が多すぎるとき、180度回転印刷 <b>118</b> | 余白のない写真のように印刷する 118       |
| 印刷用途別に専用紙を選択する 119              |                           |

# 3-3 わからない...!

| ?                                          |                   |
|--------------------------------------------|-------------------|
| 画面と印刷物の色合いが違う 125                          |                   |
| プリンタフォント、True Type フォント、PS フォント <b>126</b> | 印刷サイズと画像のドット数 126 |
| DPI、PPI、LPI? <b>127</b>                    |                   |
| 画像ファイルの形式 128                              |                   |

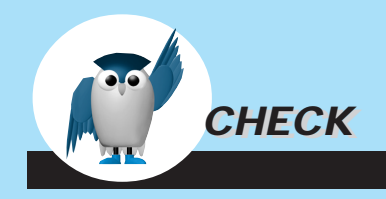

# 3-2 **こんなとき**...

| とき、                            |                              |
|--------------------------------|------------------------------|
| デジタルカメラの画像をきれいに印刷する <b>120</b> |                              |
| ワープロで印刷するときの注意点 <b>121</b>     | カラー DTP のデータを印刷する <b>121</b> |
| インターネットで取得した画像をきれいに印刷する 122    | プリンタを LAN で接続する <b>122</b>   |
| 印刷時間を短縮する <b>123</b>           |                              |
| アプリケーションで画像補正をする <b>124</b>    |                              |

# 3-4 エプソンにお問い合わせいただく前に

## …とき、

お問い合わせ確認票に起票する 130

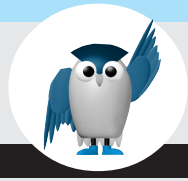

# 3-1 **いろいろな機能を使いこなしたい**

B4で文書を作成したのですが、 A4の用紙に縮小して印刷でき ますか?

プリンタドライバの拡大・縮小機能をご利用ください。 拡大・縮小機能には、用紙サイズを指定して自 動的に拡大・縮小印刷を行う「フットページ」機 能と、任意に倍率を指定できる「任意倍率」機 能があります。

上記のご質問のように、 "B4 サイズで作成した文書だけど、手元には A4 サイズの用紙しかない,, などというときには、「フットページ」機能が便利です。

アプリケーションソフトで指定した文書サイズ は変更されませんので、ご安心ください。

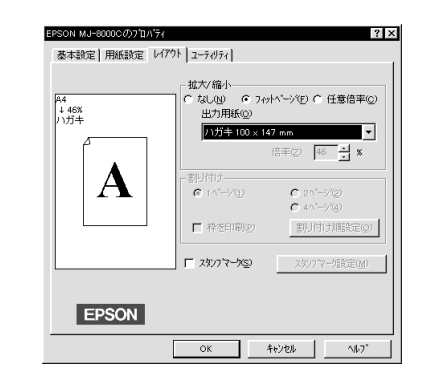

詳しくは III Windows の場合: 「リファレンス ガイド」28 ページ Macintosh の場合: 「リファレン スガイド」75 ページ Q 複数ページを1ページに印刷 できますか? Mac

2ページまたは4ページ分を1枚の用紙に印刷 することができます。

大量ページの文書の場合、校正確認のたびに 全てのページを印刷するのは用紙の無駄です。 必要に応じてプリンタドライバの「割り付け」機 能を使用し、用紙の節約にお役立てください。

「割り付け」機能は、各ページに枠を付けて印刷 することもできます。

文章の校正が終わって、レイアウトをチェックす るときなどに便利です。

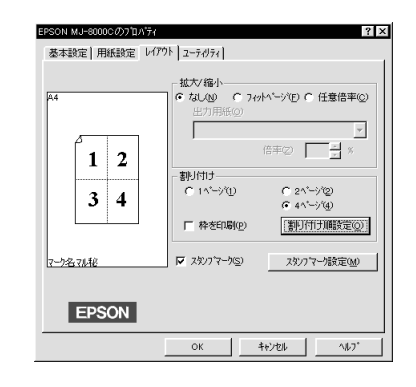

詳しくは 📭 Windows の場合:「リファレンス ガイド」27 ページ

> Macintosh の場合:「リファレン スガイド」77 ページ

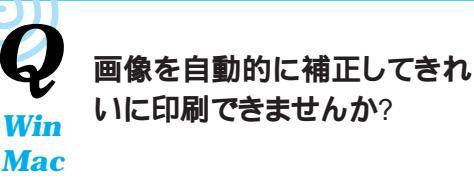

画像を加工できるアプリケーションソフトならば、 画像を加工してから印刷することも可能です。 しかし、文書に複数の画像が貼り込まれている 場合、一枚づつ加工して貼り付け直すのは面 倒です。

このような場合、プリンタドライバの「オートフォ トファイン!2」機能を使用してみてください。

「オートフォトファイン!2」は、文書中の各画像の 明るさ、コントラスト、彩度、カラーバランスを自 動的に補正して印刷します。

さらに、「オートフォトファイン!2」は印刷時にプ リンタドライバで色補正をするため、元のデー タが変更されることはありません。

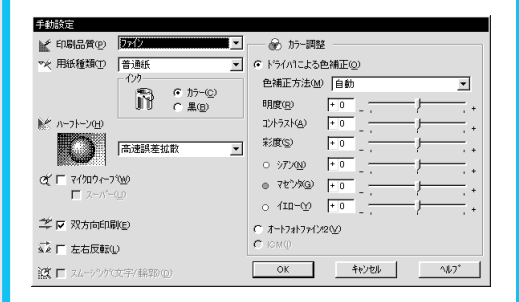

ページの最後から印刷したい

#### Win Mac

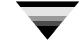

MJ-8000Cは、印刷面を上にして用紙を排紙し ます。複数ページの印刷は、通常最初のページ から順に印刷されるため、印刷後、排紙トレイ上 では最後のページが一番上になります。

複数ページを印刷した場合、印刷後にページを 並べ替えなければなりません。

この手間を省くために、プリンタドライバに「逆 順印刷」機能が用意されています。

プリンタドライバで「逆順印刷」を設定しておく と、ソフトウェアで1ページからの印刷データを 作成した場合でも、最後のページから印刷され、 排紙トレイ上の原稿をそのまま使うことができま す。

ただし、Windows NT 用のドライバはこの機能 に対応していませんので、ご注意ください。

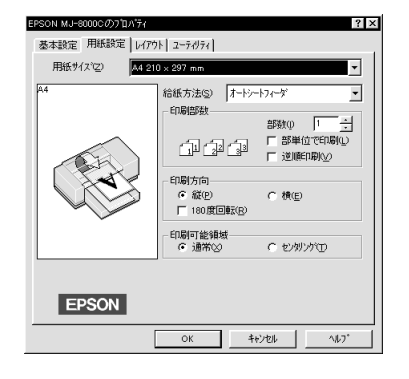

3 もっとプリンタを活用したい

下の余白を14mmより少なくし て印刷したい

Win

Mac

プリンタドライバの「180度回転印刷」機能を使 用して、文書の最後から印刷してみてください。 MJ-8000C で印刷できる範囲は、用紙の上 3mmから下14mmまでです。

したがって、上の余白が多くて下の余白が少な い文書の場合、文書の最後が印刷されずに途 中で切れてしまうことがあります。

180度回転印刷により、MJ-8000Cは用紙の上 3mmの位置から文書を上下逆に印刷します。

作成した文書と比べ、上下の余白は多少異なり ますが、全てを印刷できることがあります。

ただし、この機能によって印刷できる面積が増 えるわけではありません。印刷領域の長い(用 紙の長さ - 3mm - 14mm 以上)文書は、例 外なく最後まで印刷することはできません。文 書を作ったアプリケーションソフトで、上下の余 白を調整する必要があります。

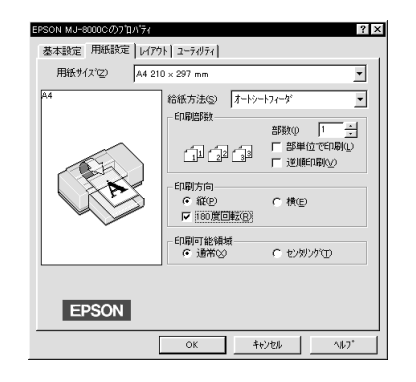

余白のない写真のように印刷 したい

Win

Mac

プリンタでの印刷は、構造上どうしても上下左 右に余白ができてしまい、そのままでは縁なし 写真のように印刷することはできません。 EPSONでは、「スーパーファイン専用光沢紙 フォトカード」をご用意しております。 余白の断ち落としに便利なミシン目付きで、光 沢を持った仕上がり結果が得られます。

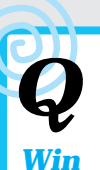

#### 専用紙の選び方のポイントを教えてください。

## Mac

MJ-8000C で使用できる専用紙と、その特長を まとめます。ご使用の目的に合わせてご活用く ださい。

#### ファイン専用紙:

グラフや図形などをシャープに美しく印刷で きます。ワープロなどの**文書の出力**に最適で す。

#### スーパーファイン専用紙:

写真などを入れた文書の印刷に最適です。 商品写真などを盛り込んだ企画書などの作 成に最適です。

#### スーパーファイン専用光沢紙:

写真やCGなどの**グラフィック印刷**に最適で す。**表面に光沢**のある写真のような仕上が りになります。

#### スーパーファイン専用光沢フィルム:

写真やCGなどのグラフィック印刷に最適で す。表面に光沢のある写真のような仕上がり になります。

#### スーパーファイン専用バックライトフィ ルム:

印刷後に後ろから光を当てて使用します。 ライトボックスなどに貼り付けて、写真やグ ラフィックを**店舗用のディスプレイ**として使 用できます。

#### 専用OHPシート:

ファイン印刷ができる専用OHPシートです。

#### スーパーファインキャンバスクロス:

耐久性に優れたロール紙状の**布製シート**で す。印刷後に、切ったり、縫ったり、貼ったりし て色々な加工に使用できます。

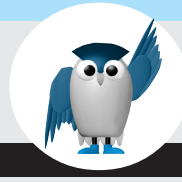

# 3-2 こんなとき...

デジタルカメラで撮影した画像をきれいに印刷したい

#### Win Mac

デジタルカメラで撮影した画像をきれいに印刷 するには、

画像のドット数と印刷サイズに注意する ドライバで「オートフォトファイン!2」の設定 を行う

アプリケーションソフトで補正する の3点に気を付けてください。

#### 画像のドット数と印刷サイズ:

スーパーファイン印刷(720 DPI)で印刷する場合、高品質な印刷結果を望むなら最低でも180 DPIの画像が必要です。

一方、81万画素のデジタルカメラでは1024×
768ドット、35万画素のデジタルカメラでは640×480ドットの画像が得られます。

これらから、各解像度のデジタルカメラでの最 適印刷サイズを計算すると次のようになります。

#### 「オートフォトファイン!2」の設定を行う:

最も簡単できれいな印刷結果を得るには、プリ ンタドライバで「オートフォトフィイン!2」の設 定を試してみてください。ほとんどのデータでき れいな印刷結果が得られます。

#### アプリケーションソフトで補正:

次のことに注意しながら、試行錯誤を繰り返し て最適な設定を見つけてください。

画面上できれいに見えるような補正をします。 (画面上できれいに見えない画像は、プリン タでもきれいに印刷できない可能性が高く なります。)

プリンタの特性上、色の濃い部分と薄い部 分のグラデーションの表現が不得意です。 (暗い部分の色をつぶして、明るい色を飛ば してしまったほうが、見た目をきれいに印刷 できる場合があります。)

| デジタルカメラ   | 計算式                         | 印刷最適サイズ( 約 )                                     |
|-----------|-----------------------------|--------------------------------------------------|
| 81万画素のカメラ | 横 : 1024/180<br>縦 : 768/180 | 横 : 5.69 インチ( 14.4cm )<br>縦 : 4.27 インチ( 10.8cm ) |
| 35万画素のカメラ | 横:640/180<br>縦:480/180      | 横:3.56 インチ( 9.0cm )<br>縦:2.67 インチ( 6.8cm )       |

Q ワープロなどでカラー文書を 作成するときに注意する点は?

ワープロなどで、写真などを貼り付けて文書作 成する場合、次の点に注意してください。

#### 貼り付ける画像の解像度と大きさ:

プリンタできれいに出力するためには、貼り 付ける画像ファイルの解像度と大きさに注 意する必要があります。本章「画像のドット 数と印刷サイズの関係 ( 🖙 本書 124ペー ジ )を参考にしてください。

画像を文書に貼り付ける前に、画像を編集 できるソフトウェアで、使用する画像を加工 しておくとよいでしょう。画像の一部しか使わ ない場合には、画像を切り取り、全体のサイ ズを小さくすることにより文書のデータ量を 小さくできます。

#### ワープロ上での拡大縮小:

文書に貼り付けた画像を拡大縮小しない方 が賢明です。拡大すると解像度が小さくなり、 画像が粗くなります。縮小すると必要以上に 高い解像度になります。 カラーDTPのデータを印刷し たい

#### $\overline{\mathbf{v}}$

Mac

Macintoshの代表的なDTPソフト、 QuarkXpress、PageMakerなどで作成した データは、通常PostScript対応のプリンタでし か印刷できません。そしてカラーのPostScript 対応のプリンタは非常に高価です。

MJ-8000C にはオプションで「CPSソフトリッ パー4」が用意されており、これを使用すること でカラーDTPのデータが印刷できます。

デザインのカンプや出来上がりの配色の確認 などに使用すると非常に便利です。

ただし、PostScriptプリンタの場合と同様に、 CPSソフトリッパーにインストールされていない PSフォントは印刷できません。通常の PostScriptプリンタと同様にCPSソフトリッパー に対してフォントをインストールする必要があり ます。

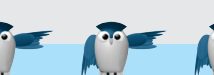

インターネットで取得した画像 がきれいに印刷できない

Win

Mac

インターネット上の画像は、コンピュータの画面 で見るために作成されたものがほとんどで、プ リンタで印刷してもあまりきれいに印刷できな い場合があります。

インターネット上の画像の解像度は、72~ 96DPIぐらいです。一方、プリンタできれいに印刷するために必要な解像度は、最低180DPIは必要ですので、画面で表示される大きさで印刷すると、解像度が足りないため粗さが目立ってしまうのです。

粗さを目立たなくするには、画面で表示される サイズの1/2以下に縮小して印刷するとよいで しょう。たとえば、1024x768ドットの画面いっぱ いに表示される画像をきれいに印刷するには、 ハガキサイズぐらい大きさで印刷すると満足の いく印刷品質が得られるでしょう。

このように、インターネットで取得した画像を印 刷する場合には、できるだけ大きな画像でない ときれいには印刷できませんので、画面上だけ で楽しむほうが良いのかもしれません。 LANに接続してプリンタを共 有したい

 $\mathbf{\nabla}$ 

プリンタをLANで共有するには、

プリントサーバーソフトウェアを実行してい るコンピュータにプリンタを接続する Ethernet I/Fカード(オプション)でLANケー ブルに直接接続する

の2つの方法があります。

Win

Mac

プリントサーバーソフトウェアを実行しているコ ンピュータにプリンタを接続する場合は、オプ ションは必要ありません。

通常の場合と同じようにコンピュータとプリンタ とを接続し、ソフトウェアでプリントサーバと共 有の設定をします。

Ethernet I/FカードでLANケーブルに直接接続 した場合、コンピュータの場所に関係なく自由 な位置にプリンタを配置できるというメリットが あります。

またマルチプロトコルタイプの場合には、各種 ネットワークOSに対応していますので、 NetWare、Windows NT、AppleTalkなど複数 の環境でプリンタを共有することができます。

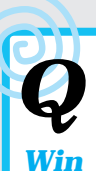

印刷時間を短縮したい!

# Mac

印刷時間を短縮するには、3つの方法があります。ただし、印刷速度と引き換えに印刷品質が 落ちる場合があります。印刷目的に応じて設定 を変えるとよいでしょう。

#### 印刷データ量を減らす:

貼り付けてある画像の数を減らしたり、画像のカラー数や解像度を下げることでコン ピュータでの処理時間を短縮できます。

#### **データの転送速度を上げる(** DMA転 送 ):

Windows 95のコンピュータと接続している 場合は、DMA転送を有効にしてください。イ ンターフェイスのデータ転送速度が上がり ますので、プリンタにより速くデータを転送 できます。

#### 印刷品質を下げる:

印刷品質や設定を変えることで印刷速度が 速くなります。ただし、印刷速度と引き換えに 印刷品質は低下します。

プリンタドライバのプロパティで、[基本設定] ページの [モード設定] が [推奨設定] に設 定されている場合は、スライドバーを [速い] の位置にしてください。

[詳細設定]を選択して設定する場合は、各 設定での印刷スピードは次のようになります。

| 設定       | 速い - |      | —— 遅い    |
|----------|------|------|----------|
| 印刷品質     | ドラフト | ファイン | スーパーファイン |
| マイクロウィーブ | オフ   |      | オン       |
| 双方向印刷    | オン   |      | オフ       |

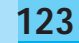

きれいに印刷するためにアプリケーションソフトで画像の補正をしたい

#### Win Mac

次のような修正を加えるとよりきれいに印刷で きます。補正項目の名称はソフトによって異な りますので、ソフトの説明書も合わせて参照し てください。

#### レベル補正(トーンパランス):

本格的なフォトレタッチソフトでの補正機能 で、画像のヒストグラム(画像の階調ごとの ピクセル数を表にしたもの)でレベルを補正 します。補正は、最も明るい領域、最も暗い 領域、中間の明るさの領域を決定することで 設定します。基本的な方法は、最も明るい領 域と、最も暗い領域の位置を調節して、その 間にヒストグラムのほとんどの部分が入るよ うに調整します。

#### <レベル補正の図>

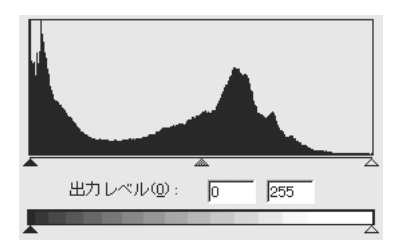

#### 明るさ・コントラスト:

明るさ、コントラストの補正をあまり大きくし てしまうと、画像のバランスが大きく崩れる 場合があります。まずは、レベル補正、トーン カープで修正し、明るさ・コントラストでの補 正は最小限にします。

#### トーンカーブ:

トーンカーブとは、画像のトーン(明るさ)を 補正するための曲線で、曲線にしたがって 入力側(オリジナル)のトーンを出力側(補 正後)に対応させます。基本的な補正方法は、 トーンカーブを上に膨らんだ弓形に調整し、 補正後の画像を確認しながらカープを決定 します。

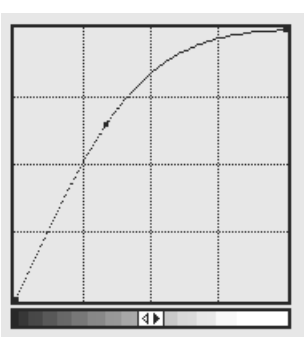

#### <トーンカーブの図>

#### アンシャープマスク(輪郭強調):

画像の中には、ピントが甘くすこしぼけた感 じになっているものが良くあります。そのまま 印刷してもやはりぼけた感じになってしまい ます。カラープリンタの印刷では、画像の輪 郭を強調することで、よりきれいになります。 ソフトにアンシャープマスクや輪郭強調機 能がある場合には補正してみてください。

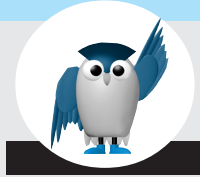

Win Mac 3-3 わからない...!

画面と印刷物でなぜ色合いが違う?

コンピュータの画面で画像を見た場合と、プリ ンタで画像を印刷した場合では色合いが違っ

てくる場合があります。これは、色の表現方法に 違いがあるためです。

できるだけ見た目が同じになるようにプリンタド ライバで補正していますが、物理的な発色方法 の違いと色の再現範囲の違いによりある程度 違うのはしょうがないことです。プリンタとコン ピュータの画面では、次のような違いがありま す。

#### <光の3原色>

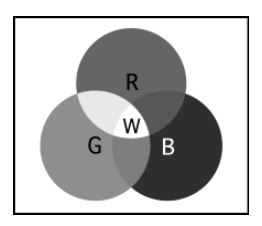

コンピュータの画面では、R(赤)、G(緑)、B (青)の光で色を表現しています。RGBは光の3 原色と呼ばれ、この3つの光の強さによってさま ざまな色を表現します。そして各色の光の強さ は、無段階に調節できるためかなり広範囲な色 の再現ができます。

それに対してプリンタでは、C(シアン) M(マ ゼンタ) Y(イエロー)の色の3原色とK(ブラッ ク)を使って色を表現します。プリンタでは、大 きさの変えられない各色のドットによって色を 表現するため、一定の面積に各色のドットを散 りばめて色を表現します。

< 色の3 原色 + K >

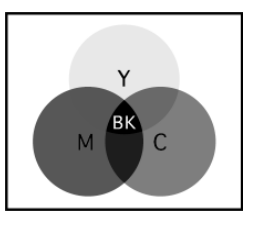

フォントとは?

Win

Mac

フォントとは、コンピュータ上で使用される文字のことです。プリンタで印刷できるフォントには次のような種類があります。

#### TrueType**フォント**:

Windows、Macintoshで標準でサポートされ ているフォントです。コンピュータ上での表 示とプリンタでの印刷の両方に使用されま す。そのため、コンピュータの画面で見たま まの文字がプリンタで印刷されます。本プリ ンタでは、通常TrueTypeフォントで印刷され ます。

#### PS**フォント:**

ポストスクリプトに対応したフォントで、一般 的にはプリンタにデータとして内蔵していま す。ただし、CPSソフトリッパーなどの場合に は、コンピュータ上にPSフォントをインストー ルして使用することで、プリンタにPSフォン トを内蔵しなくても印刷できます。

#### プリンタ内蔵フォント:

プリンタの内部にデータとして内蔵されてい るフォントで、コンピュータから文字コードを 送ることで印刷されます。現在一部のプリン タを除いてあまり使用されていません。 画像のドット数と印刷サイズの 関係

Win

Mac

画像の解像度は DPI( Dots Per Inch )で表現 され、「ドット数 / 大きさ( 単位はインチ )」で計 算できます。ここでの大きさとは、印刷したとき のサイズのことです。

たとえば、1080x720ドットの画像を3インチx2イ ンチ(約7.6cmx5cm)の大きさに印刷すると、 画像の解像度は360DPIということになります。 解像度=ドット数 / 大きさ ですので、画像の ドット数を一定とすると解像度と大きさの関係は 反比例します。そのため解像度を高くすると画 像のサイズは小さくなり、画像のサイズを大きく すると解像度が低くなります。

プリンタの印刷解像度は、スーパーファイン 720DPI、ファイン360DPIです。画像の解像度 は最大でも印刷解像度の半分以下で十分です。 画像の解像度はスーパーファインで180DPI ~ 360DPI、ファインで120DPI ~ 180DPIを目安 にしてください。

画像のドット数がわかる場合には、「ドット数 / 推奨の画像解像度」で印刷する大きさを計算で きます。画像を拡大すると解像度が低くなり粗く なってしまいますし、逆に縮小しすぎると必要の ないほど高い解像度になります。

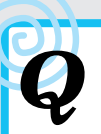

DPI, PPI, LPI?

#### Win Mac

DPI、PPI、LPIなどはすべて解像度をあらわす 単位です。解像度とは画像などの細かさをあら わすもので、1インチあたりどれくらいの細かさ に別れているのかを数値にして単位としていま す。

#### DPI:Dot Per Inch

1インチの長さに含まれるドット(点)の個数 を表しています。プリンタの解像度はDPIで 表現されますが、720DPIとは1インチに720 個の点を印刷できるという意味になります。 そのためDPIの数値が高いほど、きれいで表 現力があるということになります。

コンピュータで扱う画像は、さまざまな色の ついたドットの集まりです。そのため画像の 1ドットのことはピクセルとも呼ばれます。画 像の解像度もDPIで表しますが、PPIで表す 場合もあります。

また、プリンタが印刷できるドットは、インク の色の点なので、シアン、マゼンタ、イエ ロー、ブラックの4色です。そのためカラー写 真などの様にたくさんの色がある画像を表 現する場合には、720DPIの解像度のプリン タでも、色の違う複数のドットを使って画像 の1ピクセルを表現するため、360DPI以下 の画像しか表現できません。

#### PPI:Pixel Per Inch

色(階調)を持った点のことをピクセルと呼びます。そのピクセルが1インチに含まれる 個数を表します。画像の解像度を表すときに 使われます。

#### LPI:Line Per Inch

写真印刷物の解像度の単位で、スクリーン 線数の細かさを表します。印刷では大きさの 違うドットにより階調(色の濃淡)を表現しま す。LPIの値が大きいほど詳細な印刷になり ます。

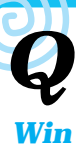

#### 画像ファイルの形式: BMP, PICT, JPEG...?!

## Mac

画像ファイルの形式には、さまざまなものがあ ります。アプリケーションソフトが対応している 形式なら、そのファイルを開いて印刷ができま す。 また画像編集ソフトでは、さまざまな画像ファイ ル形式に変換して画像を保存できます。使用す る用途に合わせて画像ファイルの形式を決定 します。次にそれぞれの画像ファイル形式の特 長を示します。

#### BMP:

Windowsの標準ビットマップファイル。フル カラー、256色、16色、グレースケール、モノ クロなどの形式に対応しています。

#### PICT:

Macintoshの標準ビットマップファイル。フ ルカラー、32000色、256色、16色、4色、グ レースケール、モノクロの形式に対応してい ます。

#### JPEG:

非可逆圧縮のファイルで、フルカラーとグ レースケールに対応しています。非可逆圧 縮なので、一度保存すると元の画像より品 質が低下します。ただし圧縮率が非常に高く、 データ量は画像ファイル形式中でもっとも 小さくなります。また圧縮の程度も設定でき、 データ量と品質を自由に設定できます。デー タ量が小さいためインタネットのホームペー ジの画像に使われます。

#### TIFF:

DTP出力での標準形式。グレースケールとフルカラーに対応しています。

#### GIF:

インターネットのホームページでの画像に 使われる圧縮形式のファイル。カラー256色、 グレースケールに対応しています。

#### EPS:

PostScript形式の画像ファイル。TIFF形式 とともにDTPでよく使われます。PostScript プリンタで直接出力できる形式です。

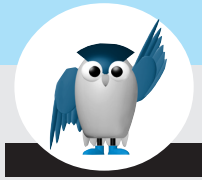

# 3-4 **お問い合わせ確認票**

電話にてエプソンインフォメーションセンターへお問い合わせいただく際にご使用ください。 トラブルの解決がよりスムーズに行えます。印については次のページを参照してください。

| プリンタ機種名     | MJ - 8000C         |          |
|-------------|--------------------|----------|
| コンピュータメーカー名 |                    | 2        |
| コンピュータ機種名   |                    |          |
| コンピュータ OS   | MS-DOS Ver.        | <u> </u> |
|             | Windows3.1         |          |
|             | Windows951Ver      |          |
|             | WindowsNT Ver .    |          |
|             | 漢字Talk/MacOS 2Ver. |          |
|             |                    |          |

(ネットワークでご使用のお客様のみ記入してください。その場合は上記のコンピュータOS記入欄にはクライアントのOS名を記入してください)

| 本書の該当ページに従って動作の確認を行いながら、以下の項目を記入してください。 |              |                |                |          |          |       |
|-----------------------------------------|--------------|----------------|----------------|----------|----------|-------|
| 本書                                      | 接続ケーブル       | EPSON製 PRCB    | 4 PRCB4N       | PRCB5    | PRCB5N   | #8238 |
| 10頁                                     |              | Apple製 システム    | ムペリフェラル8ケー     | ブル       |          |       |
|                                         |              | その他のメーカー メ     | ーカー名           |          | £        |       |
|                                         |              | バッファ、切替機等      | 有り 無し          | ,        |          |       |
|                                         | ネットワークボード    | EPSON製 LTIF    | S2 PRIF3       | PRIF4    | PRIF5N   |       |
|                                         | (ネットワークでご使   | PRIF           | 6 PRIF8        | PRIF8N   | PRIF8S   |       |
|                                         | 用の方のみ記入)     | PRIF           | 10N PRIF12     | PRIF13   |          |       |
|                                         |              | その他のメーカー メ     | ーカー名           | 型都       | ¥        |       |
|                                         |              | ネットワークボードにステーク | タスシートが出力できる    | 機能がある場合は | 出力結果をご用う | 意ください |
| 本書                                      | セルフテスト       | カラ- 正          | 常 正常           | でない      |          |       |
| 8頁                                      |              | モノクロ 正         | 常 正常           | でない      |          |       |
|                                         |              | お問い合わせの際は急     | このため、お手元に      | 印刷結果をご用  | 意ください。   |       |
| 本書                                      | プリンタドライバ     | プリンタドライバのバ-    | ・ジョン           | 3 Ver.   |          |       |
| 12~                                     |              | CD - ROMまたはFDC | Dリビジョン         | 4 Rev.   |          |       |
| 15頁                                     |              | TestPageの印刷(Wi | ndows95/NT4.00 | のみ) 正常   | 正常で      | ない    |
|                                         |              | プリンタドライバの再1    | ンストール          | 行った      | : 行って    | いない   |
| 本書                                      | アプリケーションソフト  | メーカー名          |                |          |          |       |
| 20頁                                     |              | ソフト名           |                |          |          |       |
|                                         |              | バージョン Ver      |                |          |          |       |
|                                         |              | 上記アプリケーション     | ノフトで他のデータ      | を印刷した場合  | はどうか     |       |
|                                         |              | 正常に印刷でき        | る正常に           | 印刷できない   |          |       |
|                                         |              | 他のアプリケーションが    | いら印刷を行った場      | 合はどうか    |          |       |
|                                         |              | 使用したアプリケ       | ーション名          |          |          |       |
|                                         |              | 正常に印刷でき        | る正常に           | 印刷できない   |          |       |
| 今回の                                     | ようなトラブルの現象は  | 以前からありましたか?    | 以前からあった        | と 以前に    | はなかった    |       |
| 今回の                                     | ようなトラブルはどの位の | の頻度で発生しますか?    |                |          |          |       |
|                                         | 毎回必ず発生する     | ほとんどの場合は発      | 生する発生          | したりしなかっ  | たり       |       |
| お客様                                     | IDコード        |                | MJ-8000Cの      | 5        |          |       |
| (取得》                                    | 斉みの方のみ )     |                | 製品番号           |          |          |       |

3 お問い合わせ確認票

## お問い合わせ確認票記載のために

 Windows95 バージョン(Ver.)の確認方法
 スタート から[設定(S)] - [コントロールパネル(C)]を開きます。[システム]のアイコンを ダブルクリックして開き、[情報]のタブの画面の[システム]の部分で[Windows95]の次に 記載されている部分が該当します。

- 2 漢字 Talk バージョン(Ver.)の確認方法 [アップルメニュー]から[この Macintosh について]を起動します。開いたウィンドウの[シ ステムソフトウエア]の記載部分が該当します。
- 3 プリンタドライババージョン(Ver.)の確認方法

Windows95、NT4.0の場合

プリンタドライバ[MJ-8000Cのプロパティ(既定)]のウインドウの[基本設定]のタブを選 択し、右下の バージョン情報 ボタンをクリックします。開いたウィンドウの[Driver Ver.] の部分が該当します。

Windows3.1の場合

[メイン]から[コントロールパネル] - [プリンタ]を開きます。[組み込まれているプリンタ]から[EPSON MJ-8000C]を選択し、設定(S) ボタンをクリックします。[基本設定]のタ プを選択し、右下の バージョン情報 ボタンをクリックして開いたウィンドウの[Driver Ver.]の部分が該当します。

WindowsNT3.51の場合

[メイン]から[プリントマネージャ]を開きます。[EPSON MJ-8000C]を選択し、左上の[プリンタ]から[プリンタ情報]を選択します。 詳細(<u>1</u>) ボタン、さらに 標準設定(<u>J</u>) ボタンをクリックします。[基本設定]のタブを選択し、右下の バージョン情報 ボタンをクリックして開いたウィンドウの[Driver Ver.]の部分が該当します。

Macintoshの場合

[印刷ダイアログ]や[用紙設定ダイアログ]の上部に表示されます。

4 プリンタドライバのリビジョン(Rev.)の確認方法 お客様がプリンタドライバのインストールに使用されたCD-ROM、もしくはフロッピー ディスクに記載の「Rev.」が該当します。

5 プリンタの製造番号の確認方法 プリンタの保証書、もしくはプリンタ本体背面に貼ってあるシールに記載があります。 本機は、社団法人日本電子工業振興協会のパソコン業界基準(PC-11-1988)に適合して います。しかし、多数の周辺機器を接続している環境下では、本機に触れた際に電気を 感じることがあります。

このようなときには、本機または本機を接続しているコンピュータなどからアース(接地)を取ることをお勧めいたします。

本機からアースを取る場合には、インフォメーションセンターまたはエプソンの修理窓口までお問い合わせください。お問い合わせ先については本書裏表紙をご覧ください。

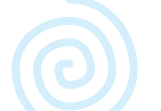

# 問題判別早見表 問題判別から対処方法まで

# まったく印刷されないとき 操作パネルのランプの表示、またはディスプレイの表示状態のいずれかで状況 を判別してください。

操作パネルのランプ表示が

| …のとき、              | …を確認してください。                   | 具体的な方法:                               | 参照<br>ページ       |
|--------------------|-------------------------------|---------------------------------------|-----------------|
| 電源 ランプが 消灯         | 電源スイッチの押し忘れ、電源ケー<br>ブルの接続不良   | 電源スイッチ、電源ケーブル、電源を確認                   | 4               |
| 電源 ランプが 点灯 で       |                               |                                       |                 |
| ● 印刷可 ランプが 消灯      | 印刷可スイッチの押し忘れ                  | 印刷可スイッチを確認                            | 6               |
| • 印刷可 ランプが 点灯      | プリンタ本体                        | セルフテストでプリンタをチェック                      | 8               |
|                    | プリンタとコンピュータの接続<br>プリンタドライバの設定 | インターフェイスケーブルの接続状態をチェック<br>Windows の場合 | 10              |
|                    |                               | MJ-8000C と正しいポートが選択されていることをチェック       | 12              |
|                    |                               | 印字テストで全体の設定をチェック<br>Macintosh の場合     | 14              |
|                    |                               | MJ-8000C が選択されていることをチェック              | 16              |
|                    | Macintosh の場合、空きメモリ量          | 空きメモリとアプリケーションへのメモリ割り当てサイズをチェック       | <sup>,</sup> 18 |
|                    | データ量とアプリケーションソフト              | ほかのデータとソフトで印刷                         | 20              |
|                    | ネットワークの設定                     | コンピュータとプリンタを1対1で接続して印刷                | 22              |
|                    | コンピュータシステム                    | OS ツールでハードディスクをチェック                   | 24              |
| • 用紙チェック ランプが 点灯   | 用紙不足                          | 用紙を補給                                 | 26              |
| 点滅                 | 用紙詰まり                         | プリンタ内の用紙を取り除く                         | 28              |
| • インクエンド ランプが 点灯   | インク切れ、カートリッジのセット不良            | 点灯している色のインクカートリッジを交換                  | 30              |
| ● 用紙種類 ランプが 点滅     | レリースレバーの設定違い                  | レリースレバーを設定                            | 32              |
| ● すべてのランプ が 点滅     | プリントヘッドの動作不良                  | プリンタ内部の異物や紙詰まりを取り除く                   | 34              |
| ● インクエンド 以外のランプが点滅 | プリンタ内部の部品                     | エプソンサービスセンターへ連絡                       |                 |

# コンピュータディスプレイ上で

| メッセージが…のとき、       | …を確認してください。                 | 具体的な方法:                         | 参照<br>ページ |
|-------------------|-----------------------------|---------------------------------|-----------|
| Windows の場合       |                             |                                 |           |
| 用紙がありません          | 用紙切れ                        | 用紙を補給                           | 36        |
| プリンタが接続されていません    | 印刷可スイッチの押し忘れ                | 印刷可スイッチを確認                      | 38        |
|                   | プリンタとコンピュータの接続              | インターフェイスケーブルの接続状態をチェック          | 40        |
| プリンタ未稼働です         | 印刷可スイッチの押し忘れ                | 印刷可スイッチを確認                      | 38        |
| LPT1 への書き込みエラー    | 電源スイッチの押し忘れ、<br>電源ケーブルの接続不良 | 電源スイッチ、電源ケーブル、電源を確認             | 4         |
|                   | プリンタとコンピュータの接続              | インターフェイスケーブルの接続状態をチェック          | 40        |
|                   | プリンタドライバの設定                 | ポートとデバイスの選択をチェック                | 42        |
| Macintosh の場合     |                             |                                 |           |
| スプール中にエラーが発生しました  | 不要なデータの残留                   | 印刷データを消去する                      | 44        |
| プリンタの準備ができていません   | 空きメモリ量                      | 空きメモリとアプリケーションへのメモリ割り当てサイズをチェック | 18        |
| プリンタからの情報が取得できません | 印刷可スイッチの押し忘れ                | 印刷可スイッチを確認                      | 38        |
|                   | プリンタとコンピュータの接続              | インターフェイスケーブルの接続状態をチェック          | 40        |
| プリンタが選択されていません    | プリンタドライバの設定                 | MJ-8000C が選択されていることをチェック        | 16        |
| 用紙をセットしてください      | 用紙不足                        | 用紙を補給                           | 36        |
|                   |                             |                                 |           |

| EPSON プリンタウィンドウが…のとき、 | …を確認してください。    | 具体的な方法:                | 参照<br>ページ |
|-----------------------|----------------|------------------------|-----------|
| 動作しない                 | プリンタドライバの設定    | 双方向通信の設定を確認            | 46        |
|                       | プリンタとコンピュータの接続 | インターフェイスケーブルの接続状態をチェック | 40        |
| 用紙サイズを正しく認識しない        | 給紙トレイの取り付け     | 給紙トレイの取り付けを確認          | 48        |
|                       | 用紙サイズ          | エッジガイドを調節              | 50        |

付録

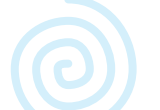

#### 問題判別早見表 問題判別から対処方法まで(続き)

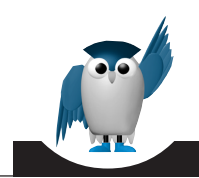

# 印刷されるが、問題があるとき

次のなかから状況を判別してください。

## 給紙・排紙の問題

| …のとき、                        | …を確認してください。                                | 具体的な方法:                                               | 参照<br>ページ            |
|------------------------------|--------------------------------------------|-------------------------------------------------------|----------------------|
| 用紙がプリンタ内部で詰る                 | 用紙詰まり                                      | プリンタ内の用紙を取り除く                                         | 54                   |
| 給紙されない、または曲がったり<br>重なって給紙される | 用紙の選択<br>レリースレバーの設定違い<br>用紙のセット方法<br>用紙サイズ | 用紙の種類とセット枚数を確認<br>レリースレバーを設定<br>セット方法を確認<br>エッジガイドを調節 | 56<br>58<br>60<br>62 |
| 連続紙の給紙・排紙がうまく行わ<br>れない       | 用紙のセット方法<br>レリースレバーの設定違い                   | セット方法を確認<br>レリースレバーを設定                                | 60<br>58             |
| 排紙がうまく行われない                  | 用紙サイズ                                      | 用紙サイズの設定を確認                                           | 64                   |

### 印刷品質がよくない

付 6000000

쉻

| …のとき、                          | …を確認してください。                            | 具体的な方法:                          | 参照<br>ページ        |
|--------------------------------|----------------------------------------|----------------------------------|------------------|
| 縦の罫線がずれたり、黒色とほか<br>の色との間に隙間が空く | プリントヘッドのギャップ                           | ギャップを調整                          | 98               |
| 色にムラがある                        | プリントヘッドの目詰まり                           | プリントヘッドをクリーニング                   | 104              |
| 行ごとにムラがある                      | プリンタドライバの設定<br>レリースレバーの設定<br>インクカートリッジ | 用紙設定を確認<br>レリースレバーを設定<br>有効期限を確認 | 106<br>58<br>108 |
| 汚れる、またはにじむ                     | アジャストレバーの設定<br>プリンタ内部の汚れ               | アジャストレバーの設定を確認<br>プリンタ内部を清掃      | 100<br>110       |
| 印刷途中でインクがなくなった                 | インクエンドランプ                              | インクカートリッジを交換                     | 112              |

## 印刷結果が画面と異なる

| …のとき、                | …を            |
|----------------------|---------------|
| 文字や画像が正しく印刷されない      | 不<br>プ<br>プ   |
|                      | Ma<br>デ<br>ネコ |
| 印刷位置が異なる             | 用<br>用<br>用   |
| カラー印刷ができない           | ププア           |
| 罫線が印刷されない、またはずれ<br>る | プ<br>プ        |
| 均等に横縞が入る             | プリ            |
| 画面表示と色合いが異なる         | 用<br>Ma       |

| 確認してください。                   | 具体的な方法:                               | 参照<br>ページ |
|-----------------------------|---------------------------------------|-----------|
| 要なデータの残留                    | 印刷データを消去する                            | 66        |
| リンタ本体                       | セルフテストでプリンタをチェック                      | 68        |
| リンタとコンピュータの接続<br>リンタドライバの設定 | インターフェイスケーブルの接続状態をチェック<br>Windows の場合 | 70        |
|                             | MJ-8000C と正しいポートが選択されていることをチェック       | 72        |
|                             | 印字テストで全体の設定をチェック<br>Macintosh の場合     | 74        |
|                             | MJ-8000C が選択されていることをチェック              | 76        |
| acintosh の場合、空きメモリ量         | 空きメモリとアプリケーションへのメモリ割り当てサイズをチェック       | 78        |
| ータ量とアプリケーションソフト             | ほかのデータとソフトで印刷                         | 80        |
| ットワークの設定                    | コンピュータとプリンタを1対1で接続して印刷                | 82        |
| ンピュータシステム                   | OS ツールでハードディスクをチェック                   | 84        |
| 紙の選択                        | 用紙の種類とセット枚数を確認                        | 56        |
| 紙のセット方法                     | セット方法を確認                              | 60        |
| 紙サイズ                        | プリンタドライバの設定を確認                        | 86        |
|                             | エッジガイドを調節                             | 62        |
| 続紙の場合、操作パネルの設定              | ミシン目スキップとページ長の設定を確認                   | 88        |
| リンタドライバの設定                  | カラー設定を確認                              | 90        |
| リンタ本体                       | セルフテストでプリンタをチェック                      | 92        |
| プリケーションソフト                  | ほかのソフトを使ってカラー印刷                       | 94        |
| リンタドライバの設定                  | ハーフトーン、マイクロウィーブ、双方向印刷の設定をチェック         | 96        |
| リントヘッドのギャップ                 | ギャップを調整                               | 98        |
| ンタドライバの設定                   | ハーフトーン、マイクロウィープ、双方向印刷の設定をチェック         | 96        |
| 紙の選択、アジャストレバー               | 用紙の種類とアジャストレバーの設定を確認                  | 100       |
| acintosh の場合、ColorSync の設定  | システム特性を確認                             | 102       |

EPSON ESC/Pはセイコーエプソン株式会社の登録商標です。 PC-9800シリーズ、PC-98XA/XL/XL2/RL/LT/DO、PC-9801LV/LX/LS/Nシリーズ、 PC-9821シリーズ、PC-H98は日本電気株式会社の商標です。 AXはAX協議会の商標です。 J-3100シリーズは株式会社東芝の商標です。 IBM PC、IBMはInternational Business Machines Corporationの商標または登録商標です。 Appleの名称、Macintosh、PowerMacintosh、AppleTalk、LocalTalk、EtherTalk、漢字Talk、TrueType、ColorSyncltApple Comuter.Inc.の登録商標または商標です。 Microsoft、Windows、WindowsNTは米国マイクロソフト社の米国およびその他の国における登録商標です。 NetWareは米国ノベル社の米国での登録商標です。 そのほかの製品名は各社の商標または登録商標です。

#### 複製が禁止されている印刷物について

紙幣、有価証券などをプリンタで印刷すると、その印刷物の使用目的および使用方法の如何によっては、法律に違反し、 罰せられます。 関連法律 刑法 第148条、第149条、第162条

通貨及証券模造取締法 第1条、第2条 等

#### 電波障害自主規制について - 注意 -

この装置は、情報処理装置等電波障害自主規制協議会(VCCI)の基準に基づく第二種情報処理装置です。この装置は、家 庭環境で使用することを目的としていますが、この装置がラジオやテレビジョン受信機に近接して使用されると、受信障 害を引き起こすことがあります。取扱説明書に従って正しい取り扱いをしてください。 本装置の接続において指定ケーブルを使用しない場合、VCCIルールの限界値を越えることが考えられますので、必ず指定 されたケーブルを使用してください。

#### 瞬時電圧低下について

本装置は、落雷等による電源の瞬時電圧低下に対し不都合が生じることがあります。 電源の瞬時電圧低下対策としては、交流無停電電源装置等を使用されることをお薦めします。(社団法人日本電子工業振 興協会のパーソナルコンピュータの瞬時電圧低下対策ガイドラインに基づく表示)

#### 漏洩電流自主規制について

この装置は、社団法人日本電子工業振興協会のパソコン業界基準(PC-11-1988)に適合しております。

#### 電源高調波について

この装置は、高調波抑制対策ガイドラインに適合しております。

#### 国際エネルギースタープログラムについて

当社は国際エネルギースタープログラムの参加事業者として、本製品が国際エネルギースタープログラムの基準に適合していると判断します。

#### 本製品を日本国外へ持ち出す場合のご注意

本製品(ソフトウェアを含む)は日本国内仕様のため、本製品の修理・保守サービスおよび技術サポートなどの対応は、 日本国外ではお受けできませんので、ご了承ください。

また、日本国外ではその国の法律または規制により、本製品を使用できないことがあります。このような国では、本製品 を運用した結果罰せられることがありますが、当社といたしましては一切責任を負いかねますのでご了承ください。

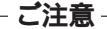

- (1) 本書の内容の一部または全部を無断転載することは固くお断りします。
- (2) 本書の内容については、将来予告なしに変更することがあります。
- (3) 本書の内容については、万全を期して作成いたしましたが、万一ご不審な点や誤り、記載もれなど、お気づきの点がありましたらご連絡ください。
- (4) 運用した結果の影響については、(3)項にかかわらず責任を負いかねますのでご了承ください。
- (5) 本製品がお客様により不適当に使用されたり、本書の内容に従わずに取り扱われたり、またはエプソンおよびエプ ソン指定の者以外の第三者により修理・変更されたこと等に起因して生じた障害等につきましては、責任を負かね ますのでご了承ください。
- (6) エプソン純正品および、エプソン品質認定品以外のオプションまたは消耗品を装着し、それが原因でトラブルが発生した場合には、保証期間内であっても責任を負いかねますのでご了承ください。この場合、修理等は有償で行います。